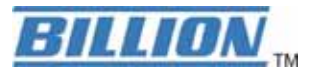

# **BiGuard 10**

## **iBusiness Security Gateway Small-Office**

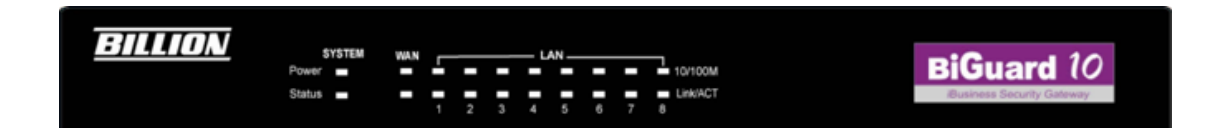

# **BiGuard 2**

## **iBusiness Security Gateway Home-Office**

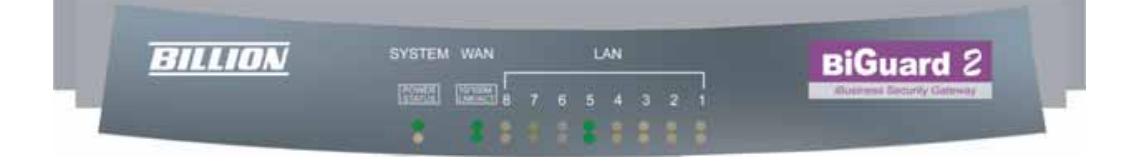

## **User's Manual**

Version Release 4.00 (FW:1.05)

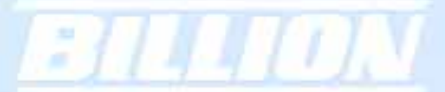

## BiGuard 2/10 User's Manual

## (Updated June 1, 2006) Copyright Information

© 2006 Billion Electric Corporation, Ltd.

The contents of this publication may not be reproduced in whole or in part, transcribed, stored, translated, or transmitted in any form or any means, without the prior written consent of Billion Electric Corporation.

Published by Billion Electric Corporation. All rights reserved.

### Disclaimer

Billion does not assume any liability arising out of the application of use of any products or software described herein. Neither does it convey any license under its patent rights nor the patent rights of others. Billion reserves the right to make changes in any products described herein without notice. This publication is subject to change without notice.

## Trademarks

Mac OS is a registered trademark of Apple Computer, Inc. Windows 98, Windows NT, Windows 2000, Windows Me and Windows XP are registered trademarks of Microsoft Corporation.

## Safety Warnings

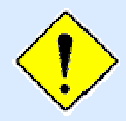

Your BiGuard 2/10 is built for reliability and long service life. For your safety, be sure to read and follow the following safety warnings.

- Read this installation guide thoroughly before attempting to set up your BiGuard 2/10.
- Your BiGuard 2/10 is a complex electronic device. DO NOT open or attempt to repair it yourself. Opening or removing the covers can expose you to high voltage and other risks. In the case of malfunction, turn off the power immediately and have it repaired at a qualified service center. Contact your vendor for details.
- Connect the power cord to the correct supply voltage.
- Carefully place connecting cables to avoid people from stepping or tripping on them. DO NOT allow anything to rest on the power cord and DO NOT place the power cord in an area where it can be stepped on.
- DO NOT use BiGuard 2/10 in environments with high humidity or high temperatures.
- DO NOT use the same power source for BiGuard 2/10 as other equipment.
- DO NOT use your BiGuard 2/10 and any accessories outdoors.
- If you mount your BiGuard 2/10, make sure that no electrical, water or gas pipes will be damaged during installation.
- DO NOT install or use your BiGuard 2/10 during a thunderstorm.
- DO NOT expose your BiGuard 2/10 to dampness, dust, or corrosive liquids.
- DO NOT use your BiGuard 2/10 near water.
- Be sure to connect the cables to the correct ports.
- DO NOT obstruct the ventilation slots on your BiGuard 2/10 or expose it to direct sunlight or other heat sources. Excessive temperatures may damage your device.
- DO NOT store anything on top of your BiGuard 2/10.
- Only connect suitable accessories to your BiGuard 2/10.
- Keep packaging out of the reach of children.
- If disposing of the device, please follow your local regulations for the safe disposal of electronic products to protect the environment.

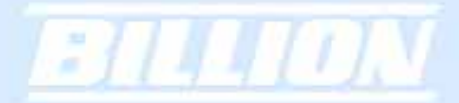

## **Table of Contents**

## **Chapter 1: Introduction**

- 1.1 Overview
- 1.2 Product Highlights
  - 1.2.1 Virtual Private Network Support
  - 1.2.2 Advanced Firewall Security
  - 1.2.3 Intelligent Bandwidth Management
- 1.3 Package Contents
  - 1.3.1 BiGuard 10
    - 1.3.1.1 Front Panel
    - 1.3.1.2 Rear Panel
    - 1.3.1.3 Rack Mounting
    - 1.3.1.4 Cabling
  - 1.3.2 BiGuard 2
    - 1.3.2.1 Front Panel
    - 1.3.2.2 Rear Panel
    - 1.3.2.3 Cabling

## **Chapter 2: Router Applications**

- 2.1 Overview
- 2.2 Bandwidth Management with QoS
  - 2.2.1 QoS Technology
  - 2.2.2 QoS Policies for Different Applications
  - 2.2.3 Guaranteed / Maximum Bandwidth
  - 2.2.4 Policy Based Traffic Shaping
  - 2.2.5 Priority Bandwidth Utilization
  - 2.2.6 Management by IP or MAC address
  - 2.2.7 DiffServ (DSCP Marking)
- 2.3 Virtual Private Networking
  - 2.3.1 General VPN Setup
  - 2.3.2 Concentrator

Powering communications with Security

## **Chapter 3: Getting Started**

3.1 Overview

- 3.2 Before You Begin
- 3.3 Connecting Your Router
- 3.4 Configuring PCs for TCP/IP Networking
  - 3.4.1 Overview
  - 3.4.2 Windows XP
    - 3.4.2.1 Configuring
    - 3.4.2.2 Verifying Settings
  - 3.4.3 Windows 2000
    - 3.4.3.1 Configuring
    - 3.4.3.2 Verifying Settings
  - 3.4.4 Windows 98 / ME
    - 3.4.4.1 Installing Components
    - 3.4.4.2 Configuring
    - 3.4.4.3 Verifying Settings
- 3.5 Factory Default Settings
  - 3.5.1 Username and Password
  - 3.5.2 LAN and WAN Port Addresses
- 3.6 Information From Your ISP
  - 3.6.1 Protocols
  - 3.6.2 Configuration Information
- 3.7 Web Configuration Interface

## **Chapter 4: Router Configuration**

- 4.1 Overview
- 4.2 Status

2

- 4.2.1 ARP Table
- 4.2.2 Routing Table
- 4.2.3 Session Table
- 4.2.4 DHCP Table
- 4.2.5 IPSec Status
- 4.2.6 PPTP Status
- 4.2.7 System Log
- 4.2.8 IPSec Log
- 4.3 Quick Start
  - 4.3.1 DHCP
  - 4.3.2 Static IP
  - 4.3.3 PPPoE
  - 4.3.4 PPTP
  - 4.3.5 Big Pond
- 4.4 Configuration
  - 4.4.1 LAN
    - 4.4.1.1 Ethernet
    - 4.4.1.2 DHCP Server
    - 4.4.1.3 LAN Address Mapping
  - 4.4.2 WAN
    - 4.4.2.1 WAN
      - 4.4.2.1.1 DHCP
      - 4.4.2.1.2 Static IP
      - 4.4.2.1.3 PPPoE
      - 4.4.2.1.4 PPTP
      - 4.4.2.1.5 Big Pond
    - 4.4.2.2 Bandwidth Settings

#### 4.4.2.3 WAN IP Alias

- 4.4.3 System
  - 4.4.3.1 Time Zone
  - 4.4.3.2 Remote Access
  - 4.4.3.3 Firmware Upgrade
  - 4.4.3.4 Backup / Restore
  - 4.4.3.5 Restart
  - 4.4.3.6 Password

Powering communications with Security

## BILLION

- 4.4.3.7 System Log Server
- 4.4.3.8 E-mail Alert
- 4.4.4 Firewall
  - 4.4.4.1 Packet Filter
  - 4.4.4.2 URL Filter
  - 4.4.4.3 LAN MAC Filter
  - 4.4.4.4 Block WAN Request
  - 4.4.4.5 Intrusion Detection
- 4.4.5 VPN
  - 4.4.5.1 IPSec
    - 4.4.5.1.1 IPSec Wizard
    - 4.4.5.1.2 IPSec Policy
  - 4.4.5.2 PPTP
- 4.4.6 QoS
- 4.4.7 Virtual Server
  - 4.4.7.1 DMZ
  - 4.4.7.2 Port Forwarding
- 4.4.8 Advanced
  - 4.4.8.1 Static Route
  - 4.4.8.2 Dynamic DNS
  - 4.4.8.3 Device Management
  - 4.4.8.4 IGMP
  - 4.4.8.5 VLAN Bridge
- 4.5 Save Configuration To Flash
- 4.6 Logout

## **Chapter 5: Troubleshooting**

- 5.1 Basic Functionality
  - 5.1.1 Router Won't Turn On
  - 5.1.2 LEDs Never Turn Off
  - 5.1.3 LAN or Internet Port Not On
  - 5.1.4 Forgot My Password

## 5.2 LAN Interface

- 5.2.1 Can't Access BiGuard 2/10 from the LAN
- 5.2.2 Can't Ping Any PC on the LAN
- 5.2.3 Can't Access Web Configuration Interface 5.2.3.1 Pop-up Windows

Powering communications with Security

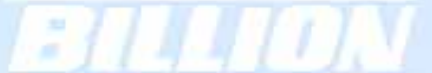

- 5.2.3.2 Javascripts
- 5.2.3.3 Java Permissions
- 5.3 WAN Interface
  - 5.3.1 Can't Get WAN IP Address from the ISP
- 5.4 ISP Connection
- 5.5 Problems with Date and Time
- 5.6 Restoring Factory Defaults

## **Appendix A: Product Specifications**

- A.1 BiGuard 10 Product Specifications
- A.2 BiGuard 2 Product Specifications

## **Appendix B: Customer Support**

**Appendix C: FCC Interference Statement** 

Appendix D: Network, Routing, and Firewall Basics

## **D.1 Network Basics**

- D.1.1 IP Addresses
  - D.1.1.1 Netmask
  - D.1.1.2 Subnet Addressing
  - D.1.1.3 Private IP Addresses
- D.1.2 Network Address Translation (NAT)
- D.1.3 Dynamic Host Configuration Protocol (DHCP)

## D.2 Router Basics

- D.2.1 What is a Router?
- D.2.2 Why use a Router?
- D.2.3 Routing Information Protocol (RIP)

## **D.3 Firewall Basics**

- D.3.1 What is a Firewall?
  - D.3.1.1 Stateful Packet Inspection
  - D.3.1.2 Denial of Service (DoS) Attack
- D.3.2 Why Use a Firewall?

Powering communications with Security

## **Appendix E: Virtual Private Networking**

- E.1 What is a VPN?
  - E.1.1 VPN Applications
- E.2 What is IPSec?
  - E.2.1 IPSec Security Components
    - E.2.1.1 Authentication Header (AH)
    - E.2.1.2 Encapsulating Security Payload (ESP)
    - E.2.1.3 Security Associations (SA)
  - E.2.2 IPSec Modes
  - E.2.3 Tunnel Mode AH
  - E.2.4 Tunnel Mode ESP
  - E.2.5 Internet Key Exchange (IKE)

## Appendix F: IPSec Logs and Events

- F.1 IPSec Log Event Categories
- F.2 IPSec Log Event Table

## Appendix G: Bandwidth Management with QoS

- G.1 Overview
- G.2 What is Quality of Service?
- G.3 How Does QoS Work?
- G.4 Who Needs QoS?
  - G.4.1 Home Users
    - G.4.2 Office Users

## **Appendix H: Router Setup Examples**

- H.1 VPN Configuration
  - H.1.1 LAN to LAN
  - H.1.2 Host to LAN
- H.2 VPN Concentrator
- H.3 Intrusion Detection
- H.4 PPTP Remote Access by Windows XP
- H.5 PPTP Remote Access by BiGuard

## **Chapter 1: Introduction**

## 1.1 Overview

Congratulations on purchasing BiGuard 2/10 Router from Billion. Combining a router with an Ethernet network switch, BiGuard 2/10 is a state-of-the-art device that provides everything you need to get your network connected to the Internet over your Cable or DSL connection quickly and easily. The Quick Start Wizard and DHCP Server will get first-time users up and running with minimal fuss and configuration, while sophisticated Quality of Service (QoS) and traffic management features grant advanced users total control over their network and Internet connection.

This manual illustrates the many features and functions of BiGuard 2/10, and even takes you through the various ways you can apply this versatile device to your home or office. Take the time now to familiarize yourself with BiGuard 2/10.

### 1.2 Product Highlights

#### 1.2.1 Virtual Private Network Support

BiGuard 2/10 supports comprehensive IPSec VPN protocols for businesses to establish private encrypted tunnels over the Internet to ensure data transmission security among multiple sites, such as a branch office or dial-up connection. Up to 2/10 simultaneous IPSec VPN connections are possible on BiGuard 2/10, with performance of up to 4/20 Mbps.

#### 1.2.2 Advanced Firewall Security

Aside from intelligent broadband sharing, BiGuard 2/10 offers integrated firewall protection with advanced features to secure your network from outside attacks. Stateful Packet Inspection (SPI) determines if a data packet is permitted to enter the private LAN. Denial of Service (DoS) prevents hackers from interrupting network services via malicious attacks. In addition, BiGuard 2/10 firewall can be configured to alert you via email should your network come under fire, offering both tight network security and peace of mind.

## 1.2.3 Intelligent Bandwidth Management

BiGuard 2/10 utilizes Quality of Service (QoS) to give you full control over the priority of both incoming and outgoing data, ensuring that critical data such as customer information moves through your network, even while under a heavy load. Transmission speeds can be throttled to make sure users are not saturating bandwidth required for mission-critical data transfers. Priority types of upload data can also be changed, allowing BiGuard 2/10 to automatically sort out actual speeds for unmatched convenience.

## 1.3 Package Contents

#### 1.3.1 BiGuard 10

BiGuard 10 iBusiness Security Gateway Small-Office Bracket x 2 (for rack-mounting) Screw x 4 (for rack-mounting) Getting Started CD-ROM Quick Start Guide AC-DC Power Adapter (12VDC, 1A)

#### 1.3.1.1 Front Panel

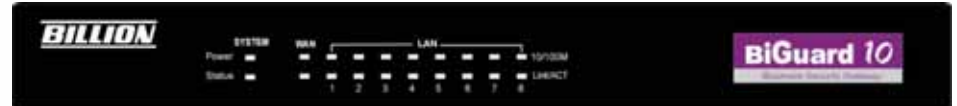

| LED    |                                                                   | Function                                                       |  |  |
|--------|-------------------------------------------------------------------|----------------------------------------------------------------|--|--|
| Power  | A solid light i                                                   | A solid light indicates a steady connection to a power source. |  |  |
| Status | A blinking light indicates the device is writing to flash memory. |                                                                |  |  |
| WAN    | Lit when connected to an Ethernet device.                         |                                                                |  |  |
|        | 10/100M :                                                         | <b>10/100M :</b> Lit green when connected at 100Mbps.          |  |  |
|        |                                                                   | Not lit when connected at 10Mbps.                              |  |  |

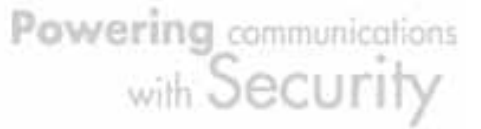

|       | ·                                         |                                               |  |  |
|-------|-------------------------------------------|-----------------------------------------------|--|--|
|       | Link/ACT: Lit when device is connected.   |                                               |  |  |
|       |                                           | Blinking when data is transmitting/receiving. |  |  |
| LAN   | Lit when connected to an Ethernet device. |                                               |  |  |
| 1 – 8 | 10/100M :                                 | Lit green when connected at 100Mbps.          |  |  |
|       | 11                                        | Not lit when connected at 10Mbps.             |  |  |
|       | Link/ACT:                                 | Lit when device is connected.                 |  |  |
| 1     | 1                                         | Blinking when data is transmitting/receiving. |  |  |

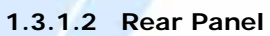

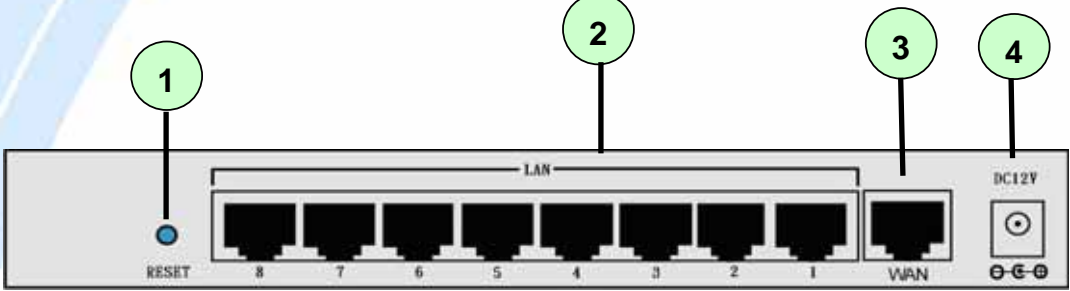

| Port |                                     | Meaning                                                                                                    |
|------|-------------------------------------|----------------------------------------------------------------------------------------------------|
| 1    | RESET                               | After the device is powered on, press it to reset the device or restore to factory default settings.<br>0-3 seconds: The Status LED will light<br>6 seconds above: restore to factory default settings (this is used when you cannot login to the router. E.g. forgot the password) |
| 2    | LAN<br>1X — 8X<br>(RJ-45 connector) | Connect a UTP Ethernet cable (Cat-5 or Cat-5e) to one of the eight LAN ports when connecting to a PC or an office/home network of 10Mbps or 100Mbps.                                                                                                    |
| 3    | WAN                                 | WAN 10/100M Ethernet port (with auto crossover support); connect xDSL/Cable modem here.                                                                                                    |
| 4    | DC12V                               | Connect DC power adapter here.(DC12V Power)                                                                                                    |

#### 1.3.1.3 Rack Mounting

To rack mount BiGuard 10, carefully secure the device to your rack on both sides using the included brackets and screws. See the diagram below for a more detailed explanation.

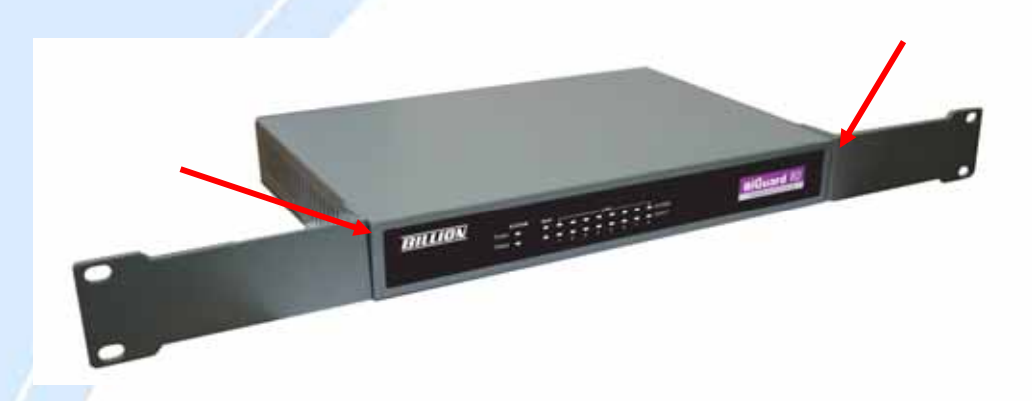

#### 1.3.1.4 Cabling

Most Ethernet networks currently use unshielded twisted pair (UTP) cabling. The UTP cable contains eight conductors, arranged in four twisted pairs, and terminated with an RJ45 type connector.

One of the most common causes of networking problems is bad cabling. Make sure that all connected devices are turned on. On the front panel of BiGuard 10, verify that the LAN link and WAN line LEDs are lit. If they are not, check to see that you are using the proper cabling.

#### 1.3.2 BiGuard 2

BiGuard 2 iBusiness Security Gateway Home-Office Getting Started CD-ROM Quick Start Guide Ethernet (CAT-5 LAN) Cable AC-DC Power Adapter (12VDC, 1A)

Powering communications with Security

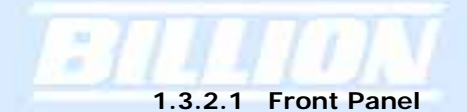

|         |                 |             |   | _ |   | _  | _ | _ |   |                                        |
|---------|-----------------|-------------|---|---|---|----|---|---|---|----------------------------------------|
| BILLION | SYSTEM          | WAN         |   |   | L | AN |   |   |   | BiGuard 2                              |
|         | POWER<br>STATUS | TISTISSAN 8 | 7 | 6 | 5 | 4  | 3 | 2 | 1 | Biouanu C<br>thurnest Security Gateway |
|         |                 |             |   |   |   |    |   |   |   |                                        |

| LED    | Function                                              |                                                     |  |  |
|--------|-------------------------------------------------------|-----------------------------------------------------|--|--|
| POWER  | A solid light ir                                      | ndicates a steady connection to a power source.     |  |  |
| STATUS | A blinking ligh                                       | nt indicates the device is writing to flash memory. |  |  |
| WAN    | Lit when conr                                         | nected to an Ethernet device.                       |  |  |
| 1      | 10/100M :                                             | Lit green when connected at 100Mbps.                |  |  |
| (      |                                                       | Not lit when connected at 10Mbps.                   |  |  |
|        | Link/ACT: Lit when device is connected.               |                                                     |  |  |
|        |                                                       | Blinking when data is transmitting/receiving.       |  |  |
| LAN    | Lit when connected to an Ethernet device.             |                                                     |  |  |
| 1 – 8  | <b>10/100M :</b> Lit green when connected at 100Mbps. |                                                     |  |  |
|        |                                                       | Not lit when connected at 10Mbps.                   |  |  |
|        | Link/ACT:                                             | Lit when device is connected.                       |  |  |
|        |                                                       | Blinking when data is transmitting/receiving.       |  |  |

## 1.3.2.2 Rear Panel

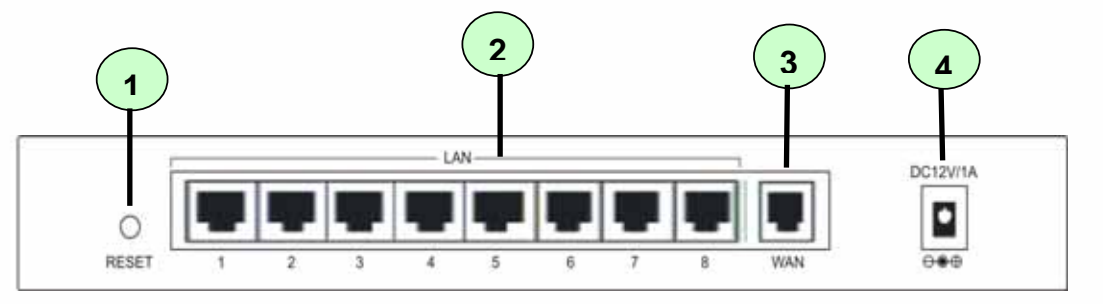

| Port |                                     | Meaning                                                                                                    |
|------|-------------------------------------|----------------------------------------------------------------------------------------------------|
| 1    | RESET                               | <ul> <li>After the device is powered on, press it to reset the device or restore to factory default settings.</li> <li>0-3 seconds: The Status LED will light</li> <li>6 seconds above: restore to factory default settings (this is used when you cannot login to the router. E.g. forgot the password)</li> </ul> |
| 2    | LAN<br>1X — 8X<br>(RJ-45 connector) | Connect a UTP Ethernet cable (Cat-5 or Cat-5e) to one of the eight LAN ports when connecting to a PC or an office/home network of 10Mbps or 100Mbps.                                                                                                    |
| 3    | WAN                                 | WAN 10/100M Ethernet port (with auto crossover support); connect xDSL/Cable modem here.                                                                                                    |
| 4    | DC12V                               | Connect DC power adapter here.(DC12V Power)                                                                                                    |

## 1.3.2.3 Cabling

Most Ethernet networks currently use unshielded twisted pair (UTP) cabling. The UTP cable contains eight conductors, arranged in four twisted pairs, and terminated with an RJ45 type connector.

One of the most common causes of networking problems is bad cabling. Make sure that all connected devices are turned on. On the front panel of BiGuard 2, verify that the LAN link and WAN line LEDs are lit. If they are not, check to see that you are using the proper cabling.

Powering communications with Security

## **Chapter 2: Router Applications**

## 2.1 Overview

Your BiGuard 2/10 Router is a versatile device that can be configured to not only protect your network from malicious attackers, but also ensure optimal usage of available bandwidth with Quality of Service (QoS). Alternatively, BiGuard 2/10 can also be set to handle secure connections with Virtual Private Networking (VPN).

The following chapter describes how BiGuard 2/10 can work for you.

## 2.2 Bandwidth Management with QoS

Quality of Service (QoS) gives you full control over which types of outgoing data traffic should be given priority by the router. By doing so, the router can ensure that latency-sensitive applications like voice, bandwidth-consuming data like gaming packets, or even mission critical files efficiently move through the router even under a heavy load. You can throttle the speed at which different types of outgoing data pass through the router. In addition, you can simply change the priority of different types of upload data and let the router sort out the actual speeds.

#### 2.2.1 QoS Technology

QoS generally involves the prioritization of network traffic. QoS is comprised of three major components: Classifier, Meter, and Scheduler. Each of these components has a distinct role in ensuring that incoming and outgoing data is managed according to user specifications.

The Classifier analyses incoming packets and marks each one according to configured parameters. The Meter communicates the drop priority to the Scheduler and measures the temporal priorities of the output stream against configured parameters. Finally, the Scheduler schedules each packet for transmission based on information from both the Classifier and the Meter.

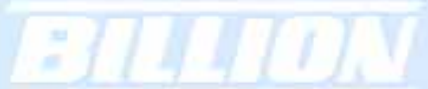

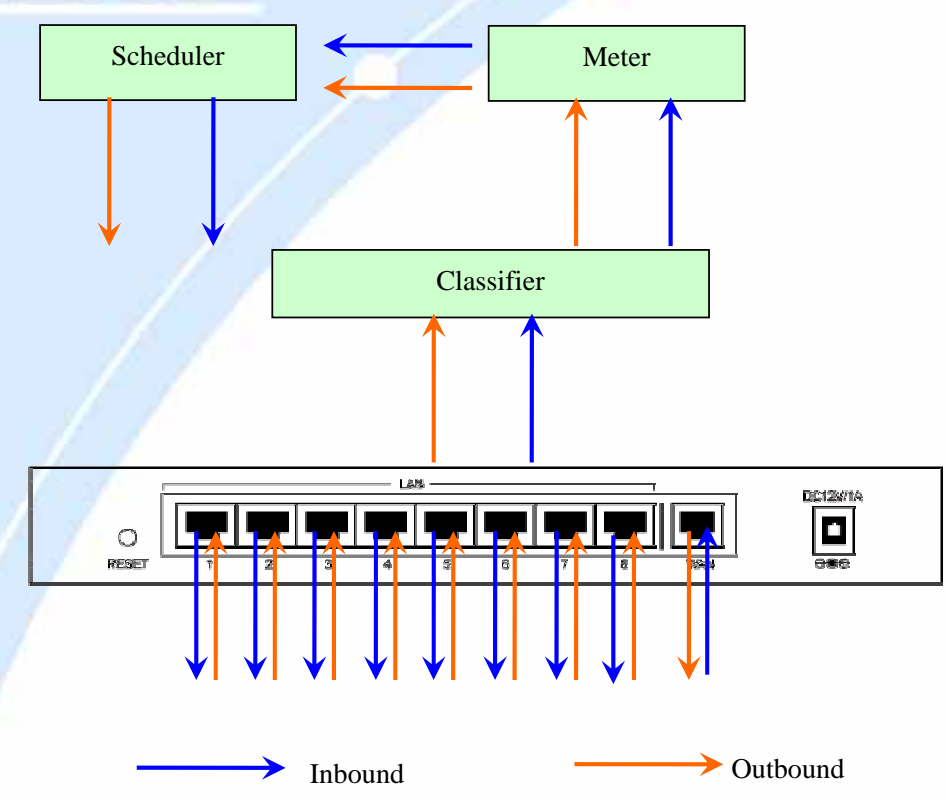

## 2.2.2 QoS Policies for Different Applications

By setting different QoS policies according to the applications you are running, you can use BiGuard 2/10 to optimize the bandwidth that is being used on your network.

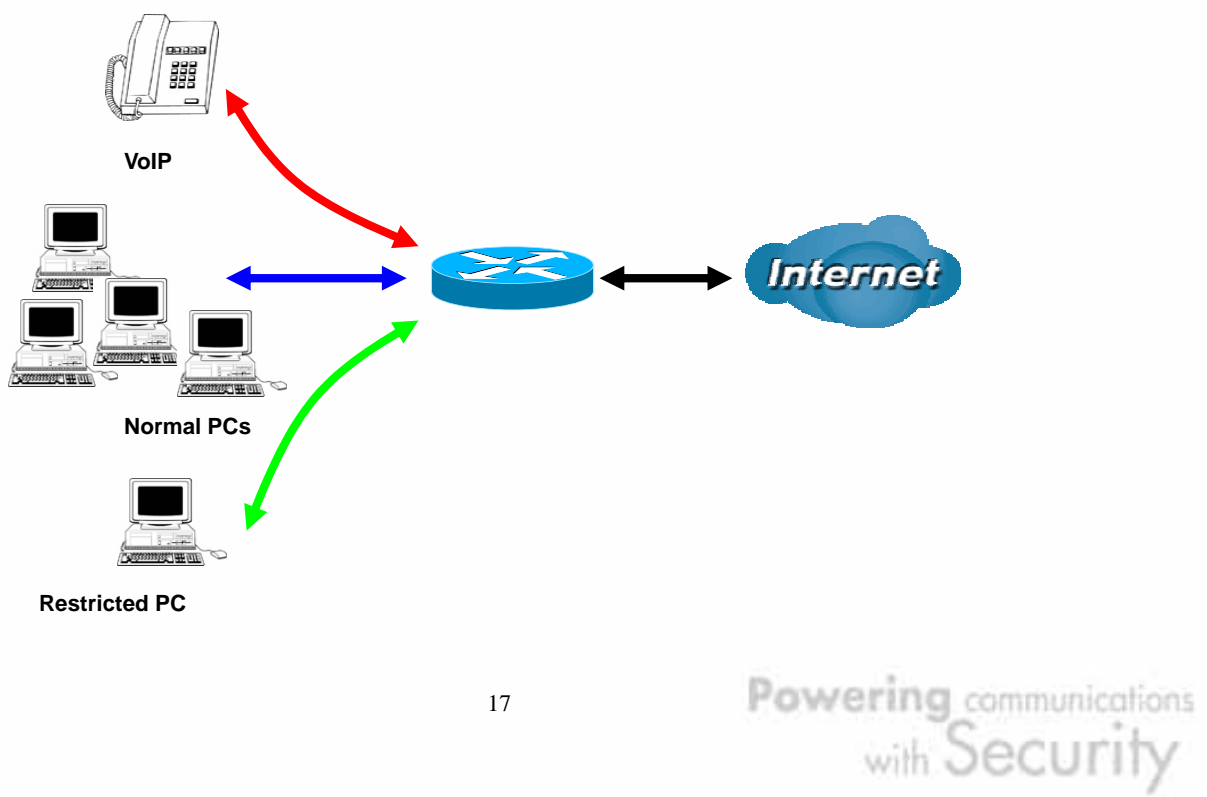

As illustrated in the diagram above, applications such as Voiceover IP (VoIP) require low network latencies to function properly. If bandwidth is being used by other applications such as an FTP server, users using VoIP will experience network lag and/or service interruptions during use. To avoid this scenario, this network has assigned VoIP with a guaranteed bandwidth and higher priority to ensure smooth communications. The FTP server, on the other hand, has been given a maximum bandwidth cap to make sure that regular service to both VoIP and normal Internet applications is uninterrupted.

## 2.2.3 Guaranteed / Maximum Bandwidth

Setting a Guaranteed Bandwidth ensures that a particular service receives a minimum percentage of bandwidth. For example, you can configure BiGuard 2/10 to reserve 10% of the available bandwidth for a particular computer on the network to transfer files.

Alternatively you can set a Maximum Bandwidth to restrict a particular application to a fixed percentage of the total throughput. Setting a Maximum Bandwidth of 20% for a file sharing program will ensure that no more than 20% of the available bandwidth will be used for file sharing.

| Quality of Service           |                            |                    |  |
|------------------------------|----------------------------|--------------------|--|
| Add QoS Rule                 |                            |                    |  |
| Interface                    | WAN Outbound               |                    |  |
| Application                  | FTP                        |                    |  |
| Packet Type                  | ICP                        |                    |  |
| Guaranteed                   | 10 %                       |                    |  |
| Maximum                      | 20 %                       |                    |  |
| Priority                     | 6 (Lowest)                 |                    |  |
| DSCP Marking                 | Disabled 📃                 |                    |  |
| Address Type                 | ● IP Address ● MAC Address |                    |  |
| Source IP Address Range      | From 192.168.100.1         | To 192.168.100.100 |  |
| Destination IP Address Range | From 0.0.0.0               | To 255.255.255.255 |  |
| Source Port Range            | From 1                     | То 65535           |  |
| Destination Port Range       | From 20                    | то 21              |  |
| Apply                        |                            |                    |  |

## 2.2.4 Policy Based Traffic Shaping

Policy Based Traffic Shaping allows you to apply specific traffic policies across a range of IP addresses or ports. This is particularly useful for assigning different policies for different PCs on the network. Policy based traffic shaping lets you better manage your bandwidth, providing reliable Internet and network service to your organization.

| Quality of Service           |                              |                    |  |
|------------------------------|------------------------------|--------------------|--|
| Add QoS Rule                 |                              |                    |  |
| Interface                    | WAN Outbound                 |                    |  |
| Application                  | FTP                          |                    |  |
| Packet Type                  | TCP 💌                        |                    |  |
| Guaranteed                   | 10 %                         |                    |  |
| Maximum                      | 20 %                         |                    |  |
| Priority                     | 6 (Lowest) 💌                 |                    |  |
| DSCP Marking                 | Disabled 🗾                   |                    |  |
| Address Type                 | • IP Address • C MAC Address |                    |  |
| Source IP Address Range      | From 192.168.100.1           | То 192.168.100.100 |  |
| Destination IP Address Range | From 0.0.0.0                 | То 255.255.255.255 |  |
| Source Port Range            | From 1                       | То 65535           |  |
| Destination Port Range       | Erom 20                      | то 21              |  |
| Apply                        |                              |                    |  |

## 2.2.5 Priority Bandwidth Utilization

Assigning priority to a certain service allows BiGuard 2/10 to give either a higher or lower priority to traffic from this particular service. Assigning a higher priority to an application ensures that it is processed ahead of applications with a lower priority and vice versa.

Powering communications with Security

| Quality of Service           |                  |                    |
|------------------------------|------------------|--------------------|
| Add QoS Rule                 |                  |                    |
| Interface                    | WAN Outbound     |                    |
| Application                  | FTP              |                    |
| Packet Type                  | TCP 💌            |                    |
| Guaranteed                   | 1 %              |                    |
| Maximum                      | 5 %              |                    |
| Priority                     | 3 (Normal) 🔽     |                    |
| DSCP Marking                 | 0 (Highest)      |                    |
| Address Type                 | 2 C MAC Address  |                    |
| Source IP Address Range      | 3 (Normal) 100/1 | To 192.168.100.100 |
| Destination IP Address Range | 5                | To 255.255.255.255 |
| Source Port Range            | b (Lowest)       | To 65535           |
| Destination Port Range       | From 20          | То 21              |
| Apply                        |                  |                    |

## 2.2.6 Management by IP or MAC address

BiGuard 2/10 can also be configured to apply traffic policies based on a particular IP or MAC address. This allows you to quickly assign different traffic policies to a specific computer on the network.

| Quality of Service     |                           |  |  |
|------------------------|---------------------------|--|--|
| Add QoS Rule           |                           |  |  |
| Interface              | WAN Outbound              |  |  |
| Application            |                           |  |  |
| Packet Type            | Any 💌                     |  |  |
| Guaranteed             | 1 %                       |  |  |
| Maximum                | 100 %                     |  |  |
| Priority               | 0 (Highest) 💌             |  |  |
| DSCP Marking           | Disabled 🗾                |  |  |
| Address Type           | CIP Address C MAC Address |  |  |
| Source MAC Address     | 11:11:11:11:11            |  |  |
| Source Port Range      | From To                   |  |  |
| Destination Port Range | From To                   |  |  |
| Apply                  |                           |  |  |

## 2.2.7 DiffServ (DSCP Marking)

DiffServ (a.k.a. DSCP Marking) allows you to classify traffic based on IP DSCP values. These markings can be used to identify traffic within the network. Other interfaces can match traffic based on the DSCP markings. DSCP markings are used to decide how packets should be treated, and is a useful tool to give precedence to varying types of data.

| Quality of Service     |                                                             |
|------------------------|-------------------------------------------------------------|
| Add QoS Rule           |                                                             |
| Interface              | WAN Outbound                                                |
| Application            |                                                             |
| Packet Type            | Any 💌                                                       |
| Guaranteed             | 1 %                                                         |
| Maximum                | 100 %                                                       |
| Priority               | 3 (Mormal)                                                  |
| DSCP Marking           | Disabled                                                    |
| Address Type           | Address                                                     |
| Source MAC Address     | Premium                                                     |
| Source Port Range      | Gold service(L) To                                          |
| Destination Port Range | Gold service(H) To                                          |
| Apply                  | Silver service(L)<br>Silver service(M)<br>Silver service(H) |
|                        | Bronze service(L)<br>Bronze service(M)                      |

## 2.3 Virtual Private Networking

A Virtual Private Network (VPN) enables you to send data between two computers across a shared or public network in a manner that emulates the properties of a point-to-point private link. As such, it is perfect for connecting branch offices to headquarter across the Internet in a secure fashion.

The following section discusses Virtual Private Networking with BiGuard 2/10.

#### 2.3.1 General VPN Setup

There are typically three different VPN scenarios. The first is a **Gateway to Gateway** setup, where two remote gateways communicate over the Internet via a

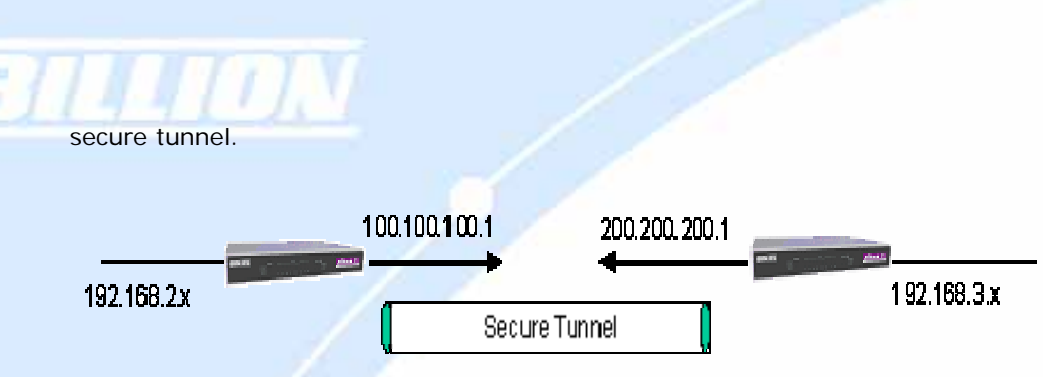

The next type of VPN setup is the **Gateway to Multiple Gateway** setup, where one gateway (Headquarter) is communicating with multiple gateways (Branch Offices) over the Internet. As with all VPNs, data is kept secure with secure tunnels.

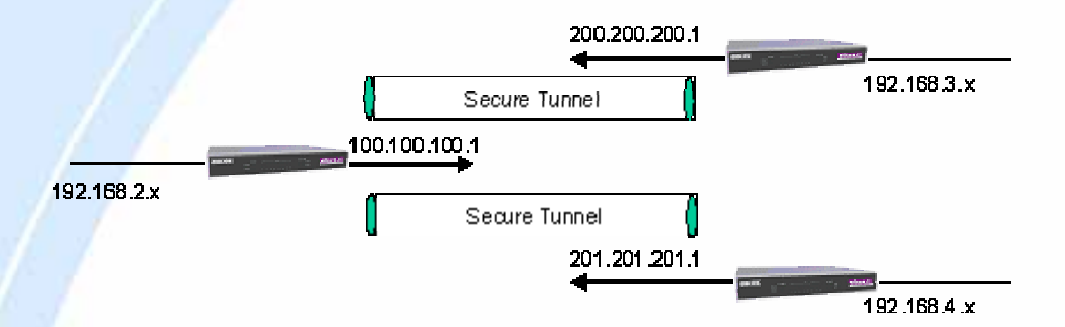

The final type of VPN setup is the **Client to Gateway**. A good example of where this can be applied is when a remote sales person accesses the corporate network over a secure VPN tunnel.

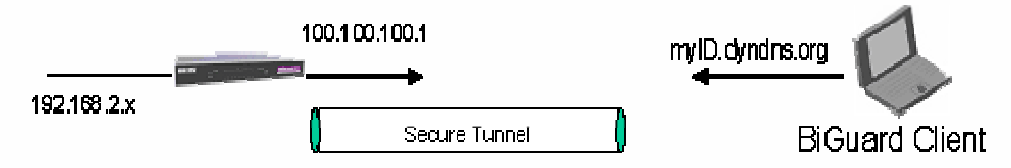

VPN provides a flexible, cost-efficient, and reliable way for companies of all sizes to stay connected. One of the most important steps in setting up a VPN is proper planning. The following sections demonstrate the various ways of using BiGuard 2/10 to setup your VPN.

### 2.3.2 Concentrator

The VPN Concentrator provides an easy way for branch offices to connect to headquarter through a VPN tunnel. All branch office traffic will be redirected to the VPN tunnel to headquarter with the exception of LAN-side traffic. This way, all branch offices can connect to each other through headquarter via the headquarter' firewall management. You can also configure BiGuard 2/10 to function as a VPN

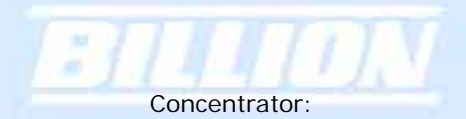

Please refer to appendix H for example settings.

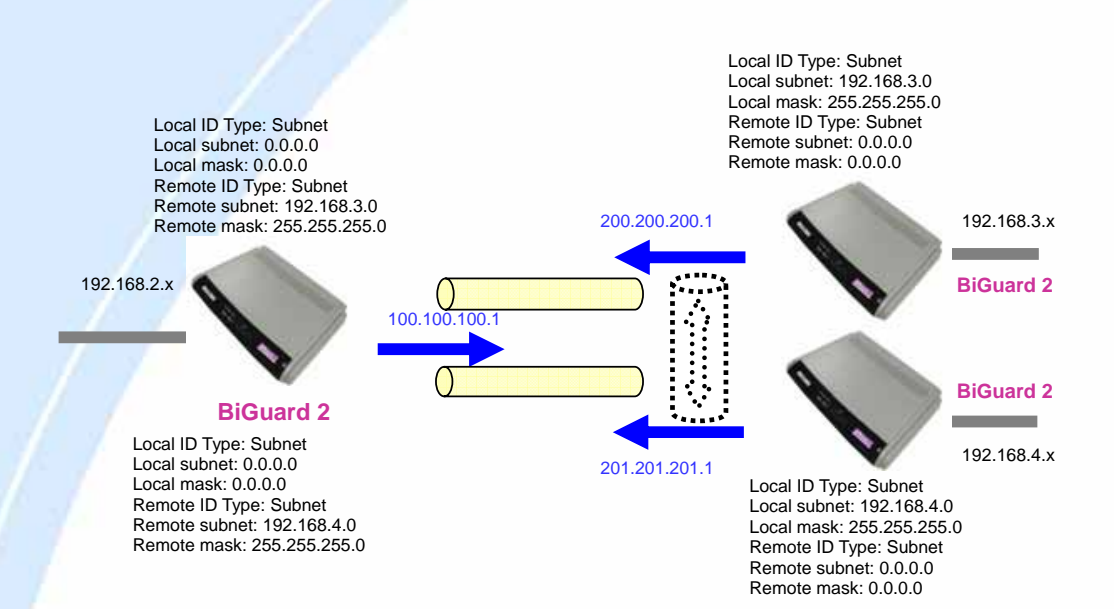

## **Chapter 3: Getting Started**

#### 3.1 Overview

=][]][]]]

BiGuard 2/10 is designed to be a powerful and flexible network device that is also easy to use. With an intuitive web-based configuration, BiGuard 2/10 allows you to administer your network via virtually any Java-enabled web browser and is fully compatible with Linux, Mac OS, and Windows 98/Me/NT/2000/XP operating systems.

The following chapter takes you through the very first steps to configuring your network for BiGuard 2/10. Take a look and see how easy it is to get your network up and running.

## 3.2 Before You Begin

BiGuard 2/10 is a flexible and powerful networking device. To simplify the configuration process and increase the efficiency of your network, consider the following items before setting up your network for the first time:

#### 1. Plan your network

You may need a fully qualified domain name either for convenience or if you have a dynamic IP address. See Chapter 2: Router Applications for more information.

#### 2. Set up your accounts

Have access to the Internet and locate the Internet Service Provider (ISP) configuration information.

#### 3. Determine your network management approach

BiGuard 2/10 is capable of remote management. However, this feature is not active by default. If you reset the device, remote administration must be enabled again. If you decide to manage your network remotely, be sure to change the default password to something more secure.

4. Prepare to physically connect BiGuard 2/10 to Cable or DSL modems and a computer.

Be sure to also review the Safety Warnings located in the preface of this manual before working with your BiGuard 2/10.

## 3.3 Connecting Your Router

Connecting BiGuard 2/10 is an easy three-step process:

1. Connect BiGuard 2/10 to your LAN by connecting Ethernet cables from your networked PCs to the LAN ports on the router. Connect BiGuard 2/10 to your broadband Internet connection via router's WAN port.

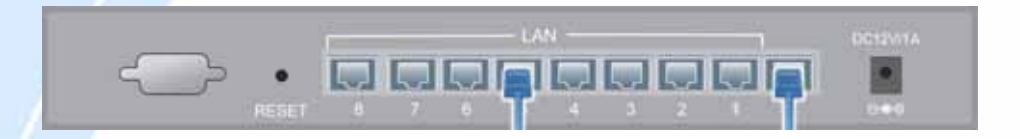

2. Plug BiGuard 2/10 to an AC outlet with the included AC Power Adapter.

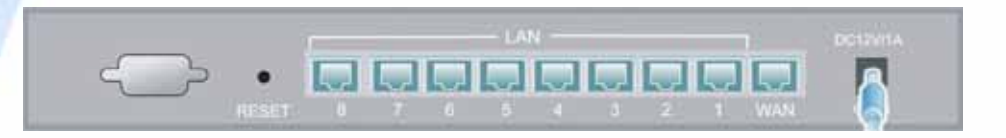

3. Ensure that the Power and WAN LEDs are solidly lit, and that on any LAN port that has an Ethernet cable plugged in the LED is also solidly lit. The Status LED will remain solid as the device boots. Once the boot sequence is complete, the LED will shut off, indicating that BiGuard 2/10 is ready.

| BILLION | Prese al<br>Robert al | <br>10.00 | <br> | <br>1 | 11.1 | <b>1 1</b> • | Lingtone<br>Lington<br>I | BiGuard 10 |
|---------|-----------------------|-----------|------|-------|------|--------------|--------------------------|------------|
|         |                       |           |      |       |      |              |                          |            |

If the router does not power on, please refer to *Chapter 5: Troubleshooting* for possible solutions.

## 3.4 Configuring PCs for TCP/IP Networking

Now that your BiGuard 2/10 is connected properly to your network, it's time to configure your networked PCs for TCP/IP networking.

In order for your networked PCs to communicate with your router, they must have the following characteristics:

 Have a properly installed and functioning Ethernet Network Interface Card (NIC).
 Be connected to BiGuard 2/10, either directly or through an external repeater hub via an Ethernet cable.

3. Have TCP/IP installed and configured with an IP address.

The IP address for each PC may be a fixed IP address or one that is obtained from a DHCP server. If using a fixed IP address, it is important to remember that it must be in the same subnet as the router. The default IP address of BiGuard 2/10 is 192.168.1.254 with a subnet mask of 255.255.255.0. Using the default configuration, networked PCs must reside in the same subnet, and have an IP address in the range of 192.168.1.1 to 192.168.1.253. However, you'll find that the quickest and easiest way to configure the IP addresses for your PCs is to obtain the IP addresses automatically by using the router as a DHCP server.

If you are unable to access the web configuration interface, check to see if you have any software-based firewalls installed on your PCs, as they can cause problems accessing the 192.168.1.254 IP address of BiGuard 2/10.

The following sections outline how to set up your PCs for TCP/IP networking. Refer to the applicable section for your PC's operating system.

## 3.4.1 Overview

Before you begin, make sure that the TCP/IP protocol and a functioning Ethernet network adapter is installed on each of your PCs.

The following operating systems already include the necessary software components you need to install TCP/IP on your PCs:

- Windows 95/98/Me/NT/2000/XP

- Mac OS 7 and later
- All versions of UNIX/Linux

If you are using Windows 3.1, you must purchase a third-party TCP/IP application package.

Any TCP/IP capable workstation can be used to communicate with or through the BiGuard 2/10. To configure other types of workstations, please consult the manufacturer's documentation.

## 3.4.2 Windows XP

## 3.4.2.1 Configuring

1. Select Start > Settings > Network Connections.

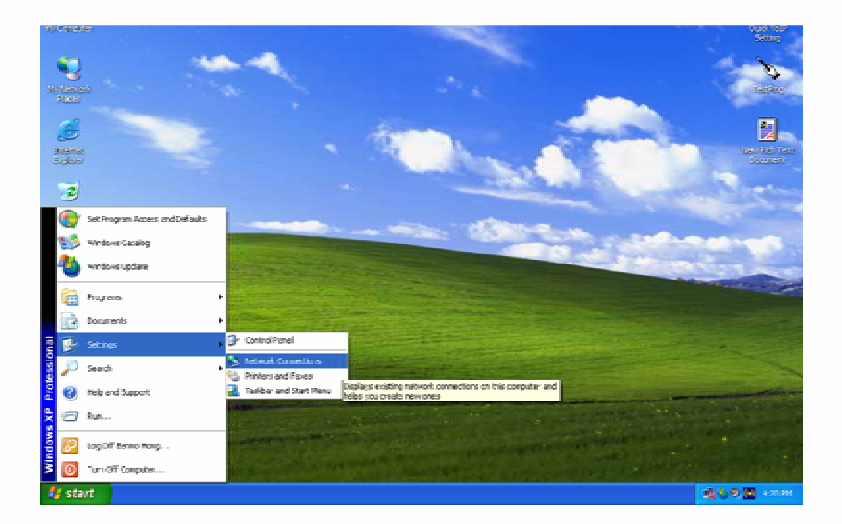

2. In the **Network Connections** window, right-click **Local Area Connection** and select **Properties**.

Powering communications with Security

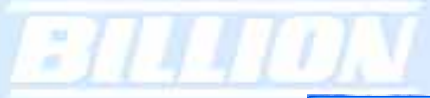

| S Network Connections                                                                                                    |                                                                                                    |        |  |  |  |
|----------------------------------------------------------------------------------------------------|----------------------------------------------------------------------------------------------------|--------|--|--|--|
| File Edit View Pavorites To                                                                                                    | dis Advanced Heb                                                                                                    | 2      |  |  |  |
| G Book - 🕤 - 🎓 🔎 Sourch 🎼 Folders 📰-                                                                                                    |                                                                                                    |        |  |  |  |
| Address 🔍 Selwork Connections                                                                                                    |                                                                                                    | 👻 🛃 Go |  |  |  |
| Meanst Tools         (2)           Could be accession of constant<br>constants         (2)         (2)         (2)         (2)         (2)         (2)         (2)         (2)         (2)         (2)         (2)         (2)         (2)         (2)         (2)         (2)         (2)         (2)         (2)         (2)         (2)         (2)         (2)         (2)         (2)         (2)         (2)         (2)         (2)         (2)         (2)         (2)         (2)         (2)         (2)         (2)         (2)         (2)         (2)         (2)         (2)         (2)         (2)         (2)         (2)         (2)         (2)         (2)         (2)         (2)         (2)         (2)         (2)         (2)         (2)         (2)         (2)         (2)         (2)         (2)         (2)         (2)         (2)         (2)         (2)         (2)         (2)         (2)         (2)         (2)         (2)         (2)         (2)         (2)         (2)         (2)         (2)         (2)         (2)         (2)         (2)         (2)         (2)         (2)         (2)         (2)         (2)         (2)         (2)         (2)         (2) </th <th>LAVe High-Speed Interest      Control of the State     Repair     Didge Control of the State     Repair     Didge Control on     Control on     Control on     Repair     Repair     Repair     Repair     Repair</th> <th></th> | LAVe High-Speed Interest      Control of the State     Repair     Didge Control of the State     Repair     Didge Control on     Control on     Control on     Repair     Repair     Repair     Repair     Repair |        |  |  |  |
| Change vellings of Liss<br>connection                                                                                                    | Properties                                                                                                    |        |  |  |  |
| Uther Haces                                                                                                    |                                                                                                    |        |  |  |  |
| Details 3<br>Issued Acres Fiscars Time<br>UNIOF Http-Speed Internet<br>Rockful                                                                                                    | <i>a</i>                                                                                                    |        |  |  |  |

3. Select Internet Protocol (TCP/IP) and click Properties.

| 🕹 Local Area Connection Properties 🛛 💡                                                                                                    | $\mathbf{X}$ |
|----------------------------------------------------------------------------------------------------|--------------|
| General Authentication Advanced                                                                                                    |              |
| Connect using:                                                                                                    |              |
| NVIDIA nForce Networking Controller                                                                                                    |              |
| Configure                                                                                                    | וכ           |
| This connection uses the following items:                                                                                                    |              |
| <ul> <li>✓ ■ Client for Microsoft Networks</li> <li>✓ ■ File and Printer Sharing for Microsoft Networks</li> <li>✓ ■ QoS Packet Scheduler</li> <li>✓ Thernet Protocol (TCP/IP)</li> </ul> |              |
| Install Uninstall Properties                                                                                                    | <u>ן</u> כ   |
| Transmission Control Protocol/Internet Protocol. The default<br>wide area network protocol that provides communication<br>across diverse interconnected networks.                         |              |
| Show icon in notification area when connected                                                                                                    |              |
| OK Cance                                                                                                    | 1            |

4a. To have your PC obtain an IP address automatically, select the **Obtain an IP** address automatically and **Obtain DNS server address automatically** radio buttons.

|                                     | Properties                                                           | Internet Protocol (                                                      |
|-------------------------------------|----------------------------------------------------------------------|--------------------------------------------------------------------------|
|                                     | on                                                                   | General Alternate Co                                                     |
| twork supports<br>administrator for | ned automatically if your network<br>need to ask your network admini | You can get IP settir<br>this capability. Other<br>the appropriate IP se |
|                                     | tomatically                                                          | ⊙ <u>O</u> btain an IP ao                                                |
| ]                                   | Iress:                                                               | Use the following                                                        |
|                                     |                                                                      | IP address:                                                              |
|                                     |                                                                      | S <u>u</u> bnet mask:                                                    |
|                                     |                                                                      | Default gateway:                                                         |
|                                     | ess automaticallu                                                    | Obtain DNS se                                                            |
|                                     | erver addresses:                                                     | -O Use the following                                                     |
|                                     |                                                                      | Preferred DNS se                                                         |
|                                     |                                                                      | Alternate DNS se                                                         |
|                                     |                                                                      |                                                                          |
|                                     | erver addresses:                                                     | Use the following<br>Breferred DNS se                                    |

4b. To manually assign your PC a fixed IP address, select the **Use the following IP** address radio button and enter your desired IP address, subnet mask, and default gateway in the blanks provided. Remember that your PC must reside in the same subnet mask as the router. To designate a DNS server, select the **Use the following DNS server** and fill in the preferred DNS address.

| ternet Protocol (TCP/IP) P<br>General                                                                  | roperties ? 🔀                                                                      |  |  |  |  |
|----------------------------------------------------------------------------------------------------|------------------------------------------------------------------------------------|--|--|--|--|
| You can get IP settings assigned<br>this capability. Otherwise, you ne<br>the appropriate IP settings. | automatically if your network supports<br>ed to ask your network administrator for |  |  |  |  |
| Obtain an IP address automatically                                                                     |                                                                                    |  |  |  |  |
| ─⊙ Use the following IP addres                                                                         | s:                                                                                 |  |  |  |  |
| IP address:                                                                                            | 192.168.1.100                                                                      |  |  |  |  |
| S <u>u</u> bnet mask:                                                                                  | 255 . 255 . 255 . 0                                                                |  |  |  |  |
| Default gateway:                                                                                       | 192.168.1.254                                                                      |  |  |  |  |
| O <u>D</u> tain DNS server address                                                                     | automatically                                                                      |  |  |  |  |
| ─⊙ Use the following DNS serv                                                                          | er addresses:                                                                      |  |  |  |  |
| Preferred DNS server:                                                                                  | 192.168.1.254                                                                      |  |  |  |  |
| Alternate DNS server:                                                                                  | · · ·                                                                              |  |  |  |  |
|                                                                                                    | Ad <u>v</u> anced                                                                  |  |  |  |  |
|                                                                                                    | OK Cancel                                                                          |  |  |  |  |

5. Click  ${\bf OK}$  to finish the configuration.

## 3.4.2.2 Verifying Settings

To verify your settings using a command prompt:

- Image: series
   Image: series

   Image: series
   Image: series

   Image: series
   Image: series

   Image: series
   Image: series

   Image: series
   Image: series

   Image: series
   Image: series

   Image: series
   Image: series

   Image: series
   Image: series

   Image: series
   Image: series

   Image: series
   Image: series

   Image: series
   Image: series

   Image: series
   Image: series

   Image: series
   Image: series

   Image: series
   Image: series

   Image: series
   Image: series

   Image: series
   Image: series

   Image: series
   Image: series

   Image: series
   Image: series

   Image: series
   Image: series

   Image: series
   Image: series

   Image: series
   Image: series

   Image: series
   Image: series

   Image: series
   Image: series

   Image: series
   Image: series

   Image: series
   Image: series

   Image: series
   Image: series

   Image: series
- 1. Click Start > Programs > Accessories > Command Prompt.

2. In the Command Prompt window, type ipconfig and then press ENTER.

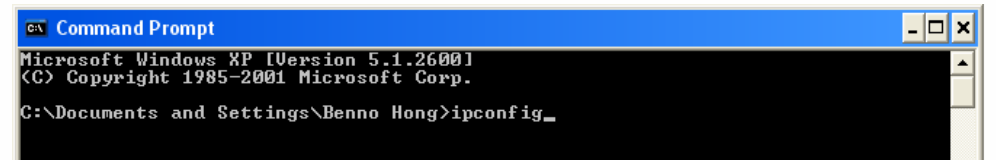

If you are using BiGuard 2/10's default settings, your PC should have:

- An IP address between 192.168.1.1 and 192.168.1.253
- A subnet mask of 255.255.255.0

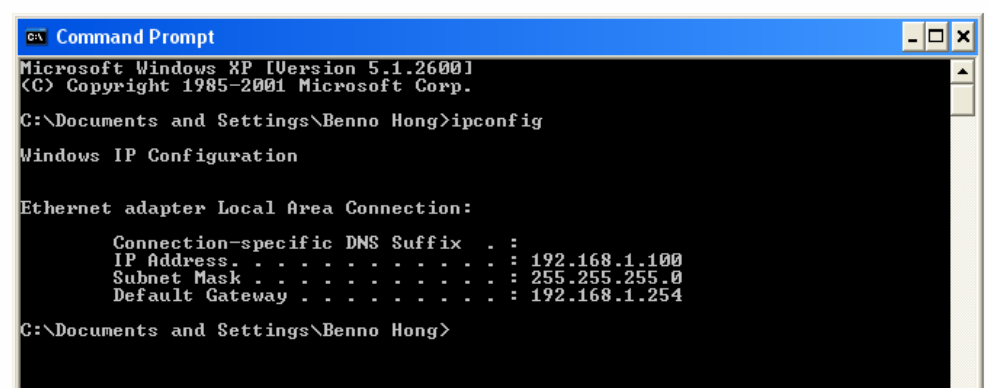

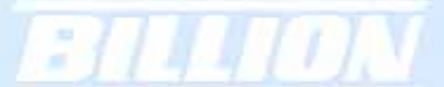

To verify your settings using the Windows XP GUI:

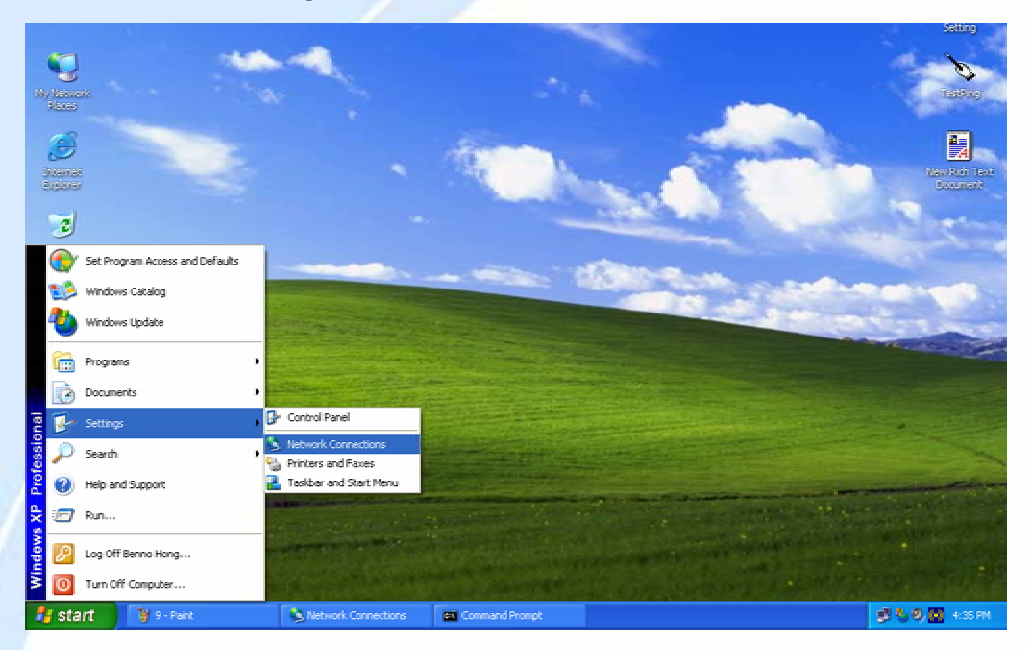

1. Click Start > Settings > Network Connections.

2. Right click one of the network connections listed and select **Status** from the pop-up menu.

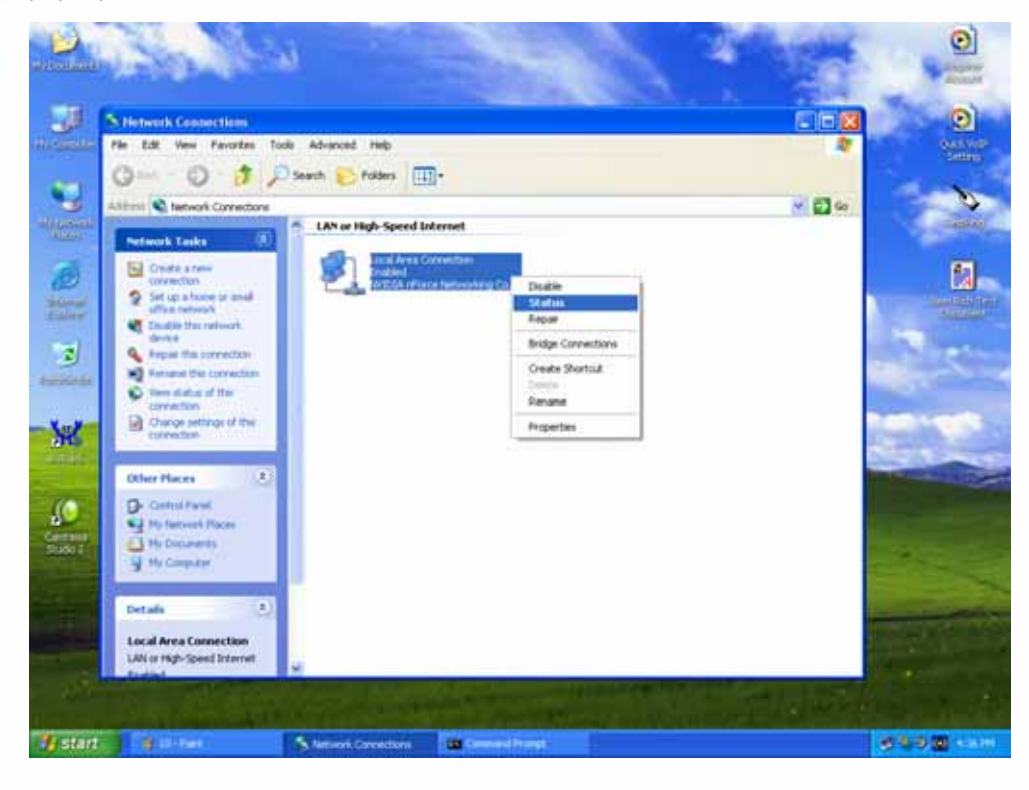

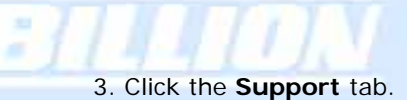

| 🕹 Local Area Con | nection Status  | ? 🔀           |
|------------------|-----------------|---------------|
| General Support  |                 |               |
| Connection       |                 |               |
| Status:          |                 | Connected     |
| Duration:        | 2               | days 01:15:02 |
| Speed:           |                 | 100.0 Mbps    |
| Activity         | Sent — 🛐 —      | - Received    |
| Packets:         | 1,538           | 346           |
| Properties       | <u>D</u> isable |               |
|                  |                 | <u>C</u> lose |

If you are using BiGuard 2/10's default settings, your PC should:

- Have an IP address between 192.168.1.1 and 192.168.1.253
- Have a subnet mask of 255.255.255.0

| Local Area Connection Status | ? 🛛              |
|------------------------------|------------------|
| General Support              |                  |
| ☐ Internet Protocol (TCP/IP) |                  |
| Address Type:                | Assigned by DHCP |
| IP Address:                  | 192.168.1.100    |
| Subnet Mask:                 | 255.255.255.0    |
| Default Gateway:             | 192.168.1.254    |
|                              | Details          |
| Repair                       |                  |
|                              |                  |

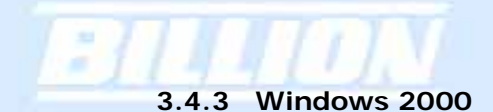

## 3.4.3.1 Configuring

1. Select Start > Settings > Control Panel.

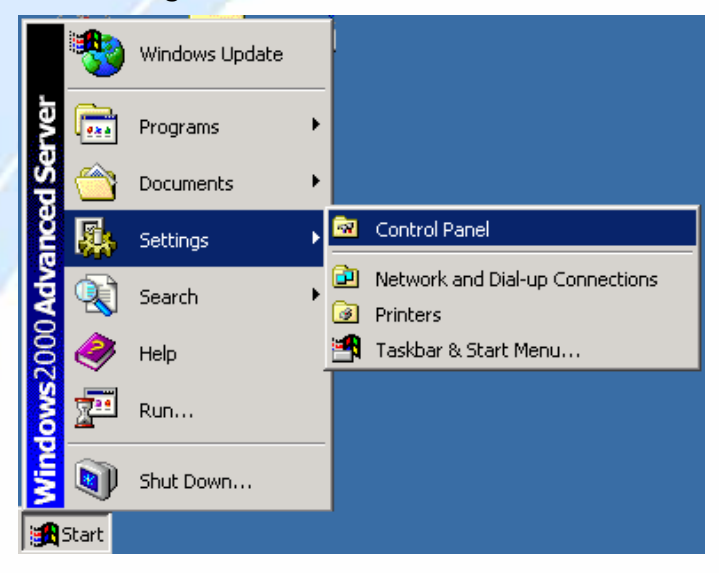

2. In the Control Panel window, double-click Network and Dial-up Connections.

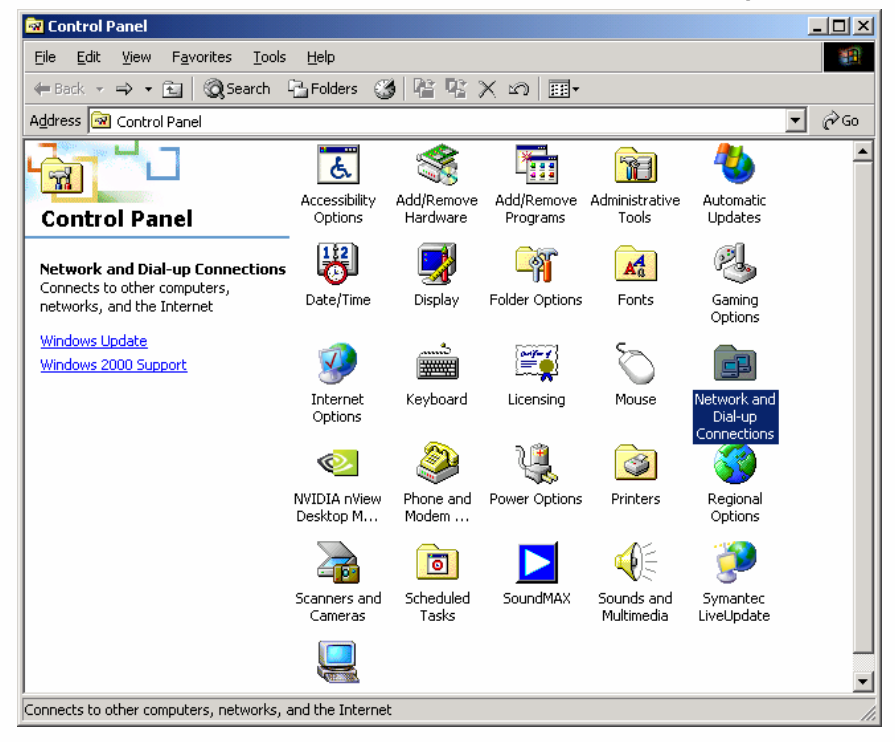

3. In Network and Dial-up Connections, double-click Local Area Connection.

-

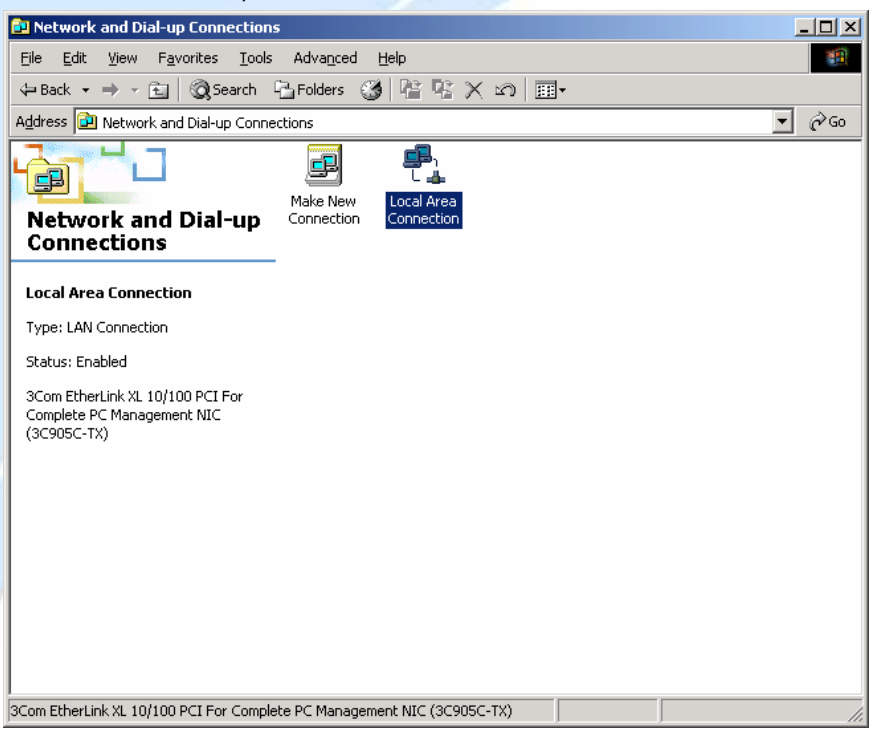

4. In the Local Area Connection window, click Properties.

| Local Area Connectior              | n Status        |                              | ? × |
|------------------------------------|-----------------|------------------------------|-----|
| General                            |                 |                              |     |
| Connection<br>Status:<br>Duration: |                 | Connected<br>4 days 21:19:24 |     |
| Speed:                             |                 | 100.0 Mbps                   |     |
| - Activity                         | Sent — 🗐 L 👍    |                              |     |
| Fackets.                           | 532,400         | 1,003,647                    |     |
| Properties                         | <u>D</u> isable |                              |     |
|                                    |                 | <u>C</u> los                 | e   |

5. Select Internet Protocol (TCP/IP) and click Properties.

2

| Local Area Connection Properties                                                                                                    |
|----------------------------------------------------------------------------------------------------|
| General Sharing                                                                                                    |
| Connect using:                                                                                                    |
| 3Com EtherLink XL 10/100 PCI For Complete PC Manage                                                                                                    |
| ,<br>Configure                                                                                                    |
| Components checked are used by this connection:                                                                                                    |
| File and Printer Sharing for Microsoft Networks Network Monitor Driver Internet Protocol (TCP/IP) Internet Protocol (TCP/IP)                                      |
| Install Uninstall Properties                                                                                                    |
| Transmission Control Protocol/Internet Protocol. The default<br>wide area network protocol that provides communication<br>across diverse interconnected networks. |
| ✓ Show icon in taskbar when connected                                                                                                    |
| OK Cancel                                                                                                    |

6a. To have your PC obtain an IP address automatically, select the **Obtain an IP** address automatically and **Obtain DNS server address automatically** radio buttons.

| Internet Protocol (TCP/IP) Propert                                                                               | ies ?                                                                       | × |
|----------------------------------------------------------------------------------------------------|-----------------------------------------------------------------------------|---|
| General                                                                                                    |                                                                             |   |
| You can get IP settings assigned auto<br>this capability. Otherwise, you need to<br>the appropriate IP settings. | omatically if your network supports<br>) ask your network administrator for |   |
| Obtain an IP address automatic                                                                                   | ally                                                                        |   |
| $\square^{\mathbb{O}}$ Use the following IP address: —                                                           |                                                                             |   |
| [P address:                                                                                                    | · · · · ·                                                                   |   |
| S <u>u</u> bnet mask:                                                                                            |                                                                             |   |
| Default gateway:                                                                                                 |                                                                             |   |
| Obtain DNS server address auto                                                                                   | omatically                                                                  |   |
| C Use the following DNS server a                                                                                 | ddresses:                                                                   |   |
| Ereferred DNS server:                                                                                            |                                                                             |   |
| Alternate DNS server:                                                                                            |                                                                             |   |
|                                                                                                    | Ad <u>v</u> anced                                                           |   |
|                                                                                                    | OK Cancel                                                                   |   |

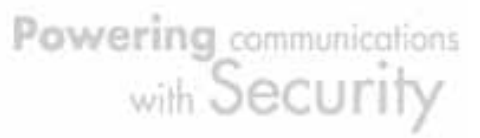

6b. To manually assign your PC a fixed IP address, select the **Use the following IP** address radio button and enter your desired IP address, subnet mask, and default gateway in the blanks provided. Remember that your PC must reside in the same subnet mask as the router. To designate a DNS server, select the **Use the following DNS server** and fill in the preferred DNS address.

| Internet Protocol (TCP/IP) Propertie                                                                              | es ? X                                                                   |  |  |  |  |
|----------------------------------------------------------------------------------------------------|--------------------------------------------------------------------------|--|--|--|--|
| General                                                                                                    |                                                                          |  |  |  |  |
| You can get IP settings assigned autor<br>this capability. Otherwise, you need to<br>the appropriate IP settings. | matically if your network supports<br>ask your network administrator for |  |  |  |  |
| Obtain an IP address automatically                                                                                |                                                                          |  |  |  |  |
| -• Use the following IP address                                                                                   |                                                                          |  |  |  |  |
| IP address:                                                                                                    | 192.168.1.100                                                            |  |  |  |  |
| S <u>u</u> bnet mask:                                                                                             | 255.255.255.0                                                            |  |  |  |  |
| Default gateway:                                                                                                  | 192.168.1.254                                                            |  |  |  |  |
| C Obtain DNS server address autor                                                                                 | matically                                                                |  |  |  |  |
| ─● Use the following DNS server ad                                                                                | dresses:                                                                 |  |  |  |  |
| Preferred DNS server:                                                                                             | 192 . 168 . 1 . 254                                                      |  |  |  |  |
| Alternate DNS server:                                                                                             | · · ·                                                                    |  |  |  |  |
|                                                                                                    | Ad <u>v</u> anced                                                        |  |  |  |  |
|                                                                                                    | OK Cancel                                                                |  |  |  |  |

7. Click **OK** to finish the configuration.

## 3.4.3.2 Verifying Settings

1. Click Start > Programs > Accessories > Command Prompt.

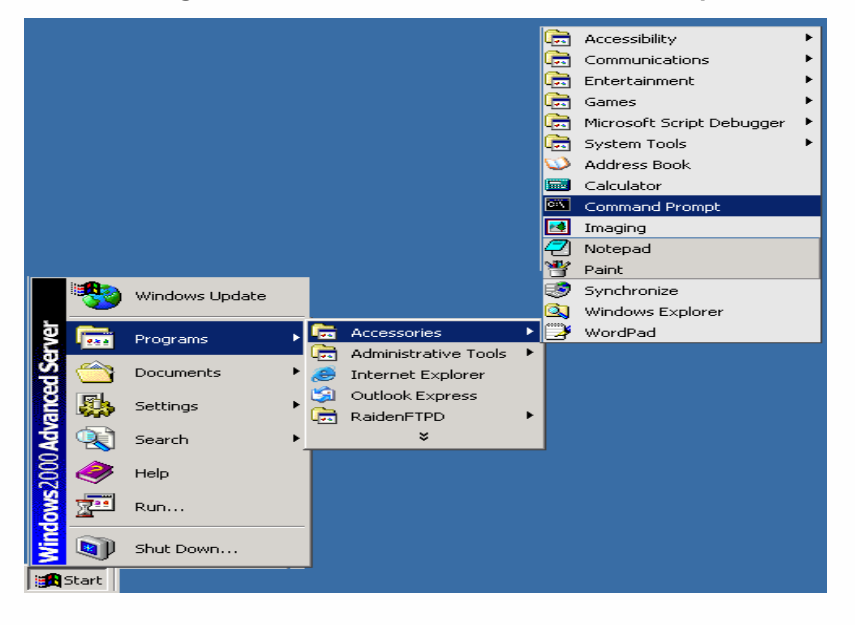
2. In the Command Prompt window, type ipconfig and then press ENTER.

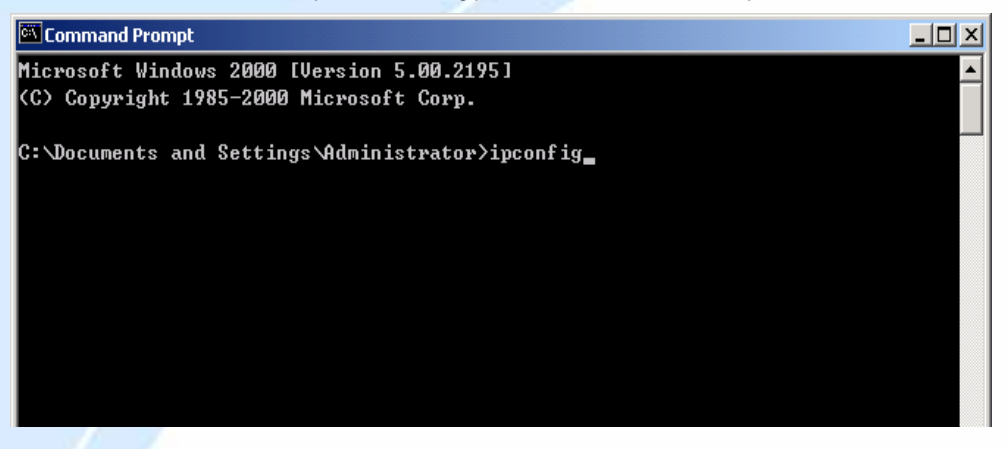

If you are using BiGuard 2/10's default settings, your PC should have:

- An IP address between 192.168.1.1 and 192.168.1.253
- A subnet mask of 255.255.255.0

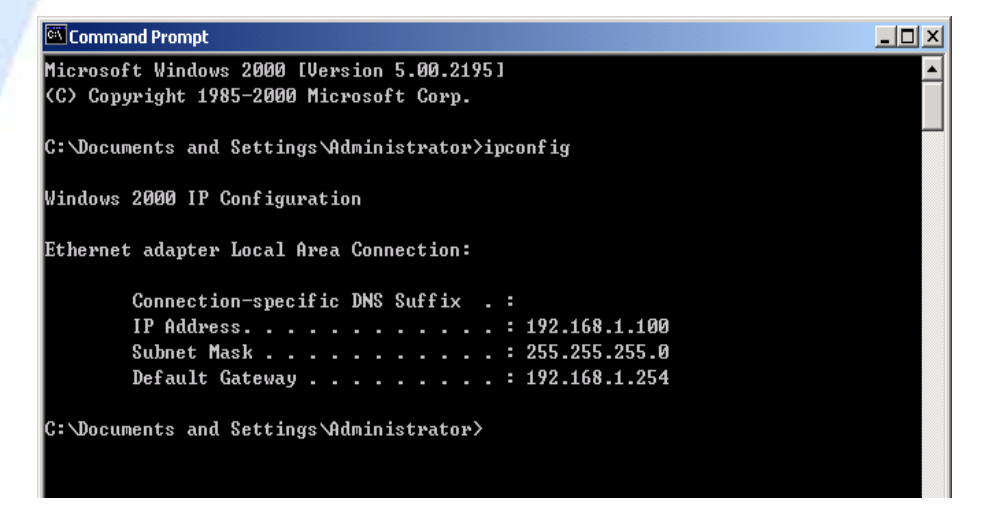

#### 3.4.4 Windows 98 / Me

#### 3.4.4.1 Installing Components

To prepare Windows 98/Me PCs for TCP/IP networking, you may need to manually install TCP/IP on each PC. To do this, follow the steps below. Be sure to have your Windows CD handy, as you may need to insert it during the installation process.

1. On the Windows taskbar, select Start > Settings > Control Panel.

2

| (<br> r<br>E  |                      | Network<br>Neiahborhood |   |               |                                           |   |
|---------------|----------------------|-------------------------|---|---------------|-------------------------------------------|---|
| _             | 30.<br>9 <b>40</b> - |                         |   |               |                                           |   |
|               | *                    | Windows Update          |   |               |                                           |   |
|               | <b>.</b>             | <u>P</u> rograms        | ۲ |               |                                           |   |
|               | *                    | F <u>a</u> vorites      | ۲ |               |                                           |   |
|               |                      | <u>D</u> ocuments       | • |               |                                           |   |
|               | *                    | <u>S</u> ettings        | • |               | <u>C</u> ontrol Panel<br><u>P</u> rinters |   |
|               |                      | <u>F</u> ind            | ł | <b>-</b>      | Taskbar & Start Menu                      |   |
| m             | 2                    | <u>H</u> elp            |   | <u>s</u><br>3 | Folder Uptions<br>Active Desktop          | Þ |
| 36 <b>s</b> A | <b>.</b>             | <u>R</u> un             |   | •             | Windows Update                            |   |
| l op          | è                    | Log Off Null            |   |               |                                           |   |
| Š             | 9                    | Shut Down               |   |               |                                           |   |
| 1             | Start                | 💋 🏉 🤤 📗                 |   |               |                                           |   |

2. Double-click the **Network** icon. The Network window displays a list of installed components.

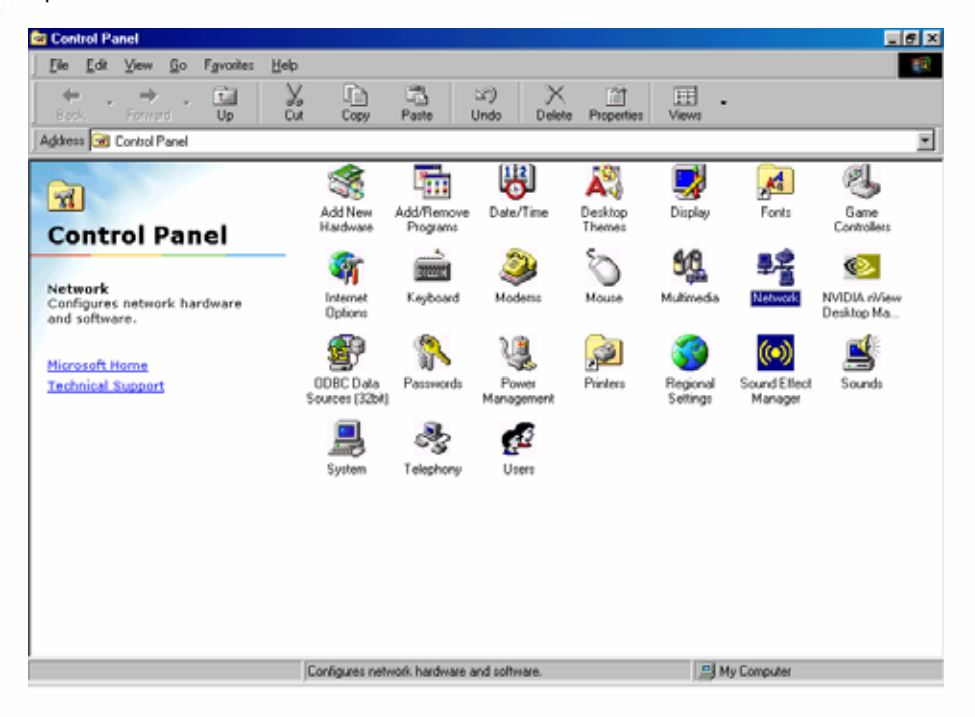

|--|

| etwork                                                  |
|---------------------------------------------------------|
| Configuration   Identification   Access Control         |
|                                                         |
| The following <u>n</u> etwork components are installed: |
| Elient for Microsoft Networks                           |
| 📇 Microsoft Family Logon                                |
| ADSL Company ADSL USB Modem                             |
| ASUSTER/Broadcom 440x 10/100 Integrated Controller      |
|                                                         |
|                                                         |
| Add Bemove Properties                                   |
| Edd USupre                                              |
| Primary Network Logon:                                  |
| Microsoft Family Logon                                  |
|                                                         |
| <u>File and Print Sharing</u>                           |
| Description                                             |
|                                                         |
|                                                         |
|                                                         |
|                                                         |
| OK Conset                                               |
| UK Cancel                                               |

You must have the following installed:

- An Ethernet adapter
- TCP/IP protocol
- Client for Microsoft Networks

If you need to install a new Ethernet adapter, follow these steps:

### a. Click Add.

| Network                                           |
|---------------------------------------------------|
| Configuration Identification Access Control       |
| The following network economics are installed:    |
| Client for Microsoft Naturation                   |
| A Microsoft Family Logon                          |
| ADSL Company ADSL USB Modem                       |
| SUSTEK/Broadcom 440x 10/100 Integrated Controller |
|                                                   |
|                                                   |
| Add Remove Properties                             |
| Primary Network Logon:                            |
| Microsoft Family Logon                            |
| File and Drint Charing                            |
|                                                   |
| Description                                       |
|                                                   |
|                                                   |
|                                                   |
| OK Cancel                                         |

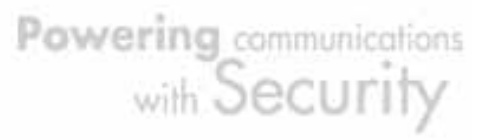

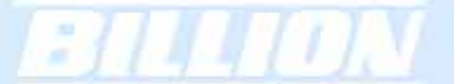

b. Select Adapter, then Add.

| Select Network Component Type                                                               | ?×          |
|---------------------------------------------------------------------------------------------|-------------|
| Click the type of network component you want to install:                                    |             |
| 📃 Client                                                                                    | <u>A</u> dd |
| Protocol                                                                                    | Cancel      |
| Service                                                                                     |             |
|                                                                                             |             |
| A network adapter is a hardware device that physically connects your computer to a network. |             |
|                                                                                             |             |

c. Select the manufacturer and model of your Ethernet adapter, then click OK.

| Select Network adapters                                                                                                    | < |
|----------------------------------------------------------------------------------------------------|---|
| Click the Network adapter that matches your hardware, and then click OK. If you have an installation disk for this device, click Have Disk.                                                                                                    |   |
| Manufacturers:       Network Adapters:         Image: Constraint of the constraint of the constraint of the |   |
| <u>H</u> ave Disk                                                                                                    |   |
| OK Cancel                                                                                                    |   |

If you need TCP/IP:

a. Click Add.

| letwork ?                                                                                                    |  |  |  |  |  |  |
|----------------------------------------------------------------------------------------------------|--|--|--|--|--|--|
| Configuration   Identification   Access Control                                                                                                    |  |  |  |  |  |  |
|                                                                                                    |  |  |  |  |  |  |
| The following network components are installed:                                                                                                    |  |  |  |  |  |  |
| Client for Microsoft Networks                                                                                                    |  |  |  |  |  |  |
| Sector Sector Se |  |  |  |  |  |  |
| ADSL Company ADSL USB Modem                                                                                                    |  |  |  |  |  |  |
| Dial-Up Adapter                                                                                                    |  |  |  |  |  |  |
|                                                                                                    |  |  |  |  |  |  |
|                                                                                                    |  |  |  |  |  |  |
| Add Remove Properties                                                                                                    |  |  |  |  |  |  |
| Primary Network Logon:                                                                                                    |  |  |  |  |  |  |
| Microsoft Family Logon                                                                                                    |  |  |  |  |  |  |
|                                                                                                    |  |  |  |  |  |  |
| <u>File and Print Sharing</u>                                                                                                    |  |  |  |  |  |  |
| Description                                                                                                    |  |  |  |  |  |  |
|                                                                                                    |  |  |  |  |  |  |
|                                                                                                    |  |  |  |  |  |  |
|                                                                                                    |  |  |  |  |  |  |
|                                                                                                    |  |  |  |  |  |  |
| OK Cancel                                                                                                    |  |  |  |  |  |  |
|                                                                                                    |  |  |  |  |  |  |

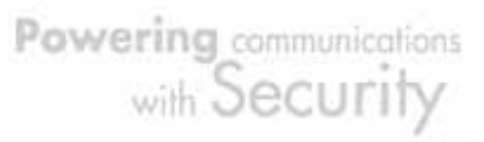

- BILLION
  - b. Select Protocol, then click Add.

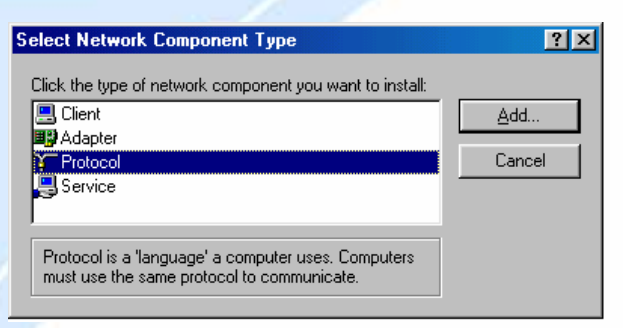

c. Select Microsoft. → TCP/IP, then OK.

| Select Network Protocol | Protocol that you want to install, then click OK. If you have k for this device, click Have Disk. |
|-------------------------|---------------------------------------------------------------------------------------------------|
| Manufacturers:          | Network Protocols:                                                                                |
|                         | Have Disk                                                                                         |

If you need Client for Microsoft Networks:

a. Click Add.

| Network ?X                                                                               |
|------------------------------------------------------------------------------------------|
| Configuration Identification Access Control                                              |
| The following network components are installed:                                          |
| Client for Microsoft Networks     Microsoft Family Logon     ADSL Company ADSL USB Modem |
| ASUSTeK/Broadcom 440x 10/100 Integrated Controller      Dial-Up Adapter                  |
| Add Remove Properties                                                                    |
| Primary Network Logon:<br>Microsoft Family Logon                                         |
| <u>Fi</u> le and Print Sharing                                                           |
| Description                                                                              |
|                                                                                          |
|                                                                                          |
| OK Cancel                                                                                |

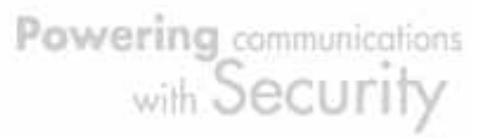

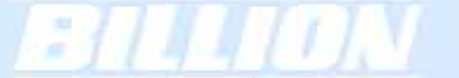

b. Select Client, then click Add.

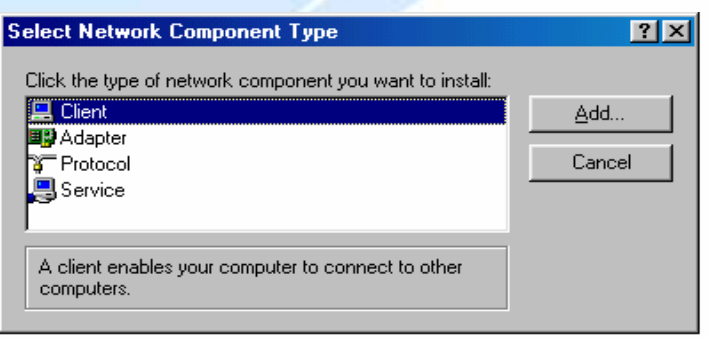

c. Select Microsoft. → Client for Microsoft Networks, and then click OK.

| Select Network Client                              | ×                                                                                        |
|----------------------------------------------------|------------------------------------------------------------------------------------------|
| Click the Network Clie<br>an installation disk for | nt that you want to install, then click OK. If you have<br>this device, click Have Disk. |
| Manufacturers:                                     | Network Clients:                                                                         |
| 🖳 Banyan                                           | 📇 Client for Microsoft Networks                                                          |
| 🖳 Microsoft                                        | 🔜 Client for NetWare Networks                                                            |
| 💻 Novell                                           | 📇 Microsoft Family Logon                                                                 |
|                                                    | Have Disk                                                                                |
|                                                    | OK Cancel                                                                                |

3. Restart your PC to apply your changes.

### 3.4.4.2 Configuring

1. Select Start > Settings > Control Panel.

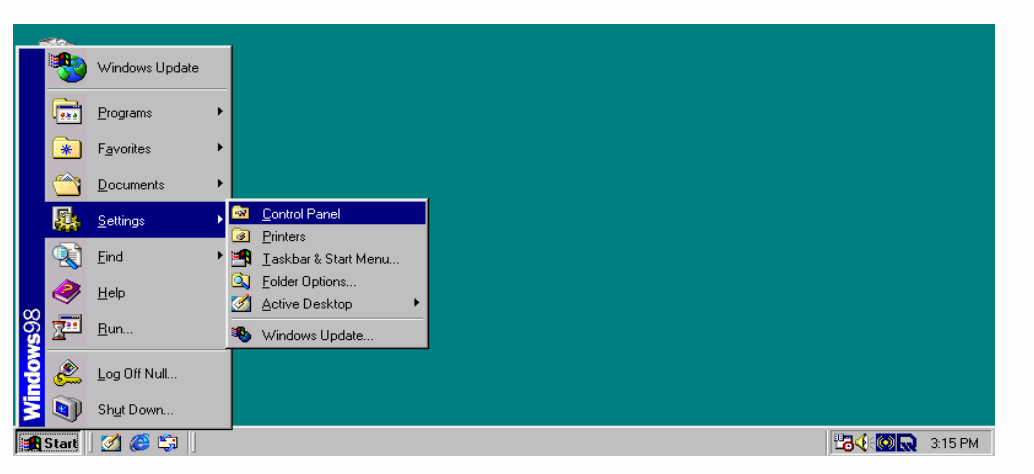

2. In the Control Panel, double-click Network and choose the Configuration tab.

2

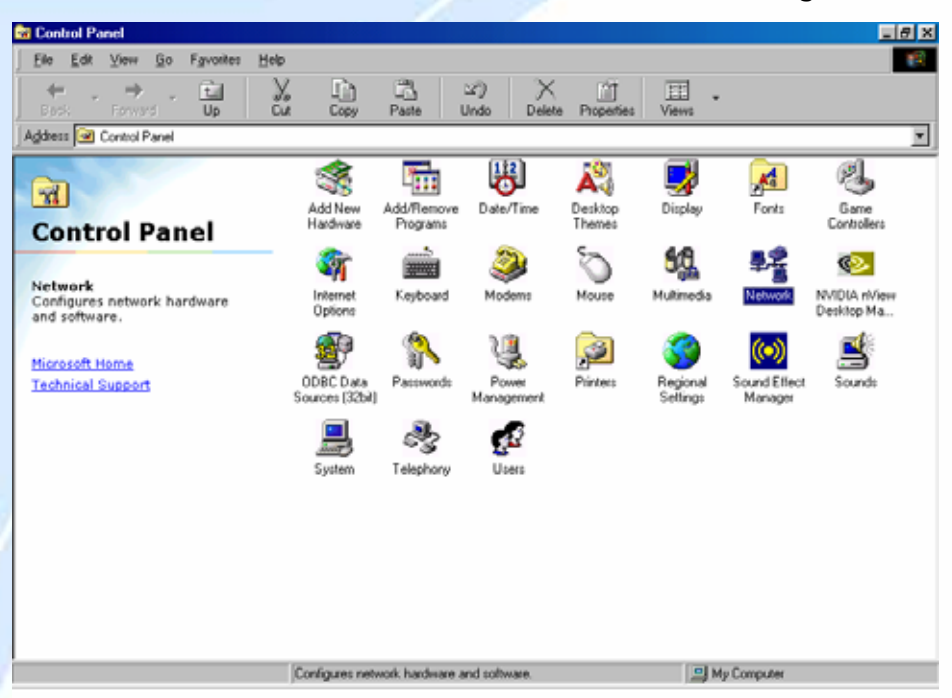

| Network ?X                                        |  |  |  |  |  |
|---------------------------------------------------|--|--|--|--|--|
| Configuration Identification Access Control       |  |  |  |  |  |
|                                                   |  |  |  |  |  |
| I he following network components are installed:  |  |  |  |  |  |
| Client for Microsoft Networks                     |  |  |  |  |  |
| 📇 Microsoft Family Logon                          |  |  |  |  |  |
| ADSL Company ADSL USB Modem                       |  |  |  |  |  |
| SUSTEK/Broadcom 440x 10/100 Integrated Controller |  |  |  |  |  |
|                                                   |  |  |  |  |  |
|                                                   |  |  |  |  |  |
| Add Remove Properties                             |  |  |  |  |  |
| Primary Network Logon:                            |  |  |  |  |  |
| Microsoft Family Logon                            |  |  |  |  |  |
| <u>File and Print Sharing</u>                     |  |  |  |  |  |
| Description                                       |  |  |  |  |  |
|                                                   |  |  |  |  |  |
|                                                   |  |  |  |  |  |
|                                                   |  |  |  |  |  |
|                                                   |  |  |  |  |  |
| OK Cancel                                         |  |  |  |  |  |

Powering communications with Security 3. Select the name of your PC's **TCP/IP** Network Interface Card (NIC) and click **Properties**. TCP/IP > ASUSTeK is illustrated in the example below.

| Vetwork                                                       |
|---------------------------------------------------------------|
| Configuration Identification Access Control                   |
|                                                               |
| The following network components are installed:               |
| B ASUSTEK/Broadcom 440x 10/100 Integrated Controller          |
| Dial-Up Adapter                                               |
| TCP/IP -> ADSL Company ADSL USB Modem                         |
| TCP/IP -> ASUSTeK/Broadcom 440x 10/100 Integrated             |
| 🍹 TCP/IP -> Dial-Up Adapter 📃 📃                               |
|                                                               |
|                                                               |
| Add R <u>e</u> move P <u>r</u> operties                       |
|                                                               |
| Primary Network Logon:                                        |
| Microsoft Family Logon                                        |
|                                                               |
| File and Print Sharing                                        |
| Description                                                   |
| TCP/IP is the protocol you use to connect to the Internet and |
| wide-area networks.                                           |
|                                                               |
|                                                               |
|                                                               |
| UK Cancel                                                     |

4. Select the **IP Address** tab and click the **Obtain an IP address automatically** radio button.

| TCP/IP Properties                                                                   |                                             |                                                   |                                            | ? ×                                 |
|-------------------------------------------------------------------------------------|---------------------------------------------|---------------------------------------------------|--------------------------------------------|-------------------------------------|
| Bindings<br>DNS Configuration                                                       | Adv<br>Gateway                              | anced<br>WINS Con                                 | Ni<br>figuration                           | etBIOS  <br>IP Address              |
| An IP address can<br>If your network down<br>your network admin<br>the space below. | be automat<br>es not autor<br>histrator for | ically assign<br>natically assig<br>an address, a | ed to this c<br>gn IP addre<br>and then ty | omputer.<br>asses, ask<br>ipe it in |
| © Specify an IP                                                                     | address:—                                   | omatically                                        |                                            |                                     |
| [P Address:                                                                         |                                             |                                                   |                                            |                                     |
| S <u>u</u> bnet Mas                                                                 | k:                                          |                                                   |                                            |                                     |
|                                                                                     |                                             |                                                   |                                            |                                     |
|                                                                                     |                                             |                                                   |                                            |                                     |
|                                                                                     |                                             | 0                                                 | к                                          | Cancel                              |

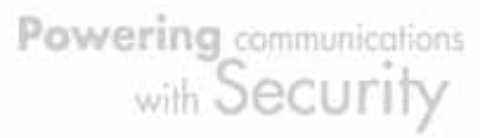

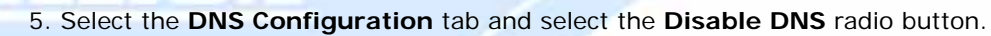

| TCP/IP Properties             |                         |                    |                                | ? ×    |
|-------------------------------|-------------------------|--------------------|--------------------------------|--------|
| Bindings<br>DNS Configuration | Advan<br>Gateway V      | iced<br>VINS Confi | Ne<br>guration                 | etBIOS |
| © Disable DNS                 |                         |                    |                                |        |
| Host:                         |                         | D <u>o</u> main:   |                                |        |
| DNS Server Sear               | ch Order —              |                    | <u>A</u> dd<br>emove           |        |
| Domain Suffix Se              | arch Order <del>-</del> | B                  | A <u>d</u> d<br>e <u>m</u> ove |        |
|                               |                         | OK                 |                                | Cancel |

6. Click  ${\bf OK}$  to apply the configuration.

ž.

| Network                                         | × |
|-------------------------------------------------|---|
| Configuration   Identification   Access Control | 1 |
| The following network components are installed: | L |
| Client for Microsoft Networks                   | L |
| 📇 Microsoft Family Logon                        |   |
| AUSL Company ADSL USB Modem                     |   |
| Dial-Up Adapter                                 | L |
|                                                 | L |
|                                                 | L |
| Add Remove Properties                           | L |
| Primary Network Logon:                          | L |
| Microsoft Family Logon                          | L |
| <u>File and Print Sharing</u>                   |   |
| Description                                     | L |
|                                                 | L |
|                                                 | L |
|                                                 | L |
|                                                 | 1 |
| UK Cancel                                       |   |

## 3.4.4.3 Verifying Settings

To check the TCP/IP configuration, use the winipcfg.exe utility:

1. Select Start > Run.

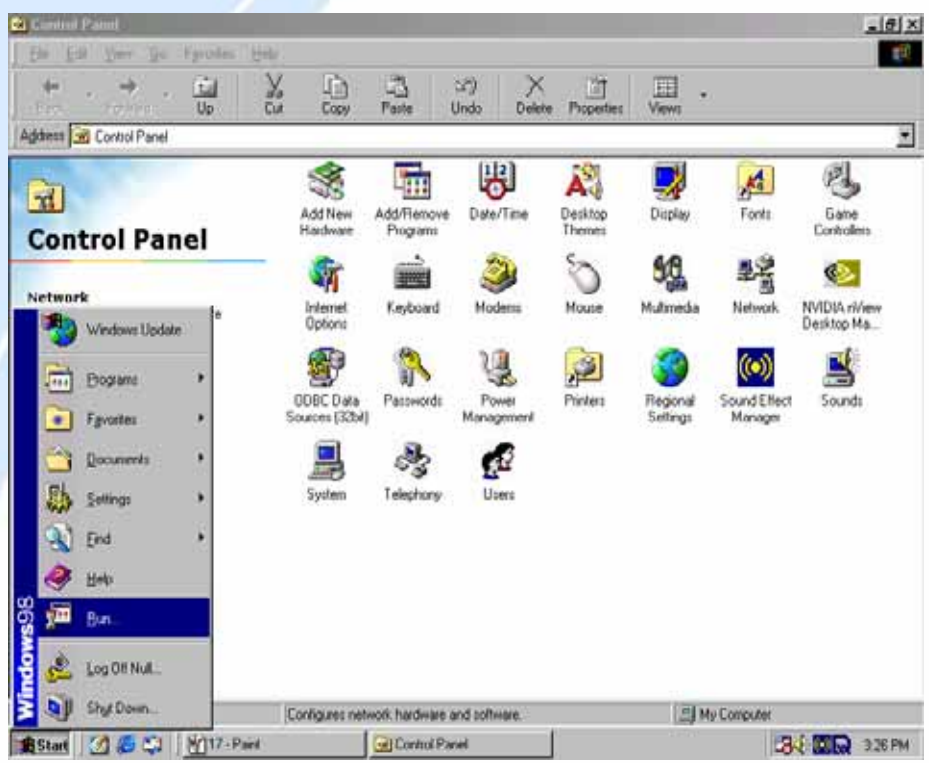

2. Type winipcfg, and then click **OK**.

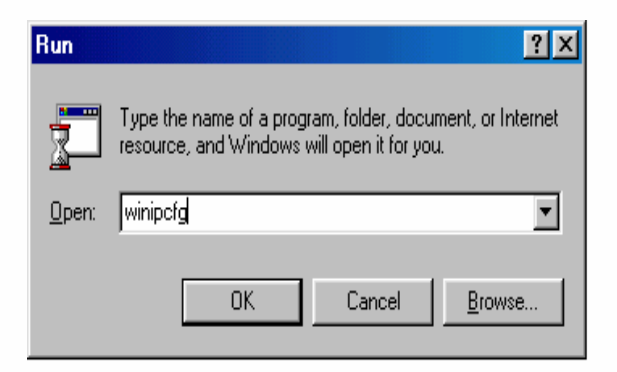

Powering communications with Security

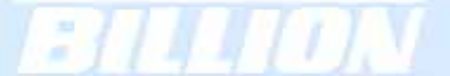

3. From the drop-down box, select your Ethernet adapter.

|   | P Configuration               |            |                     |                          | <u>_   ×</u> |
|---|-------------------------------|------------|---------------------|--------------------------|--------------|
| l | -Ethernet Adapter Information | ۱ <u> </u> |                     |                          |              |
|   |                               |            | PPP Adap            | oter.                    | •            |
|   | Adapter Addre                 | ess        | PPP Adar<br>ASUSTek | oter.<br>K/Broadcom 440x | 10/100 li    |
|   | IP Addre                      | ess        |                     | 0.0.0.0                  |              |
|   | Subnet Ma                     | sk         |                     | 0.0.0.0                  |              |
|   | Default Gatewa                | ау         |                     |                          |              |
|   | OK                            | Re         | elea <u>s</u> e     | Re <u>n</u> ew           |              |
|   | Rele <u>a</u> se All          | Re         | ne <u>w</u> All     | <u>M</u> ore Info >>     |              |

The window is updated to show your settings. Using the default BiGuard 2/10 settings, your PC should have:

- An IP address between 192.168.1.1 and 192.168.1.253
- A subnet mask of 255.255.255.0
- A default gateway of 192.168.1.254

| IP Configuration     Ethernet Adapter Information | tion   |                 |                      | _ 🗆 🗵  |
|---------------------------------------------------|--------|-----------------|----------------------|--------|
|                                                   |        | ASUSTek         | (/Broadcom 440)      | 10/1 - |
| Adapter Ad                                        | dress  | 00-E0           | -18-FD-50-5A         |        |
| IP Ac                                             | Idress | 192             | .168.1.100           |        |
| Subnet Mask                                       |        | 255             | .255.255.0           |        |
| Default Gate                                      | eway   | 192             | .168.1.254           |        |
| OK                                                | Re     | elease          | Re <u>n</u> ew       |        |
| Rele <u>a</u> se All                              | Ren    | ne <u>w</u> All | <u>M</u> ore Info >> |        |

## 3.5 Factory Default Settings

Before configuring your BiGuard 2/10, you need to know the following default settings:

Web Interface: Username: admin Password: admin

LAN Device IP Settings:

IP Address: 192.168.1.254 Subnet Mask: 255.255.255.0

ISP setting in WAN site: Obtain an IP Address automatically (DHCP Client)

DHCP server: DHCP server is enabled. Start IP Address: 192.168.1.100 End IP Address: 192.168.1.199

### 3.5.1 Username and Password

The default user name and password are "admin" and "admin" respectively. If you ever forget your user name and/or password, you can restore your BiGuard 2/10 to its factory settings by holding the Reset button on the back of your router until the Status LED begins to blink. Please note that doing this will also erase any previous router settings that you have made. The Status LED will remain solid as the device boots. Once the boot sequence is complete, the LED will shut off, indicating that BiGuard 2/10 is ready.

### 3.5.2 LAN and WAN Port Addresses

|                                            | LAN Port                                                                   | WAN Port                                                                                        |
|--------------------------------------------|----------------------------------------------------------------------------|-------------------------------------------------------------------------------------------------|
| IP address                                 | 192.168.1.254                                                              |                                                                                                 |
| Subnet Mask                                | 255.255.255.0                                                              |                                                                                                 |
| DHCP server<br>function                    | Enabled                                                                    | The DHCP Client is <i>enabled</i> to automatically get the WAN port configuration from the ISP. |
| IP addresses for<br>distribution to<br>PCs | 100 IP addresses continuing<br>from 192.168.1.100 through<br>192.168.1.199 |                                                                                                 |

The default values for LAN and WAN ports are shown below:

## 3.6 Information From Your ISP

### 3.6.1 Protocols

Before configuring this device, you have to check with your ISP (Internet Service Provider) to find out what kind of service is provided such as DHCP, Static IP, PPPoE, or PPTP. The following table outlines each of these protocols:

| DHCP      | Configure this WAN interface to use DHCP client protocol to get an IP address from your ISP automatically. Your ISP provides an IP address to the router dynamically when logging in.                                                   |
|-----------|----------------------------------------------------------------------------------------------------|
| Static IP | Configure this WAN interface with a specific IP address. This IP address should be provided by your ISP.                                                                                                    |
| PPPoE     | PPPoE (PPP over Ethernet) is known as a dial-up DSL or cable service. It<br>is designed to integrate the broadband services into the current widely<br>deployed, easy-to-use, and low-cost dial-up-access networking<br>infrastructure. |
| РРТР      | If your ISP provides a PPTP connection, you can use the PPTP protocol to establish a connection to your ISP.                                                                                                    |
| Big Pond  | The Big Pond login for Telstra cable in Australia.                                                                                                    |

If your account uses PPP over Ethernet (PPPoE), you will need to enter your login name and password when configuring your BiGuard 2/10. After the network and firewall are configured, BiGuard 2/10 will login automatically, and you will no longer need to run the login program from your PC.

### 3.6.2 Configuration Information

If your ISP does not dynamically assign configuration information but instead uses fixed configurations, you will need the following basic information from your ISP:

- An IP address and subnet mask
- A gateway IP address
- One or more domain name server (DNS) IP addresses

Powering communications with Security

Depending on your ISP, a host name and domain suffix may also be provided. If any of these items are dynamically supplied by the ISP, your BiGuard 2/10 will automatically acquire them.

If an ISP technician configured your computer or if you configured it using instructions provided by your ISP, you need to copy the configuration information from your PC's Network TCP/IP Properties window before reconfiguring your computer for use with BiGuard 2/10. The following sections describe how you can obtain this information.

This section uses illustrations from Windows XP. However, other versions of Windows will follow a similar procedure. Have your Windows CD handy, as it may be required during the configuration process.

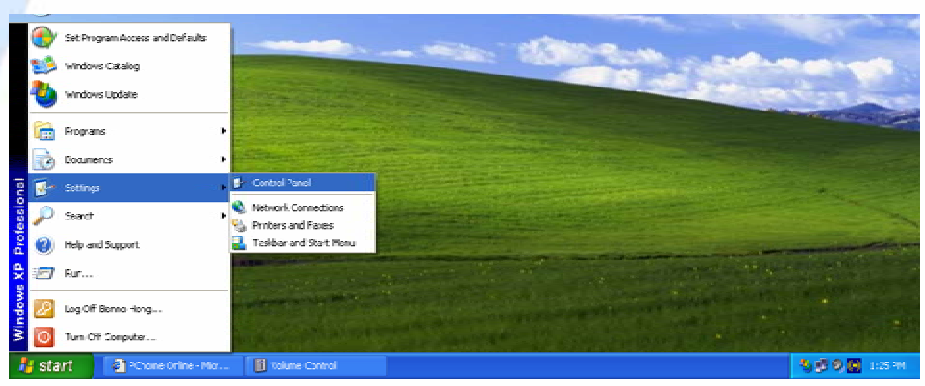

## 1. Select Start > Settings > Control Panel.

2. Double-click the Network icon.

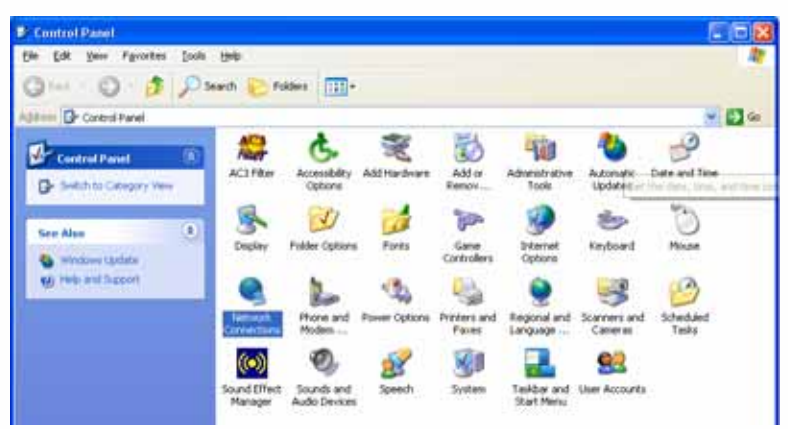

3. In the **Network Connections** window, right-click **Local Area Connection** and select **Properties**.

-

| Network Connections                                                                                                    |                                                                                                    |    |
|----------------------------------------------------------------------------------------------------|----------------------------------------------------------------------------------------------------|----|
| Pie Edit Vew Favorites Tools Advanced Help                                                                                                    | -                                                                                                    | 11 |
| Address & Network Connections                                                                                                    |                                                                                                    |    |
| Noticentik Taskk     Control street       Image: Control street     Image: Control street       Image: Control street     Image: Control street | et<br>sector<br>Statuse<br>Pagase<br>Bidge Connectona<br>Orate Shortout<br>Craine<br>Ranane<br>Renane |    |

4. Select Internet Protocol (TCP/IP) and click Properties.

| 🗕 Local Area Connection Properties                                                                                                    | ?×   |
|----------------------------------------------------------------------------------------------------|------|
| General Authentication Advanced                                                                                                    |      |
| Connect using:                                                                                                    |      |
| NVIDIA nForce Networking Controller                                                                                                    |      |
|                                                                                                    |      |
| This connection uses the following items:                                                                                                    |      |
| <ul> <li>✓ Internet for Microsoft Networks</li> <li>✓ Internet Protocol (TCP/IP)</li> </ul>                                                                       |      |
| Install Uninstall Properties                                                                                                    |      |
| Transmission Control Protocol/Internet Protocol. The default<br>wide area network protocol that provides communication<br>across diverse interconnected networks. | t    |
| Show icon in notification area when connected                                                                                                    |      |
| ОК Са                                                                                                    | ncel |

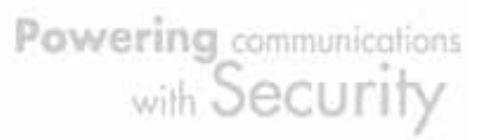

5. If an **IP address**, **subnet mask** and a **Default gateway** are shown, write down the information. If no address is present, your account's IP address is dynamically assigned. **Click the Obtain an IP address automatically** radio button.

-

| Internet Protocol (TCP/IP) Properties 🛛 🛛 🛛 🔀                                                                                                    |           |  |  |  |
|----------------------------------------------------------------------------------------------------|-----------|--|--|--|
| General Alternate Configuration                                                                                                    |           |  |  |  |
| You can get IP settings assigned automatically if your network supports<br>this capability. Otherwise, you need to ask your network administrator for<br>the appropriate IP settings. |           |  |  |  |
| Obtain an IP address automaticall                                                                                                    | y         |  |  |  |
| OUse the following IP address: —                                                                                                    |           |  |  |  |
| IP address:                                                                                                    |           |  |  |  |
| S <u>u</u> bnet mask:                                                                                                    |           |  |  |  |
| Default gateway:                                                                                                    |           |  |  |  |
| Obtain DNS server address autom                                                                                                    | natically |  |  |  |
| OUse the following DNS server add                                                                                                    | resses:   |  |  |  |
| Preferred DNS server:                                                                                                    |           |  |  |  |
| Alternate DNS server:                                                                                                    | · · ·     |  |  |  |
| Ad <u>v</u> anced                                                                                                    |           |  |  |  |
|                                                                                                    | OK Cancel |  |  |  |

6. If any DNS server addresses are shown, write them down. Click the Obtain DNS server address automatically radio button.

| Internet Protocol (TCP/IP) Prope                                                                                                    | rties 🛛 🕐 🔀       |  |  |  |
|----------------------------------------------------------------------------------------------------|-------------------|--|--|--|
| General Alternate Configuration                                                                                                    |                   |  |  |  |
| You can get IP settings assigned automatically if your network supports<br>this capability. Otherwise, you need to ask your network administrator for<br>the appropriate IP settings. |                   |  |  |  |
| Obtain an IP address automatical                                                                                                    | y                 |  |  |  |
| Use the following IP address: —                                                                                                    |                   |  |  |  |
| IP address:                                                                                                    |                   |  |  |  |
| S <u>u</u> bnet mask:                                                                                                    | · · · ·           |  |  |  |
| Default gateway:                                                                                                    |                   |  |  |  |
| Obtain DNS server address autor                                                                                                    | natically         |  |  |  |
| OUse the following DNS server add                                                                                                    | resses:           |  |  |  |
| Preferred DNS server:                                                                                                    |                   |  |  |  |
| Alternate DNS server:                                                                                                    |                   |  |  |  |
|                                                                                                    | Ad <u>v</u> anced |  |  |  |
|                                                                                                    | OK Cancel         |  |  |  |

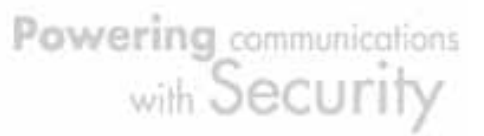

7. Click OK to save your changes.

| Local Area Connection Properties                                                                                                    | ?×  |
|----------------------------------------------------------------------------------------------------|-----|
| General Authentication Advanced                                                                                                    |     |
| Connect using:                                                                                                    |     |
| WIDIA nForce Networking Controller                                                                                                    |     |
| Configure                                                                                                    |     |
| This connection uses the following items:                                                                                                    |     |
| <ul> <li>✓ Silent for Microsoft Networks</li> <li>✓ Sile and Printer Sharing for Microsoft Networks</li> <li>✓ QoS Packet Scheduler</li> <li>✓ Internet Protocol (TCP/IP)</li> </ul> |     |
| Install Uninstall Properties                                                                                                    |     |
| Transmission Control Protocol/Internet Protocol. The default<br>wide area network protocol that provides communication<br>across diverse interconnected networks.                    |     |
| Sho <u>w</u> icon in notification area when connected                                                                                                    |     |
| OK Cano                                                                                                    | cel |

## 3.7 Web Configuration Interface

BiGuard 2/10 includes a Web Configuration Interface for easy administration via virtually any browser on your network. To access this interface, open your web browser, enter the IP address of your router, which by default is 192.168.1.254, and click **Go**. A user name and password window prompt will appear. Enter your user name and password (the default user name and password are "admin" and "admin") to access the Web Configuration Interface.

| <u>a</u> | Please tune i       | inur user name and nassword    |  |  |  |  |
|----------|---------------------|--------------------------------|--|--|--|--|
| Y        | Site: 192.168.1.254 |                                |  |  |  |  |
|          | Realm               | WebAdmin                       |  |  |  |  |
|          | <u>U</u> ser Name   | admin                          |  |  |  |  |
|          | <u>P</u> assword    | жники                          |  |  |  |  |
|          | □ <u>S</u> ave this | password in your password list |  |  |  |  |
|          |                     | OK Cancel                      |  |  |  |  |

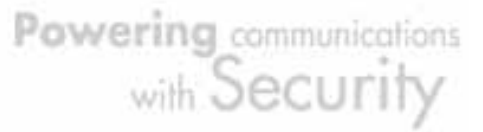

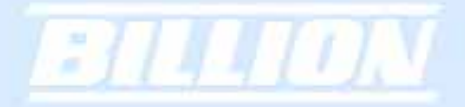

|                 | Status                  |                               | Refresh       |
|-----------------|-------------------------|-------------------------------|---------------|
|                 | Device Information      |                               |               |
| Start           | Device Name             | BiGuard10                     |               |
| uration         | System Up Time          | 0: 0: 3:20 (day:hour:min:sec) |               |
| Config to Flash | Current Time O          | Mon Aug 1 05:03:08 2005       | Sync Now      |
|                 | Private LAN MAC Address | 00:11:73:24:45:11             |               |
|                 | Public WAN MAC Address  | 00:11:73:24:45:00             |               |
|                 | Firmware Version        | 1.05                          |               |
|                 | Home URL                | Billion Electric Co.,Ltd.     |               |
|                 | LAN                     |                               |               |
|                 | IP Address O            | 192.168.1.254                 |               |
|                 | Netmask                 | 255 255 255 0                 |               |
|                 | DHCP Server O           | Enabled                       |               |
|                 | WAN                     |                               |               |
|                 | Connection Method O     | Connect by DHCP               |               |
|                 | IP Address              | connecting                    | Release Renew |
|                 | Netmask                 |                               |               |
|                 | Gateway                 |                               |               |
|                 | DNS                     |                               |               |
|                 | Up Time                 |                               |               |

If the Web Configuration Interface appears, congratulations! You are now ready to configure your BiGuard 2/10. If you are having trouble accessing the interface, please refer to *Chapter 5: Troubleshooting* for possible resolutions.

Powering communications with Security

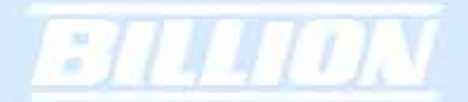

# **Chapter 4: Router Configuration**

### 4.1 Overview

The Web Configuration Interface makes it easy for you to manage your network via any PC connected to it. On the Web Configuration homepage, you will see the navigation pane located on the left hand side. From it, you will be able to select various options used to configure your router.

|          | Status                  | Retesh                             |  |
|----------|-------------------------|------------------------------------|--|
|          | Device Information      |                                    |  |
| uk Start | Device Name             | B/Guard2                           |  |
|          | System Up Time          | 0: 0:15:49 (day hour min sec)      |  |
| Flash    | Current Time O          | Mon. May 29 10 54 44 2006 Symc Now |  |
|          | Private LAN MAC Address | 00.12.31.23.21.40                  |  |
|          | Public WAN MAC Address  | 00 04 ed 23 21 41                  |  |
|          | Ferriware Version       | 1.05                               |  |
|          | Home LIRL               | Billen Electric Co Ltd             |  |
|          | LAN                     |                                    |  |
|          | P Address O             | 192 168 1 254                      |  |
|          | Netmask                 | 255 255 255 0                      |  |
|          | DHCP Server O           | Enabled                            |  |
|          | WAN                     |                                    |  |
|          | Exernation Mathead O    | Connect by Static IP Sattings      |  |
|          | IP Address              | 192 168 17 109                     |  |
|          | Netmask                 | 255.255.255.0                      |  |
|          | Gateway                 | 192.168.17.70                      |  |
|          | DNS                     | 152 168 0 219                      |  |
|          | Up Time                 | 0: 0:15:3 (day hour min sec)       |  |

1. Click **Apply** if you would like to apply the settings on the current screen to the device. The settings will be effective immediately, however the configuration is not saved yet and the settings will be erased if you power off or restart the device.

2. Click SAVE CONFIG to save the current settings permanently to the device.

3. Click **RESTART** to restart the device. There are two options to restart the device.
Select **Current Settings** if would like to restart using the current configuration.
Select **Factory Default Settings** if you would like to restart using the factory default configuration.

4. To exit the router's web interface, click **LOGOUT**. Please ensure that you have saved your configuration settings before you logout. Be aware that the router is

Powering communications with Security restricted to only one PC accessing the web configuration interface at a time. Once a PC has logged into the web interface, other PCs cannot gain access until the current PC has logged out. If the previous PC forgets to logout, the second PC can access the page after a user-defined period (5 minutes by default).

The following sections will show you how to configure your router using the Web Configuration Interface.

### 4.2 Status

The Status menu displays the various options that have been selected and a number of statistics about your BiGuard 2/10. In this menu, you will find the following sections:

- ARP Table
- Routing Table
- Session Table
- DHCP Table
- IPSec Status
- PPTP Status
- System Log
- IPSec Log

| Status        |
|---------------|
| ARP Table     |
| Routing Table |
| Session Table |
| DHCP Table    |
| IPSec Status  |
| PPTP Status   |
| System Log    |
| IPSec Log     |

#### 4.2.1 ARP Table

The Address Resolution Protocol (ARP) Table shows the mapping of Internet (IP) addresses to Ethernet (MAC) addresses. This is a quick way to determine the MAC

address of your PC's network interface to use with the router's Firewall - MAC Address Filter function. See the Firewall section of this chapter for more information on this feature.

|                      | 400.7    |               |                   |           |        |
|----------------------|----------|---------------|-------------------|-----------|--------|
| Status               | ARP 1    | able          |                   |           |        |
| ADD Table            | IP <> M/ | AC List       |                   |           |        |
|                      | No.      | IP Address    | MAC Address       | Interface | Static |
| Routing Table        | 1        | 192 168 1 100 | 00:50:BA:E0:18:26 | LAN       | no     |
|                      |          | 102.100.1.100 | 00.00.01110.10.20 | 2         |        |
|                      |          |               |                   |           |        |
|                      |          |               |                   |           |        |
|                      |          |               |                   |           |        |
|                      |          |               |                   |           |        |
|                      |          |               |                   |           |        |
| Quick Start          |          |               |                   |           |        |
| Configuration        |          |               |                   |           |        |
| Save Config to Flash |          |               |                   |           |        |
|                      |          |               |                   |           |        |

No.: Number of the list.

IP Address: A list of IP addresses of devices on your LAN.

MAC Address: The Media Access Control (MAC) addresses for each device on your LAN.

Interface: The interface name (on the router) that this IP address connects to.

Static: Static status of the ARP table entry.

**NO** indicates dynamically-generated ARP table entries.

YES indicates static ARP table entries added by the user.

## 4.2.2 Routing Table

The Routing Table displays the current path for transmitted packets. Both static and dynamic routes are displayed.

| ARP Table                                                                                                    |     | Table       |               |                   |      |  |
|----------------------------------------------------------------------------------------------------|-----|-------------|---------------|-------------------|------|--|
| The second second the first second second seco | No. | Destination | Netmask       | Gateway/Interface | Cost |  |
| Routing Table                                                                                                    | 1   | 192,168,1,0 | 255 255 255 0 | 0.0.0.0/LAN       | 0    |  |
| Session Table                                                                                                    |     |             |               |                   | -    |  |
| HCP Table                                                                                                    |     |             |               |                   |      |  |
| IPSec Status                                                                                                    |     |             |               |                   |      |  |
| PPTP Status                                                                                                    |     |             |               |                   |      |  |
| System Log                                                                                                    |     |             |               |                   |      |  |
| IPSec Log                                                                                                    |     |             |               |                   |      |  |
| uick Start                                                                                                    |     |             |               |                   |      |  |
| onfiguration                                                                                                    |     |             |               |                   |      |  |
| Save Config to Flash                                                                                                    |     |             |               |                   |      |  |
|                                                                                                    |     |             |               |                   |      |  |
|                                                                                                    |     |             |               |                   |      |  |

No.: Number of the list.
Destination: The IP address of the destination network.
Netmask: The destination netmask address.
Gateway/Interface: The IP address of the gateway or existing interface that this route will use.

Cost: The number of hops counted as the cost of the route.

## 4.2.3 Session Table

The NAT Session Table displays a list of current sessions for both incoming and outgoing traffic with protocol type, source IP, source port, destination IP and destination port, each page shows 10 sessions.

| Tetras             | 000    | 31011 14      |                   |               |                 |         |
|--------------------|--------|---------------|-------------------|---------------|-----------------|---------|
|                    | Seud   | on Table      |                   |               |                 |         |
|                    | No     | Protocal      | From IP           | From Past     | TulP            | To Part |
|                    | 1      | TCP           | 192,168,1.100     | 2922          | 192.168.1.254   | 80      |
|                    | 2      | TCP           | 192.168.1.100     | 2923          | 192.168.1.254   | 80      |
|                    | 3      | TCP           | 192 168 1 100     | 2924          | 192 168 1 254   | 80      |
| IPSec Status       | 4      | TCP           | 192 168 1 100     | 2925          | 192 168 1 254   | 80      |
| EFFER Status       | 5      | TCP           | 192 188 1 100     | 2926          | 192 165 1 254   | 80      |
| System Log         |        | TOP           | 190 168 1 100     | 2001          | 192 168 1 254   | 10      |
|                    | Sami   | an 1 - 6 of 5 | 11                |               | 1998-1990-1,407 |         |
| Soick Dilati       |        | har           | run m             | L Provincia I | 1.00            |         |
| Configuration      | 100    | 114           | rion print        | [ but ]       | in and          | to Purt |
| law Conta to Plath | 10.000 | Con a series  | NAME OF THE OWNER | Case          | Jump to session | 00      |

No.: Number of the list.Protocol: Protocol type of the Session.From IP: Source IP of the session.From port: source port of the session.To IP: Destination IP of the session.To port: Destination port of the session.

#### Sessions:

Filter: when the presented field is filled, please click Filter button.From IP: please input the source IP you would like to filter.From port: please input the source port you would like to filter.To IP: please input the destination IP you would like to filter.To port: please input the destination port you would like to filter.First: To the first page.Previous: To the previous page.Next: To the next page.

Last: To the last page.

Jump to the session: please input the session number you would like to see and press "GO"

### 4.2.4 DHCP Table

The DHCP Table displays a list of IP addresses that have been assigned to PCs on your network via Dynamic Host Configuration Protocol (DHCP).

| Outur                | DHC    | P Table                  |             |                  |            |  |  |  |  |
|----------------------|--------|--------------------------|-------------|------------------|------------|--|--|--|--|
| Salus                | DHCP I | DHCP IP Assignment Table |             |                  |            |  |  |  |  |
|                      | No.    | IP Address               | Device Name | MAC Address      | Lease Time |  |  |  |  |
| Routing Table        | 1      | 192,168,1,100            | TEST-DN8    | 00:50:baf0:18:26 | 254009     |  |  |  |  |
|                      | -      |                          |             |                  |            |  |  |  |  |
|                      | Refr   | esh                      |             |                  |            |  |  |  |  |
|                      |        |                          |             |                  |            |  |  |  |  |
|                      |        |                          |             |                  |            |  |  |  |  |
|                      |        |                          |             |                  |            |  |  |  |  |
|                      |        |                          |             |                  |            |  |  |  |  |
| Quick Start          |        |                          |             |                  |            |  |  |  |  |
| Configuration        |        |                          |             |                  |            |  |  |  |  |
| Save Config to Flash |        |                          |             |                  |            |  |  |  |  |

No.: Number of the list.

IP Address: A list of IP addresses of devices on your LAN. Device Name: The host name (computer name) of the client. MAC Address: The MAC address of client.

### 4.2.5 IPSec Status

The IPSec Status window displays the status of the IPSec Tunnels that are currently configured on your BiGuard 2/10.

|                      | IPSec    | Status  | ;      |                |                |                  |      |        |
|----------------------|----------|---------|--------|----------------|----------------|------------------|------|--------|
| Status               | IPSec Ti | unnels  |        |                |                |                  |      |        |
|                      | Mama     | Easha   | Statue | Local Maturals | Domoto Motuody | Demote Cotoway   | 5.6  | Action |
|                      | 14dille  | C1160-C | COGEDO | EDGB INCOMUN   | INCIDE INCIDEN | mentore cratemat | -017 | PALDID |
|                      |          |         |        |                |                |                  |      |        |
| DHCP Table           |          |         |        |                |                |                  |      |        |
|                      |          |         |        |                |                |                  |      |        |
|                      |          |         |        |                |                |                  |      |        |
|                      |          |         |        |                |                |                  |      |        |
|                      |          |         |        |                |                |                  |      |        |
| Quick Start          |          |         |        |                |                |                  |      |        |
| Configuration        |          |         |        |                |                |                  |      |        |
| Save Config to Flash |          |         |        |                |                |                  |      |        |

Name: The name you assigned to the particular IPSec entry.

Enable: Whether the IPSec connection is currently Enable or Disable. Status: Whether the IPSec is Active, Inactive or Disable. Local Subnet: The local IP address or subnet used. Remote Subnet: The subnet of the remote site. Remote Gateway: The remote gateway IP address. SA: The Security Association for this IPSec entry. Action: Manually connect or drop the tunnel.

#### 4.2.6 PPTP Status

The PPTP Status window displays the status of the PPTP Tunnels that are currently configured on your BiGuard 2/10.

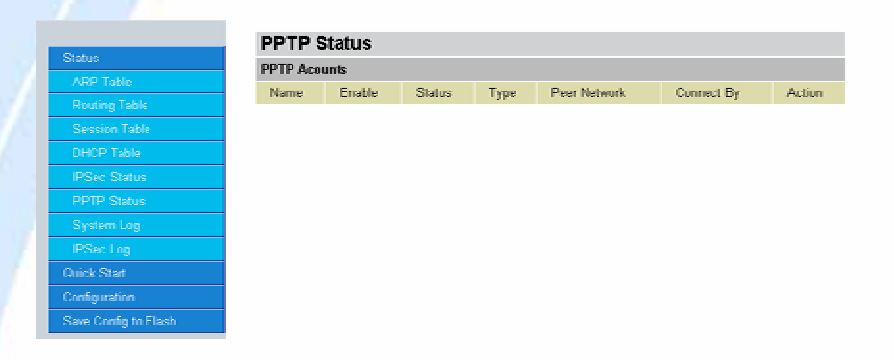

Name: The name you assigned to the particular PPTP entry. Enable: Whether the PPTP connection is currently Enable or Disable. Status: Whether the PPTP is Active, Inactive or Disable. Type: Whether the Connection type is Remote Access or LAN to LAN Peer Network: The Remote subnet for LAN to LAN as connection type. Connect by: The remote address when connected. Action: Manually drop the tunnel.

#### 4.2.7 System Log

This window displays BiGuard 2/10's System Log entries. Major events are logged on this window.

Powering communications with Security

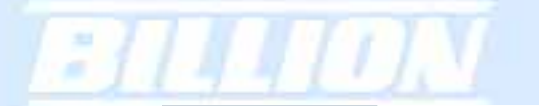

|                      | System Log                                                           |   |
|----------------------|----------------------------------------------------------------------|---|
| Status               | Aug 1 05:00:16 DHCP server - send OFFER 192.168.1.100                | - |
| ARP Table            | Aug 1 05:00:16 DHCP server - send ACK 192.168.1.100                  |   |
| Routing Table        | Aug 1 05:00:24 Connecting to ISP for WAN.                            |   |
|                      | Aug 1 05:00:26 DHCP client - cand discover                           |   |
| DHCP Table           | Aug 1 05:00:20 DHCD client is send discover                          |   |
|                      | Aug 1 05.00.27 DHCP citent - select IP 192, 186, 17, 54              |   |
|                      | Aug 1 05:00:27 DHCP client - Obtain IP 192.168.17.54, lease time 300 |   |
| System Log           | Aug 1 05:00:28 DHCP bound IP address to 192.168.17.54/255.255.255.0  |   |
| IDSee Log            | Aug 1 05:00:41 ISP of WAN connection has been established.           |   |
| Out to Deale         | Aug 1 05:02:58 DHCP client - send renew                              |   |
| QUICK Start          | Aug 1 05:02:58 DHCP client - Obtain IP 192.168.17.54, lease time 300 |   |
| Configuration        | Aug 1 05:02:58 DHCP renew                                            |   |
| Save Config to Flash | Aug 1.05:05:28 DHCP client - send renew                              | _ |
|                      | Refresh Clear Log Send Log Save Log                                  |   |

Refresh: Refresh the System Log.

Clear Log: Clear the System Log.

Send Log: Send the System Log to your email account. You can set the email address in **Configuration > System > Email Alert**. See the **Email Alert** section for more details.

Save Log: Save the System log to a text file.

## 4.2.8 IPSec Log

This page displays the router's IPSec Log entries. Major events are logged to this window.

| Status               |
|----------------------|
| ARP Table            |
| Routing Table        |
| Session Table        |
| UFCP Table           |
|                      |
| PETP Status          |
| System Log           |
| IPSec Log            |
| Quick Start          |
| Configuration        |
| Save Config to Flash |
|                      |
|                      |
|                      |

Refresh: Refresh the IPSec Log.

Clear Log: Clear the IPSec Log.

Send Log: Send IPSec Log to your email account. You can set the email address in **Configuration > System > Email Alert**. See the **Email Alert** section for more

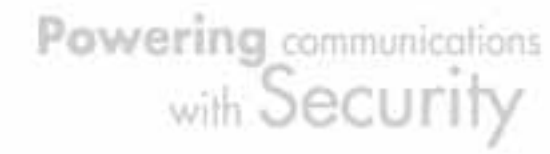

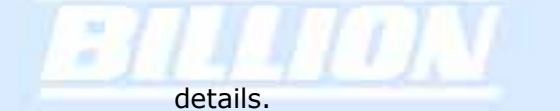

Save Log: Save the IPSec log to a text file.

Please refer to *Appendix F: IPSec Log Events* for more information on log events.

# 4.3 Quick Start

The Quick Start menu allows you to quickly configure your network for Internet access using the most basic settings.

|                      | Quick Start WAN   |                                    |
|----------------------|-------------------|------------------------------------|
| tatus                | DUCP              |                                    |
| Quick Start          | Connection Method | Obtais as ID Advance Automatically |
| Configuration        |                   | Cutan an P Addess Addination j     |
| Save Config to Flash | Host Name         |                                    |
| , v                  | Apply Reset       |                                    |

Connection Method: Select your router's connection to the Internet. Selections include Obtain an IP Address Automatically, Static IP Settings, PPPoE Settings, and Big Pond Settings.

## 4.3.1 DHCP

The following is information regarding your ISP that you will need to enter in order to properly configure your Internet connection. If you select to **Obtain an IP Address Automatically**, these will be automatically set for you, provided that your ISP dynamically assigns an IP address.

|                      | Quick Start WAN                                      |
|----------------------|------------------------------------------------------|
| Status               | DHCP                                                 |
| Quick Start          | Connection Method Obtain an IP Address Automatically |
| Configuration        | Hast Name                                            |
| Save Config to Flash |                                                      |
|                      | Apply Reset                                          |

# 4.3.2 Static IP

|                      | Quick Start WAN         |                       |  |
|----------------------|-------------------------|-----------------------|--|
| Status               | Static IP               |                       |  |
| Quick Start          | Connection Method       | Static IP Settings    |  |
| Configuration        | IP assigned by your ISP |                       |  |
| Save Config to Flash | IP Suonet Mask          | <u>o , o , o , o </u> |  |
|                      | ISP Cateway Address     | 0.0.0                 |  |
|                      | Primary DNS             |                       |  |
|                      | Secondary DNS           |                       |  |
|                      | Apply Reset             |                       |  |

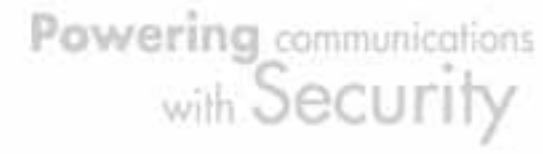

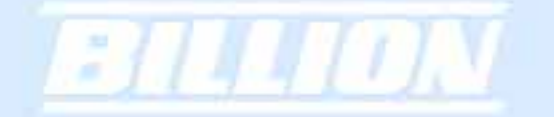

IP assigned by your ISP: Enter the assigned IP address from your IP. IP Subnet Mask: Enter your IP subnet mask. ISP Gateway Address: Enter your ISP gateway address. Primary DNS: Enter your primary DNS. Secondary DNS: Enter your secondary DNS.

Click Apply to save your changes. To reset to defaults, click Reset.

## 4.3.3 PPPoE

|                   | PPPoE             |                |  |
|-------------------|-------------------|----------------|--|
| k Start           | Connection Method | PPPoE Settings |  |
| infiguration      | Usemame           |                |  |
| e Config to Flash | Password          |                |  |
|                   | Retype Password   |                |  |
|                   | Connection        | Always Connect |  |
|                   | Idle Time         | 10 minutes     |  |

Username: Enter your user name. Password: Enter your password.

Retype Password: Retype your password.

Connection: Select whether the connection should **Always Connect** or **Trigger on Demand**. If you want the router to establish a PPPoE session when starting up and to automatically re-establish the PPPoE session when disconnected by the ISP, select **Always Connect**. If you want to establish a PPPoE session only when there is a packet requesting access to the Internet (i.e. when a program on your computer attempts to access the Internet), select **Trigger on Demand**.

Idle Time: Auto-disconnect the router when there is no activity on the line for a predetermined period of time. Select the idle time from the drop down menu. Active if **Trigger on Demand** is selected.

Click Apply to save your changes. To reset to defaults, click Reset.

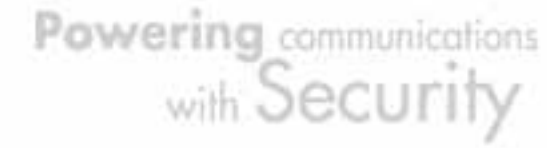

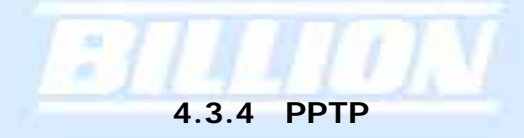

| PPTP                   |      |            |         |   |   |
|------------------------|------|------------|---------|---|---|
| Connection Method      | PPT  | P Settings |         |   | • |
| Usemame                |      |            |         |   |   |
| Password               |      |            |         |   |   |
| Retype Password        |      |            |         |   |   |
| PPTP Client IP         | 0    | 0          | 0       | 0 |   |
| PPTP Client IP Netmask | 0    | p          | 0       | 0 |   |
| PPTP Client IP Gateway | p    | o          | D       | 0 |   |
| PPTP Server IP         | 0    | D          | p       | p |   |
| Connection             | Alwa | ys Connect |         |   |   |
| Idle Time              | 10 m | inutes 🐨   | 1.1.4.7 |   |   |

Username: Enter your user name. Password: Enter your password. Retype Password: Retype your password. PPTP Client IP: Enter the PPTP Client IP provided by your ISP. PPTP Client IP Netmask: Enter the PPTP Client IP Netmask provided by your ISP. PPTP Client IP Gateway: Enter the PPTP Client IP Gateway provided by your ISP. PPTP Server IP: Enter the PPTP Server IP provided by your ISP. Connection: Select whether the connection should **Always Connect** or **Trigger on Demand**. If you want the router to establish a PPTP session when starting up and to automatically re-establish the PPTP session when disconnected by the ISP, select **Always Connect**. If you want to establish a PPTP session only when there is a packet requesting access to the Internet (i.e. when a program on your computer attempts to access the Internet), select **Trigger on Demand**. Idle Time: Auto-disconnect the router when there is no activity on the line for a

predetermined period of time. Select the idle time from the drop down menu. Active if **Trigger on Demand** is selected.

Click Apply to save your changes. To reset to defaults, click Reset.

## 4.3.5 Big Pond

|                      | Quick Start WAN                     |  |
|----------------------|-------------------------------------|--|
| Status               | Bin Pond                            |  |
| Quick Start          | Connection Method Big Pond Settings |  |
| Configuration        |                                     |  |
| Save Config to Flash | Password                            |  |
|                      | Retype Password                     |  |
|                      | Login server 0 . 0 . 0 . 0          |  |
|                      | Apply Rest                          |  |

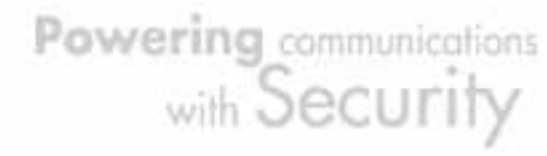

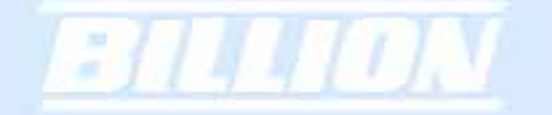

Username: Enter your user name. Password: Enter your password. Retype Password: Retype your password. Login Server: Enter the IP of the Login server provided by your ISP.

Click Apply to save your changes. To reset to defaults, click Reset.

For detailed instructions on configuring WAN settings, please refer to the **WAN** section of this chapter.

## 4.4 Configuration

The **Configuration** menu allows you to set many of the operating parameters of the BiGuard 2/10. In this menu, you will find the following sections:

- LAN
- WAN
- System
- Firewall
- VPN
- QoS
- Virtual Server
- Advanced

These items are described below in the following sections.

| BiGuard2                      |                                                                                                    |
|-------------------------------|----------------------------------------------------------------------------------------------------|
| BiGuard2                      |                                                                                                    |
|                               |                                                                                                    |
| 0: 0:15:49 (day:hour:min:sec) |                                                                                                    |
| Mon May 29 10.54.44 2006 Sys  | nc Now                                                                                                    |
| 00:12:31:23:21:40             |                                                                                                    |
| 00.04:ed.23:21:41             |                                                                                                    |
| 1.05                          |                                                                                                    |
| Billion Electric Co.,Ltd.     |                                                                                                    |
|                               |                                                                                                    |
| 192.168.1.254                 |                                                                                                    |
| 255.255.255.0                 |                                                                                                    |
| Enabled                       |                                                                                                    |
|                               |                                                                                                    |
| Connect by Static IP Settings |                                                                                                    |
| 192.168.17.109                |                                                                                                    |
| 255 255 255 0                 |                                                                                                    |
| 192.168.17.70                 |                                                                                                    |
| 192.168.0.219                 |                                                                                                    |
| 0: 0:15: 3 (day:hour:min:sec) |                                                                                                    |
|                               | Mon May 29 10:54:44 2006 Sy<br>00:12:31:23:21:40<br>00:04:ed:23:21:41<br>1.05<br>Billion Electric Co.,Ltd<br>192:168:1.254<br>255:255:255.0<br>Enabled<br>Connect by Static IP Settings<br>192:168:17:109<br>255:255:255.0<br>192:168:17:70<br>192:168:0.219<br>0: 0:15: 3 (day hour min:sec)<br>SAVE CONFIG |

Powering communications with Security

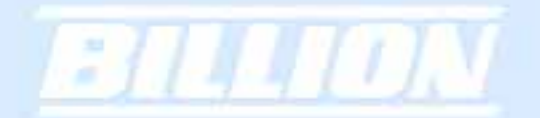

## 4.4.1 LAN

There are two items within this section: Ethernet ,DHCP Server and LAN Address Mapping.

| LAN                 |
|---------------------|
| Ethernet            |
| DHCP Server         |
| LAN Address Mapping |

# 4.4.1.1 Ethernet

|                      | Ethernet    |                           |
|----------------------|-------------|---------------------------|
| Status               | Parameters  |                           |
| Quick Start          | IP Address  | 192 168 1 254             |
| Configuration        | Subnet Mack |                           |
| LAN                  |             |                           |
| Ethernet             |             | Disable V RIP-2B V RIP-2M |
| DHCP Server          | Apply Reset |                           |
| LAN Address Mapping  |             |                           |
| WAN                  |             |                           |
| System               |             |                           |
| Firewall             |             |                           |
| VPN                  |             |                           |
| QoS                  |             |                           |
| Virtual Server       |             |                           |
| Advanced             |             |                           |
| Save Config to Flash |             |                           |

IP Address: Enter the internal LAN IP address for BiGuard 2/10 (192.168.1.254 by default).

Subnet Mask: Enter the subnet mask (255.255.255.0 by default). RIP: RIP v2 Broadcast and RIP v2 Multicast. Check to enable RIP.

# 4.4.1.2 DHCP Server

In this menu, you can disable or enable the Dynamic Host Configuration Protocol (DHCP) server. The DHCP protocol allows your BiGuard 2/10 to dynamically assign IP addresses to PCs on your network if they are configured to automatically obtain IP addresses.

Powering communications with Security

| Status               |
|----------------------|
| Quick Start          |
| Configuration        |
|                      |
|                      |
| DHCP Server          |
| LAN Address Mapping  |
|                      |
|                      |
|                      |
|                      |
|                      |
|                      |
|                      |
| Save Config to Flash |
| Save Config to Flash |

#### DHCP Server

| Parameters               |        |            |       |     |  |
|--------------------------|--------|------------|-------|-----|--|
| DHCP Server Functions    | • En   | able 🔿 Di: | sable |     |  |
| IP Pool Range From       | 192.1E | 8.1.100    |       |     |  |
| IP Pool Range to         | 192.16 | 8.1. 199   |       |     |  |
| Primary DNS Server       | 0      | . 0        | . 0   | . 0 |  |
| Secondary DNS Server     | 0      | . 0        | . 0   | . 0 |  |
| Primary WINS Server      | 0      | . 0        | . 0   | . 0 |  |
| Secondary WINS Server    | 0      | . 0        | . 0   | . 0 |  |
| Domain Name              |        |            |       |     |  |
| Apply Reset Fixed Host • |        |            |       |     |  |

To disable the router's DHCP Server, select the **Disable** radio button, and then click **Apply**. When the DHCP Server is disabled, you will need to manually assign a fixed IP address to each PC on your network, and set the default gateway for each PC to the IP address of the router (192.168.1.254 by default).

To configure the router's DHCP Server, select the **Enable** radio button, and then configure parameters of the DHCP Server including the IP Pool (starting IP address and ending IP address to be allocated to the PCs on your network), DNS Server, WINS Server, and Domain Name. These details are sent to each DHCP client when they request an IP address from the DHCP server. Click **Apply** to enable this function.

Fixed Host allows specific computer/network clients to have a reserved IP address.

| 0                    | Fixed H           | ost         |            |  |
|----------------------|-------------------|-------------|------------|--|
| Status               | <b>Fixed Host</b> | Table       |            |  |
| Quick Start          | No.               | MAC Address | IP Address |  |
| Configuration        |                   |             |            |  |
| LAN                  | 👘 Create 🔿        |             |            |  |
| Ethernet             |                   |             |            |  |
| DHCP Server          |                   |             |            |  |
| LAN Address Mapping  |                   |             |            |  |
| WAN                  |                   |             |            |  |
| System               |                   |             |            |  |
| Firewall             |                   |             |            |  |
| VPN                  |                   |             |            |  |
| QoS                  |                   |             |            |  |
| Virtual Server       |                   |             |            |  |
| Advanced             |                   |             |            |  |
| Save Config to Flash |                   |             |            |  |

IP Address: Enter the IP address that you want to reserve for the above MAC address.

MAC Address: Enter the MAC address of the PC or server you wish to be assigned a

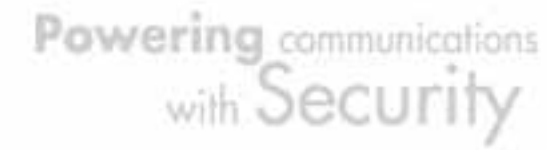

## reserved IP.

Candidates: You can also select the Candidates which are referred from the ARP table for automatic input.

|                      | Fixed Host              |              |   |      |  |
|----------------------|-------------------------|--------------|---|------|--|
| Status               | Create                  |              |   |      |  |
| Quick Start          | IP Address Candidates 🔿 | 192 168 1 0  | _ |      |  |
| Configuration        | MAC Address             | 102.100.1.j= | _ |      |  |
| LAN                  |                         | -            |   | 1 -1 |  |
| Ethernet             | Apply                   |              |   |      |  |
| DHCP Server          |                         |              |   |      |  |
| LAN Address Mapping  |                         |              |   |      |  |
| WAN                  |                         |              |   |      |  |
| System               |                         |              |   |      |  |
| Firewall             |                         |              |   |      |  |
| VPN                  |                         |              |   |      |  |
| QoS                  |                         |              |   |      |  |
| Virtual Server       |                         |              |   |      |  |
| Advanced             |                         |              |   |      |  |
| Save Config to Flash |                         |              |   |      |  |

Click the **Apply** button to add the configuration into the Host Table. Press the **Delete** button to delete a configuration from the Host Table.

## 4.4.1.3 LAN Address Mapping

LAN Address Mapping is a function that can support multiple subnet and also multiple NAT, you can specify a subnet and LAN Gateway IP Address and select associated WAN IP Address specified in WAN IP Alias in **Configuration** -> **WAN** ->

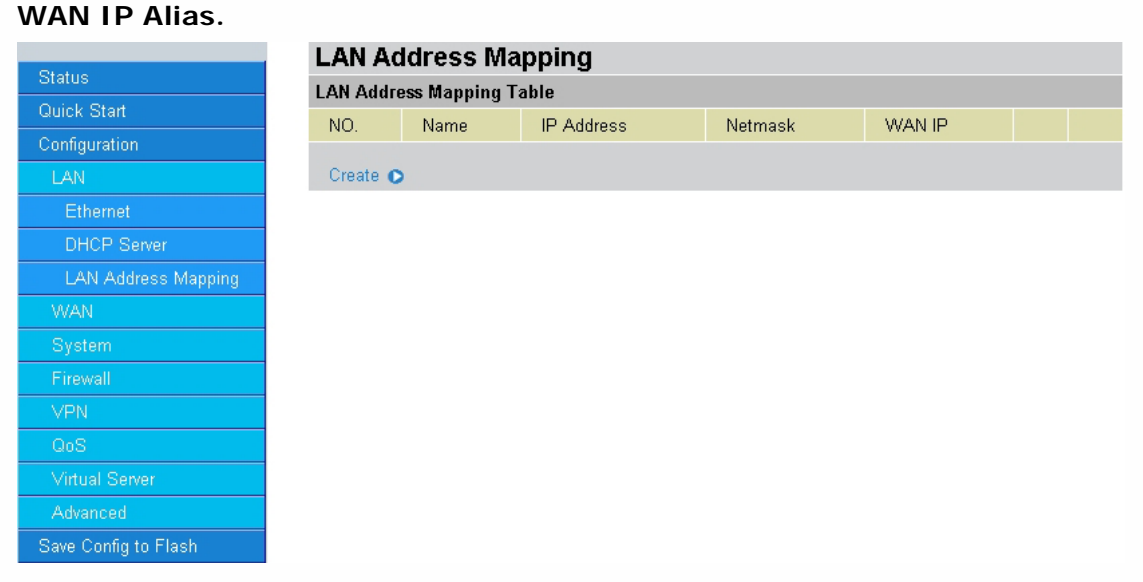

Please click Create to create a LAN Address Mapping rule.

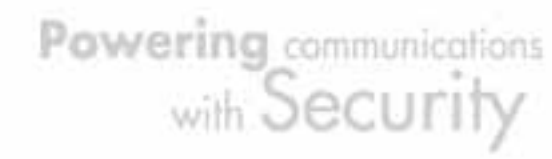

| Status               |
|----------------------|
| Quick Start          |
| Configuration        |
| LAN                  |
| Ethernet             |
| DHCP Server          |
| LAN Address Mapping  |
|                      |
|                      |
|                      |
|                      |
| QoS                  |
|                      |
| Advanced             |
| Save Config to Flash |

## LAN Address Mapping

| Add Subnet         |            |   |     |     |      |  |
|--------------------|------------|---|-----|-----|------|--|
| Name               |            |   |     |     |      |  |
| IP Address         |            | 0 | 0   | .0  | . 0  |  |
| Netmask            |            | 0 | . 0 | . 0 | .  0 |  |
| WAN IP Address Car | ndidates 🔿 | 0 | 0   | .0  | . 0  |  |
| Apply              |            |   |     |     |      |  |

Name: Please input the name of the rule.

IP Address: Please input the LAN Gateway IP Address you would like to use. Netmask: Please input the Netmask you would like to use.

WAN IP Address: Please click Candidates to select the WAN IP address you would like to use from WAN Alias list.

Click the **Apply** button to add the configuration into the LAN Address Mapping.

## 4.4.2 WAN

WAN refers to your Wide Area Network connection. In most cases, this means your router's connection to the Internet through your ISP. There are three items within this section:

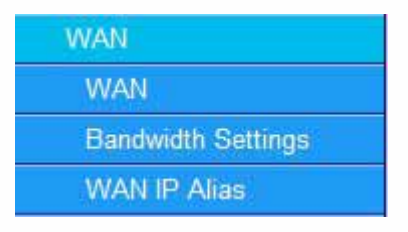

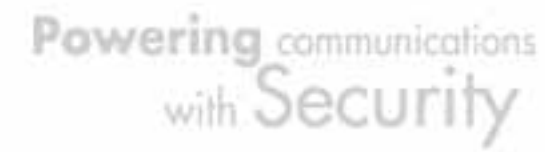

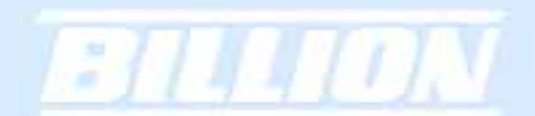

# 4.4.2.1 WAN

|                        | WAN               |                                    |
|------------------------|-------------------|------------------------------------|
| Status                 | DHCP              |                                    |
| Quick Start            | Connection Method | Obtain an IP Address Automatically |
| Configuration          | Host Name         | Obtain an IP Address Automatically |
| LAN                    | MAC Address       | Static IP Settings                 |
| WAN                    | Candidates 🕥      | PPTP Settings                      |
| WAN                    |                   | Big Pond Settings                  |
| Bandwidth Settings     | DNS               | Drimory DNC                        |
| WAN IP Alias           | DINO              | Primary DNS (0 , 0 , 0 , 0         |
| System                 | DID               |                                    |
| Firewall               | MTH               |                                    |
| VPN                    | WITO              | 1000                               |
| QoS                    | Apply Reset       |                                    |
| Virtual Server         |                   |                                    |
| Advanced               |                   |                                    |
| Cours Course to Electh |                   |                                    |

Connection Method: Select how your router will connect to the Internet. Selections include **Obtain an IP Address Automatically, Static IP Settings, PPPoE Settings, PPTP Settings,** and **Big Pond Settings**. For each WAN port, the factory default is DHCP. If your ISP does not use DHCP, select the correct connection method and configure the connection accordingly. Configurable items will vary depending on the connection method selected.

|                      | WAN                         |                                                      |
|----------------------|-----------------------------|------------------------------------------------------|
| Status               | DHCP                        |                                                      |
| Quick Start          | Connection Method           | Obtain an IP Address Automatically                   |
| Configuration        | Host Name                   |                                                      |
| LAN                  | host Name                   |                                                      |
| WAN                  | MAC Address<br>Candidates O | Your ISP requires you to input WAN Ethernet MAC      |
| WAN                  |                             | MAC Address 00 - 00 - 00 - 00 - 00 - 00              |
| Deviduidate Centinue |                             | Your ISP requires you to manually setup DNS settings |
| Bandwidth Settings   | DNS                         | Primary DNS 0 . 0 . 0 . 0                            |
| WAN IP Alias         |                             | Secondary DNS 0 0 0                                  |
| System               | RIP                         |                                                      |
| Firewall             | MTH                         |                                                      |
| VPN                  | MITU                        | 1500                                                 |
| QoS                  | Apply Reset                 |                                                      |
| Virtual Sarvar       | i ippij                     |                                                      |
|                      |                             |                                                      |
| Advanced             |                             |                                                      |

### 4.4.2.1.1 DHCP

Host Name: Some ISPs authenticate logins using this field.

MAC Address: If your ISP requires you to input a WAN Ethernet MAC, check the checkbox and enter your MAC address in the blanks below.

Candidates: You can also select the MAC address from the list in the Candidates. DNS: If your ISP requires you to manually setup DNS settings, check the checkbox and enter your primary and secondary DNS. RIP: To activate RIP, select **Send**, **Receive**, or **Both** from the drop down menu. To disable RIP, select **Disable** from the drop down menu. MTU: Enter the Maximum Transmission Unit (MTU) for your network.

Click Apply to save your changes. To reset to defaults, click Reset.

## 4.4.2.1.2 Static IP

|                      | WAN                                                                                                    |        |              |          |                |         |      |      |  |
|----------------------|----------------------------------------------------------------------------------------------------|--------|--------------|----------|----------------|---------|------|------|--|
| Status               | Static IP                                                                                                    |        |              |          |                |         |      |      |  |
| Quick Start          | Connection Method                                                                                                    | Static | IP Settings  |          |                | 0       |      |      |  |
| Configuration        | IP assigned by your ISP                                                                                                    |        | 1            |          |                |         |      |      |  |
| LAN                  | ID Subset Mark                                                                                                    | 10     | 1            | <u>1</u> |                |         |      |      |  |
|                      | 10D Catalogue Address                                                                                                    | 121    |              | ÷        |                |         |      |      |  |
| WAR                  | ISP Gateway Address                                                                                                    | 177.11 | -            | -        |                |         |      |      |  |
| Bandwidth Settings   | MAC Address                                                                                                    | LI Yo  | ur ISP requi | res you  | to input Ether | net MAC |      | 100  |  |
| WAN IP Alias         | Contraction of Contraction of Contra | MAC A  | ddress 0     |          | 10 <b>H</b> 00 | E[00    | £[00 | H 00 |  |
|                      | Primary DNS                                                                                                    | 0      | 0            | 0        | 0              | fi      |      |      |  |
| SAmulu               | Secondary DNS                                                                                                    | 0      | 0            | 0        | 0              |         |      |      |  |
| Filtewall            | RIP                                                                                                    | Disabi | e - OR       | P.28 (   | RIP.2M         |         |      |      |  |
| VPN                  | MDI                                                                                                    | 1600   | 1.09.0       | 2.200.0  | S. COL SANT    |         |      |      |  |
| 065                  | mito                                                                                                    | 1000   |              |          |                |         |      |      |  |
| Virtual Server       | Apply Reset                                                                                                    |        |              |          |                |         |      |      |  |
| Advanced             | The second second second second second second second second second second second second second second second se                                                                                                    |        |              |          |                |         |      |      |  |
| Save Coolin to Flash |                                                                                                    |        |              |          |                |         |      |      |  |

IP assigned by your ISP: Enter the static IP assigned by your ISP. IP Subnet Mask: Enter the IP subnet mask provided by your ISP. ISP Gateway Address: Enter the ISP gateway address provided by your ISP. MAC Address: If your ISP requires you to input a WAN Ethernet MAC, check the checkbox and enter your MAC address in the blanks below. Candidates: You can also select the MAC address from the list in the Candidates. Primary DNS: Enter the primary DNS provided by your ISP. Secondary DNS: Enter the secondary DNS provided by your ISP. RIP: To activate RIP, select **Send**, **Receive**, or **Both** from the drop down menu. MTU: Enter the Maximum Transmission Unit (MTU) for your network.

Click Apply to save your changes. To reset to defaults, click Reset.

Powering communications with Security

# 4.4.2.1.3 PPPoE

| WAN                    |                                                      |
|------------------------|------------------------------------------------------|
| <br>PPPoE              |                                                      |
| Connection Method      | PPPoE Settings                                       |
| Username               |                                                      |
| Password               |                                                      |
| Patyne Password        |                                                      |
| Connection             | Always Connect                                       |
|                        | 40 minutes                                           |
| lale lime              |                                                      |
|                        | Opnamic (IP automatically assigned by your ISP)      |
| IP assignd by your ISP | C Fixed (Your ISP requires you to input IP address)  |
|                        |                                                      |
| MAC Address            | Your ISP requires you to input WAN Ethernet MAC      |
| Candidates 🔿           | MAC Address 00 - 00 - 00 - 00 - 00 - 00              |
|                        | Your ISP requires you to manually setup DNS settings |
| DNS                    | Primary DNS 0 . 0 . 0 . 0                            |
|                        | Secondary DNS                                        |
| RIP                    | Disable                                              |
| A (77)                 | 4.402                                                |

Username: Enter your user name.

Password: Enter your password.

Retype Password: Retype your password.

Connection: Select whether the connection should **Always Connect** or **Trigger on Demand**. If you want the router to establish a PPPoE session when starting up and to automatically re-establish the PPPoE session when disconnected by the ISP, select **Always Connect**. If you want to establish a PPPoE session only when there is a packet requesting access to the Internet (i.e. when a program on your computer attempts to access the Internet), select **Trigger on Demand**.

Idle Time: Auto-disconnect the router when there is no activity on the line for a predetermined period of time. Select the idle time from the drop down menu. Active if **Trigger on Demand** is selected.

IP Assigned by your ISP: If your IP is dynamically assigned by your ISP, select the **Dynamic** radio button. If your IP assigns a static IP address, select the **Static** radio button, and input your IP address in the blank provided.

MAC Address: If your ISP requires you to input a WAN Ethernet MAC, check the checkbox and enter your MAC address in the blanks below.

Candidates: You can also select the MAC address from the list in the Candidates. DNS: If your ISP requires you to manually setup DNS settings, check the checkbox and enter your primary and secondary DNS.

RIP: To activate RIP, select **Send**, **Receive**, or **Both** from the drop down menu. To disable RIP, select **Disable** from the drop down menu.
MTU: Enter the Maximum Transmission Unit (MTU) for your network. Click **Apply** to save your changes. To reset to defaults, click **Reset**.

| WAN                      |               |                       |            |             |              |          |      |
|--------------------------|---------------|-----------------------|------------|-------------|--------------|----------|------|
| РРТР                     |               |                       |            |             |              |          |      |
| Connection Met           | hod PPTF      | <sup>o</sup> Settings |            | 1           | •            |          |      |
| Username                 |               |                       |            |             |              |          |      |
| Password                 |               |                       |            |             |              |          |      |
| Retype Passwor           | rd 🗌          |                       |            |             |              |          |      |
| PPTP Client IP           | 0             | 0                     | 0          | 0           |              |          |      |
| ettings PPTP Client IP I | Netmask 0     | . 0                   | . 0        | 0           | _            |          |      |
| S PPTP Client IP         | Gateway 0     | . 0                   | 0          | 0           | _            |          |      |
| PPTP Server IP           | 0             | 0                     | 0          | 0           | -            |          |      |
| Connection               | Alwa          | ys Connect            | •          |             |              |          |      |
| Idle Time                | 10 m          | inutes 💌              |            |             |              |          |      |
|                          | G Di          | namic (IP a           | utomatica  | lly assigne | d by your IS | P)       |      |
| IP assignd by yo         | our ISP C Fit | red (Your IS          | P require: | you to inp  | ut IP addres | s)       |      |
|                          |               | 0                     | .0         | 0           | .0           |          |      |
| ash MAC Address          | ΓY            | our ISP requ          | ires you t | o input WA  | N Ethernet   | MAC      |      |
| Candidates O             | MAC           | Address               | 0 .0       | 0 . 00      | . 00         | . 00     | . 00 |
|                          | E Ye          | ur ISP requi          | res you to | manually    | setup DNS    | settings |      |
| DNS                      | Prima         | ry DNS                | 0          | 0           | 0            | )        |      |
|                          | Secon         | dary DNS              | 0          | 0           | 0            | 0        |      |
| RIP                      | Disal         | ole 💌 🕫 p             | RIP-2B     | RIP-2M      |              |          |      |
| MTU                      | 1432          |                       |            |             |              |          |      |

## 4.4.2.1.4 PPTP

Username: Enter your user name.

Password: Enter your password.

Retype Password: Retype your password.

PPTP Client IP: Enter the PPTP Client IP provided by your ISP.

PPTP Client IP Netmask: Enter the PPTP Client IP Netmask provided by your ISP. PPTP Client IP Gateway: Enter the PPTP Client IP Gateway provided by your ISP. PPTP Server IP: Enter the PPTP Server IP provided by your ISP.

Connection: Select whether the connection should **Always Connect** or **Trigger on Demand**. If you want the router to establish a PPTP session when starting up and to automatically re-establish the PPTP session when disconnected by the ISP, select **Always Connect**. If you want to establish a PPTP session only when there is a packet requesting access to the Internet (i.e. when a program on your computer attempts to access the Internet), select **Trigger on Demand**.

Idle Time: Auto-disconnect the router when there is no activity on the line for a predetermined period of time. Select the idle time from the drop down menu. Active if **Trigger on Demand** is selected.

IP Assigned by your ISP: If your IP is dynamically assigned by your ISP, select the **Dynamic** radio button. If your IP assigns a static IP address, select the **Static** radio button. This will take you to another page for inputting the IP address information.

MAC Address: If your ISP requires you to input a WAN Ethernet MAC, check the checkbox and enter your MAC address in the blanks below.

Candidates: You can also select the MAC address from the list in the Candidates.

DNS: If your ISP requires you to manually setup DNS settings, check the checkbox and enter your primary and secondary DNS.

RIP: To activate RIP, select **Send**, **Receive**, or **Both** from the drop down menu. To disable RIP, select **Disable** from the drop down menu.

MTU: Enter the Maximum Transmission Unit (MTU) for your network.

Click **Apply** to save your changes. To reset to defaults, click **Reset**.

| and the second second | MAN               |                                                        |
|-----------------------|-------------------|--------------------------------------------------------|
| Status                | VVAN              |                                                        |
|                       | Big Pond          |                                                        |
| Quick Start           | Connection Method | Big Pond Settings                                      |
| Configuration         | Hearnama          |                                                        |
| LAN                   |                   |                                                        |
| λαζαΝ                 | Password          |                                                        |
|                       | Retype Password   |                                                        |
| WAN                   | Login server      |                                                        |
| Bandwidth Settings    |                   |                                                        |
| WAN IP Alias          | MAC Address       | I Your ISP requires you to input WAN Ethernet MAC      |
|                       | Candidates 🕖      | MAC Address 00 - 00 - 00 - 00 - 00 - 00 - 00           |
| System                |                   | ☐ Your ISP requires you to manually setup DNS settings |
| Firewall              | DNR               |                                                        |
| VPN                   | DNO               |                                                        |
| 0.5                   |                   | Secondary DNS  0 0 0                                   |
| GUS                   | RIP               | Disable 🔽 💿 RIP-2B 🔘 RIP-2M                            |
| Virtual Server        | MTU               | 1500                                                   |
| Advanced              | MIC               | 1000                                                   |
| Save Config to Flash  | Apply Reset       |                                                        |

# 4.4.2.1.5 Big Pond

Username: Enter your user name.

Password: Enter your password.

Retype Password: Retype your password.

Login Server: Enter the IP of the Login server provided by your ISP.

MAC Address: If your ISP requires you to input a WAN Ethernet MAC, check the checkbox and enter your MAC address in the blanks below.

Candidates: You can also select the MAC address from the list in the Candidates.

DNS: If your ISP requires you to manually setup DNS settings, check the checkbox and enter your primary and secondary DNS.

RIP: To activate RIP, select **Send**, **Receive**, or **Both** from the drop down menu. To disable RIP, select **Disable** from the drop down menu.

MTU: Enter the Maximum Transmission Unit (MTU) for your network.

Click **Apply** to save your changes. To reset to defaults, click **Reset**.

A simpler alternative is to select **Quick Start** from the main menu. Please see the **Quick Start** section of this chapter for more information.

# 4.4.2.2 Bandwidth Settings

Under Bandwidth Settings, you can easily configure both inbound and outbound bandwidth.

|                      | Bandwidth Settings            |                    |              |
|----------------------|-------------------------------|--------------------|--------------|
| Status               | Max Bandwidth Provided by ISP |                    |              |
| Quick Start          |                               | Outbound Bandwidth | 102400 khns  |
| Configuration        | WAN                           | Inhound Bandwidth  | 102400 kbpc  |
| LAN                  |                               | inboaria Barramani | LIOZ400 KDps |
| WAN                  | Apply                         |                    |              |
| WAN                  |                               |                    |              |
| Bandwidth Settings   |                               |                    |              |
| WAN IP Alias         |                               |                    |              |
| System               |                               |                    |              |
| Firewall             |                               |                    |              |
| VPN                  |                               |                    |              |
| QoS                  |                               |                    |              |
| Virtual Server       |                               |                    |              |
| Advanced             |                               |                    |              |
| Save Config to Flash |                               |                    |              |

WAN: Enter your ISP inbound and outbound bandwidth for WAN.

NOTE: These values entered here are referenced by QoS.

## 4.4.2.3 WAN IP Alias

WAN IP Alias allows you to input additional WAN IP addresses. WAN IP Alias can be used for Multiple NAT settings, including LAN Address Mapping settings and Virtual Server settings.

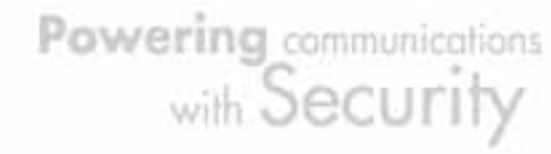

|                      | WAN IP A    | Alias   |            |  |
|----------------------|-------------|---------|------------|--|
| Status               | WAN IP Alia | s Table |            |  |
| Quick Start          | NO.         | Name    | IP Address |  |
| Configuration        |             |         |            |  |
|                      | Create 🔿    |         |            |  |
| WAN                  |             |         |            |  |
| WAN                  |             |         |            |  |
| Bandwidth Settings   |             |         |            |  |
| WAN IP Alias         |             |         |            |  |
|                      |             |         |            |  |
|                      |             |         |            |  |
| VPN                  |             |         |            |  |
| QoS                  |             |         |            |  |
|                      |             |         |            |  |
| Advanced             |             |         |            |  |
| Sove Config to Elach |             |         |            |  |

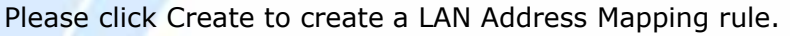

|                      | WAN IP Alias |    |     |     |     |  |
|----------------------|--------------|----|-----|-----|-----|--|
| Status               | Add WAN IP   |    |     |     |     |  |
| Quick Start          | Name         |    |     |     |     |  |
| Configuration        |              | 0  | 0   | 0   | 0   |  |
| LAN                  | IF Address   | Į0 | .jo | .ju | .jo |  |
| WAN                  | Apply        |    |     |     |     |  |
| WAN                  |              |    |     |     |     |  |
| Bandwidth Settings   |              |    |     |     |     |  |
| WAN IP Alias         |              |    |     |     |     |  |
| System               |              |    |     |     |     |  |
| Firewall             |              |    |     |     |     |  |
| VPN                  |              |    |     |     |     |  |
| QoS                  |              |    |     |     |     |  |
| Virtual Server       |              |    |     |     |     |  |
| Advanced             |              |    |     |     |     |  |
| Save Config to Flash |              |    |     |     |     |  |

Name: Please input the name of the rule.

IP Address: Please input the additional WAN IP address you would like to use.

Click the **Apply** button to add the configuration into the WAN IP Alias.

## 4.4.3 System

The System menu allows you to adjust a variety of basic router settings, upgrade firmware, set up remote access, and more. In this menu are the following sections: Time Zone, Remote Access, Firmware Upgrade, Backup/Restore, Restart, Password, System Log Server and Email Alert.

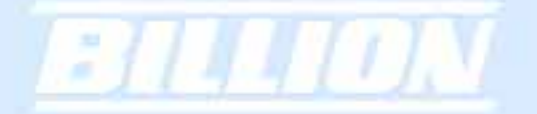

| System            |
|-------------------|
| Time Zone         |
| Remote Access     |
| Firmware Upgrade  |
| Backup / Restore  |
| Restart           |
| Password          |
| System Log Server |
| E-Mail Alert      |

# 4.4.3.1 Time Zone

BiGuard 2/10 does not use an onboard real time clock; instead, it uses the Network Time Protocol (NTP) to acquire the current time from an NTP server outside your network. Simply choose your local time zone, enter NTP Server IP Address, and click **Apply**. After connecting to the Internet, BiGuard 2/10 will retrieve the correct local time from the NTP server you have specified. Your ISP may provide an NTP server for you to use.

|                      | Time Zone                    |                  |                     |          |        |
|----------------------|------------------------------|------------------|---------------------|----------|--------|
| Status               | Parameters                   |                  |                     |          |        |
| Ouick Start          | Time Zone                    | C Enable C Di    | sable               |          |        |
| Configuration        | Local Time Zone (+-GMT Time) | (GMT-07:00)Mount | ain Time (US & Cana | daì      | w.     |
| LAN                  |                              | carl.css.gov     | india colorad       | o.edu    | _      |
|                      | NTP Server Address           | time nist onv    | time-h nist o       | 14       |        |
|                      | Davlight Saving              | E Automatic      | lune succes         |          |        |
|                      | Decure Decied                | 1440             |                     |          |        |
| Remote Access        | nesyne renes                 | 1440             | v                   |          |        |
|                      |                              |                  | 15                  |          |        |
|                      |                              |                  | 4 S.A               | me       |        |
|                      |                              | - <u>55</u>      |                     |          |        |
|                      |                              | N                | V. 2                | <u> </u> |        |
|                      |                              |                  |                     |          |        |
|                      |                              |                  |                     | 1. 10    |        |
| Firewall             |                              | - <del></del>    |                     |          |        |
|                      |                              |                  |                     |          |        |
| 06S                  | Anniv Cancel                 |                  |                     |          |        |
| Virtual Server       | cathly cancer                |                  |                     |          |        |
| Advanced             |                              |                  |                     |          |        |
| Save Config to Flash |                              |                  |                     |          |        |
|                      |                              | _                | SAVE CONFIG         | RESTART  | LOGOUT |

Time Zone: Select Enable or Disable this function.

Local Time Zone(+-GMT Time): Please select the time zone that belongs to your area.

NTP Server Address: Please input the NTP server address you would like to use. Daylight Saving: To have BiGuard 2/10 automatically adjust for Daylight Savings

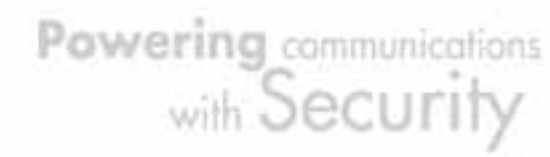

Time, please check the Automatic checkbox.

Resync Period: Please input the resync circle of time zone update.

Click Apply to apply the rule, Click Cancel to discard the changes.

## 4.4.3.2 Remote Access

To allow remote users to configure and manage BiGuard 2/10 through the Internet, select the Enable radio button. To deactivate remote access, select the **Disable** radio button. This function also enables you grant access from any PC or from a specific IP address. Click **Apply** to save your settings.

NOTE: When enabling remote access, be sure to change the default administration password to something more secure.

|                      | Remote Access           |                  |                                     |             |  |
|----------------------|-------------------------|------------------|-------------------------------------|-------------|--|
| Status               | Remote Access Function  |                  |                                     |             |  |
| Quick Start          | Action                  |                  | O Enable 💿 Disable                  |             |  |
| Configuration        | * HTTPS Port            |                  | 443                                 |             |  |
| LAN                  |                         |                  | 1.10                                |             |  |
| WAN                  | *: This setting will be | come effective a | after you save to flash and restard | the router. |  |
| System               | Apply                   |                  |                                     |             |  |
| Time Zone            | D                       |                  |                                     |             |  |
| Remote Access        | Remote Access Table     |                  |                                     |             |  |
| Firmware Upgrade     | No.                     | IP Address       |                                     |             |  |
| Backup / Restore     | Create 💿                |                  |                                     |             |  |
| Restart              |                         |                  |                                     |             |  |
| Password             |                         |                  |                                     |             |  |
| System Log Server    |                         |                  |                                     |             |  |
| E-Mail Alert         |                         |                  |                                     |             |  |
| Firewall             |                         |                  |                                     |             |  |
| VPN                  |                         |                  |                                     |             |  |
| QoS                  |                         |                  |                                     |             |  |
| Virtual Server       |                         |                  |                                     |             |  |
| Advanced             |                         |                  |                                     |             |  |
| Save Config to Flash |                         |                  |                                     |             |  |

Action: Select Enable or Disable remote access function. HTTPS Port: Please input the remote access HTTPS port you would like to use.(default is 443)

Click Apply to apply your settings.

Click Create to add a Remote Access Table to specify the allowed remote access addresses.

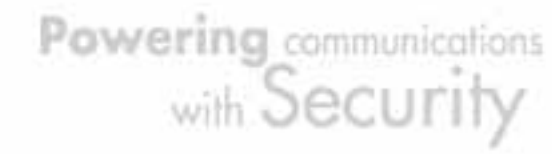

|       | Remote Access                         |                                             |
|-------|---------------------------------------|---------------------------------------------|
|       | You may permit remote adm             | inistration of this network device (HTTPS). |
| Start |                                       | Everyone (Change default password)          |
|       |                                       |                                             |
|       | Allow Remote Access By                | O PC from this subnet:                      |
|       | · · · · · · · · · · · · · · · · · · · |                                             |
|       |                                       |                                             |
|       |                                       | , , , ,                                     |
|       | Apply                                 |                                             |
|       |                                       |                                             |
|       |                                       |                                             |
|       |                                       |                                             |
|       |                                       |                                             |
|       |                                       |                                             |
|       |                                       |                                             |
|       |                                       |                                             |
|       |                                       |                                             |
|       |                                       |                                             |
|       |                                       |                                             |
|       |                                       |                                             |
|       |                                       |                                             |

Allow Remote Access By:

22

Everyone: Please check if you allow any IP addresses for the remote user to access. Only the PC: Please specify the IP Address that is allowed to access.

PC from the subnet: Please specify the subnet that is allowed to access.

# 4.4.3.3 Firmware Upgrade

|                      | Firmware Upgrade           |                      |             |  |
|----------------------|----------------------------|----------------------|-------------|--|
| Status               | You may upgrade the system | software on your net | work device |  |
| Quick Start          | New Firmware Image         |                      | 瀏覽          |  |
| Configuration        |                            |                      |             |  |
| LAN                  | Upgrade                    |                      |             |  |
| WAN                  |                            |                      |             |  |
| System               |                            |                      |             |  |
| Time Zone            |                            |                      |             |  |
| Remote Access        |                            |                      |             |  |
| Firmware Upgrade     |                            |                      |             |  |
| Backup / Restore     |                            |                      |             |  |
| Restart              |                            |                      |             |  |
| Password             |                            |                      |             |  |
| System Log Server    |                            |                      |             |  |
| E-Mail Alert         |                            |                      |             |  |
| Firewall             |                            |                      |             |  |
| VPN                  |                            |                      |             |  |
| QoS                  |                            |                      |             |  |
| Virtual Server       |                            |                      |             |  |
| Advanced             |                            |                      |             |  |
| Save Config to Flash |                            |                      |             |  |

Powering communications with Security Upgrading your BiGuard 2/10's firmware is a quick and easy way to enjoy increased functionality, better reliability, and ensure trouble-free operation. To upgrade your firmware, simply visit Billion's website (<u>http://www.billion.com</u>) and download the latest firmware image file for BiGuard 2/10. Next, click **Browse** and select the newly downloaded firmware file. Click **Upgrade** to complete the update.

NOTE: DO NOT power down the router or interrupt the firmware upgrade while it is still in process. Interrupting the firmware upgrade process could damage the router.

# 4.4.3.4 Backup / Restore

|                      | Backup/Restore                                                                                             |
|----------------------|----------------------------------------------------------------------------------------------------|
| Status               | Allows you to backup the configuration settings to your computer,                                          |
| Quick Start          | or restore configuration from your computer.                                                               |
| Configuration        |                                                                                                    |
| LAN                  | Backup Contiguration                                                                                       |
| WAN                  | Backup configuration to your computer.                                                                     |
| System               | Backup                                                                                                    |
| Time Zone            |                                                                                                    |
| Remote Access        | Restore Configuration                                                                                      |
| Firmware Upgrade     | Configuration File 瀏覽                                                                                      |
| Backup / Restore     | "Restore" will overwrite the current configuration and restart the device. If you want to keep the current |
| Restart              | configuration, please use backup first to save current configuration.                                      |
| Password             | Restore                                                                                                    |
| System Log Server    |                                                                                                    |
| E-Mail Alert         |                                                                                                    |
| Firewall             |                                                                                                    |
| VPN                  |                                                                                                    |
| QoS                  |                                                                                                    |
| Virtual Server       |                                                                                                    |
| Advanced             |                                                                                                    |
| Save Config to Flash |                                                                                                    |

This feature allows you to save and backup your router's current settings, or restore a previously saved backup. This is useful if you wish to experiment with different settings, knowing that you have a backup handy. It is advisable to backup your router's settings before making any significant changes to your router's configuration.

To backup your router's settings, click **Backup** and select where to save the settings backup file. You may also change the name of the file when saving if you wish to keep multiple backups. Click **OK** to save the file.

To restore a previously saved backup file, click **Browse**. You will be prompted to

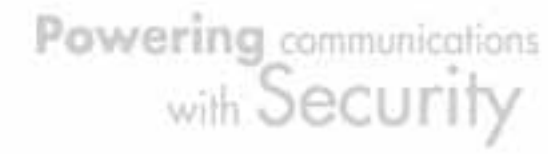

select a file from your PC to restore. Be sure to only restore setting files that have been generated by the Backup function, and that were created when using the same firmware version. Settings files saved to your PC should not be manually edited in any way. After selecting the settings file you wish to use, clicking **Restore** will load those settings into the router.

## 4.4.3.5 Restart

|                      | Restart                                                                     |                            |  |  |  |  |
|----------------------|-----------------------------------------------------------------------------|----------------------------|--|--|--|--|
| Status               | After restarting. Please wait for several seconds to let the system restart |                            |  |  |  |  |
| Quick Start          |                                                                             | Current Settings           |  |  |  |  |
| Configuration        | Restart Router with                                                         | C Factory Default Settings |  |  |  |  |
| LAN                  |                                                                             |                            |  |  |  |  |
| WAN                  | Restart                                                                     |                            |  |  |  |  |
| System               |                                                                             |                            |  |  |  |  |
| Time Zone            |                                                                             |                            |  |  |  |  |
| Remote Access        |                                                                             |                            |  |  |  |  |
| Firmware Upgrade     |                                                                             |                            |  |  |  |  |
| Backup / Restore     |                                                                             |                            |  |  |  |  |
| Restart              |                                                                             |                            |  |  |  |  |
| Password             |                                                                             |                            |  |  |  |  |
| System Log Server    |                                                                             |                            |  |  |  |  |
| E-Mail Alert         |                                                                             |                            |  |  |  |  |
| Firewall             |                                                                             |                            |  |  |  |  |
| VPN                  |                                                                             |                            |  |  |  |  |
| QoS                  |                                                                             |                            |  |  |  |  |
| Virtual Server       |                                                                             |                            |  |  |  |  |
| Advanced             |                                                                             |                            |  |  |  |  |
| Save Config to Flash |                                                                             |                            |  |  |  |  |

The Restart feature allows you to easily restart BiGuard 2/10. To restart with your last saved configuration, select the **Current Settings** radio button and click **Restart**.

If you wish to restart the router using the factory default settings, select **Factory Default Settings** and click **Restart** to reboot BiGuard 2/10 with factory default settings.

You may also reset your router to factory default settings by holding the Reset button on the router until the Status LED begins to blink. Once BiGuard 2/10 completes the boot sequence, the Status LED will stop blinking.

## 4.4.3.6 Password

|         | Password            |                                  |            |
|---------|---------------------|----------------------------------|------------|
|         | Parameters          |                                  |            |
| < Start | Password            | *****                            | _          |
| n       | Confirm             | *****                            | -          |
|         | Alatai numbar of    | noviumum charters of necessary i | - 22 eker  |
|         | Z=Note: humber of i | naxiumum chacters of password i  | s 32 chara |
|         | Apply Reset         |                                  |            |
|         |                     |                                  |            |
|         |                     |                                  |            |
|         |                     |                                  |            |
|         |                     |                                  |            |
|         |                     |                                  |            |
|         |                     |                                  |            |
|         |                     |                                  |            |
|         |                     |                                  |            |
|         |                     |                                  |            |
|         |                     |                                  |            |
|         |                     |                                  |            |
|         |                     |                                  |            |
|         |                     |                                  |            |
|         |                     |                                  |            |

In order to prevent unauthorized access to your router's configuration interface, it requires the administrator to login with a password. You can change your password by entering your new password in both fields. Click **Apply** to save your changes. Click **Reset** to reset to the default administration password (admin).

# 4.4.3.7 System Log Server

10

|                      | System Log Server         |                    |
|----------------------|---------------------------|--------------------|
| Status               | Parameters                |                    |
| Quick Start          | Send Log To Remote Server | C Enable 💿 Disable |
| Configuration        | Log Server IP Address     | 192 168 1 1        |
| LAN                  |                           |                    |
| WAN                  | Apply                     |                    |
| System               |                           |                    |
| Time Zone            |                           |                    |
| Remote Access        |                           |                    |
| Firmware Upgrade     |                           |                    |
| Backup / Restore     |                           |                    |
| Restart              |                           |                    |
| Password             |                           |                    |
| System Log Server    |                           |                    |
| E-Mail Alert         |                           |                    |
| Firewall             |                           |                    |
| VPN                  |                           |                    |
| QoS                  |                           |                    |
| Virtual Server       |                           |                    |
| Advanced             |                           |                    |
| Save Config to Flash |                           |                    |

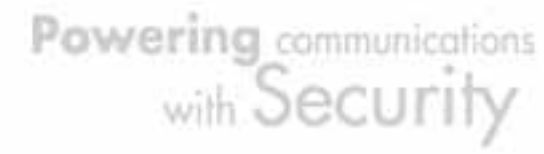

This function allows BiGuard 2/10 to send system logs to an external Syslog Server. Syslog is an industry-standard protocol used to capture information about network activity. To enable this function, select the **Enable** radio button and enter your Syslog server IP address in the **Log Server IP Address** field. Click **Apply** to save your changes.

To disable this feature, simply select the **Disable** radio button and click **Apply**.

|                      | E-Mail Alert               |                           |
|----------------------|----------------------------|---------------------------|
| Status               | Parameters                 |                           |
| Quick Start          | E-Mail Alert               | C Enable 💿 Disable        |
| Configuration        | Recipient's E-Mail Address |                           |
| LAN                  | Sender's E-Mail Address    |                           |
| WAN                  | SMTP Mail Server           |                           |
| System               | Mail Server Login          | C Enable C Disable        |
| Time Zone            | Username                   |                           |
| Remote Access        | Password                   | *****                     |
| Firmware Upgrade     | 1 43399010                 | C Immediately             |
| Backup / Restore     |                            |                           |
| Restart              | Alert via E-Mail when      |                           |
| Password             |                            | C Daily 12.00 A.M. C P.M. |
| System Log Server    |                            | O Weekly   Sunday         |
| E-Mail Alert         |                            | 10 When log is full       |
| Firewall             | Apply                      |                           |
| VPN                  |                            |                           |
| QoS                  |                            |                           |
| Virtual Server       |                            |                           |
| Advanced             |                            |                           |
| Save Config to Flash |                            |                           |

# 4.4.3.8 E-mail Alert

The Email Alert function allows a log of security-related events (such as System Log and IPSec Log) to be sent to a specified email address.

Email Alert: You may enable or disable this function by selecting the appropriate radio button.

Recipient's Email Address: Enter the email address where you wish the alert logs to be sent.

SMTP Mail Server: Enter your email account's outgoing mail server. It may be an IP address or a domain name.

Sender's Email Address: Enter the email address where you wish the alert logs to be sent by which address.

Mail Server Login: some SMTP servers may request users to login before serving.

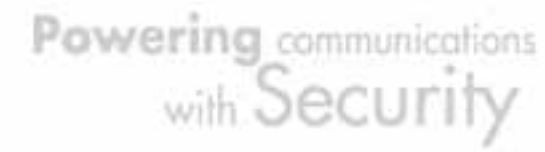

Select **Enable** to activate SMTP server login function, **disable** to deactivate. Username: Input the SMTP server's username.

Password: Input the SMTP server's password.

Alert via Email when: Select the frequency of each email update. Choose one of the five options:

Immediately: The router will send an alert immediately.

Hourly: The router will send an alert once every hour.

Daily: The router will send an alert once a day. The exact time can be specified using the pull down menu.

Weekly: The router will send an alert once a week.

When log is full: The router will send an alert only when the log is full.

## 4.4.4 Firewall

BiGuard 2/10 includes a full Stateful Packet Inspection (SPI) firewall for controlling Internet access from your LAN, and preventing attacks from hackers. Your router also acts as a "natural" Internet firewall when using Network Address Translation (NAT), as all PCs on your LAN will use private IP addresses that cannot be directly accessed from the Internet. Please see the WAN configuration section for more details.

| Firewall            |
|---------------------|
| Packet Filter       |
| URL Filter          |
| LAN MAC Filter      |
| Block WAN Request   |
| Intrusion Detection |

You can find five items under the Firewall section: **Packet Filter**, **URL Filter**, **LAN MAC Filter**, **Block WAN Request** and **Intrusion Detection**.

## 4.4.4.1 Packet Filter

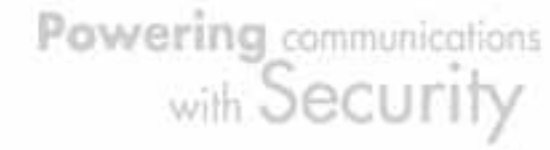

| Status               |
|----------------------|
| Quick Start          |
| Configuration        |
| LAN                  |
| WAN                  |
| System               |
|                      |
| Packet Filter        |
| URL Filter           |
| LAN MAC Filter       |
| Block WAN Request    |
| Intrusion Detection  |
| VPN                  |
| QoS                  |
| Virtual Server       |
| Advanced             |
| Save Config to Flash |

## Packet Filter

 Packet Filter Table

 ID
 Enable
 Action
 Direction
 Src. IP
 Dest. IP
 Protocol
 Src. Port
 Dest. Port

Create 🔿

The Packet Filter function is used to limit user access to certain sites on the Internet or LAN. The Filter Table displays all current filter rules. If there is an entry in the Filter Table, you can click **Edit** to modify the setting of this entry, or click **Delete** to remove this entry, or click **Move** to change this entry's priority. When the entry is upper, the priority is higher.

To create a new filter rule, click Create.

|                      | Packet Filter                   |                |                  |   |      |    |    |
|----------------------|---------------------------------|----------------|------------------|---|------|----|----|
| Status               | Add Filtering Rules             |                |                  |   |      |    |    |
| Quick Start          | ID                              | 1              |                  |   |      |    |    |
| Configuration        | Rule                            | Enable C Disal | hla              |   |      |    |    |
| LAN                  | Action When Matched             | Drop           | ~~~              |   |      |    |    |
| WAN                  | Direction                       | Ordening       |                  |   |      |    |    |
| System               | Circum                          | Loordonia 🔽    | Chard ID Address | 6 |      |    |    |
| Firewall             |                                 |                | Start IP Address | P | - 6- | -1 |    |
| Packet Filter        | Source IP                       | Any 🗾          | End IP Address   | 0 |      | P  |    |
| LIDI Filter          |                                 |                | Netmask          | 0 | .0   |    | .0 |
| LANDAG EAS           |                                 |                | Start IP Address | Û | 0    | 0  | 0  |
| LAW MAC Filter       | Destination IP                  | Алу 💌          | End IP Address   | 0 | 0    | 0  | 0  |
| Block WAN Request    |                                 |                | Netmask          | 0 | 0    |    |    |
| Intrusion Detection  | Protocol                        | Any 💌          |                  |   |      |    |    |
| VPN                  | Source Port Range Helper        | 1              | _                |   |      |    |    |
| 0oS                  | Destination Dat Dages Halos O   | 1 ~00000       | -                |   |      |    |    |
| Virtual Server       | Destination Port Range Helper O | 1 -00530       |                  |   |      |    |    |
| Advanced             | Apply                           |                |                  |   |      |    |    |
| Save Config to Flash |                                 |                |                  |   |      |    |    |

ID: This is an identify that allows you to move the rule by before or after an ID. Rule: Enable or Disable this entry.

Action When Matched: Select to **Drop** or **Forward** the packet specified in this filter entry.

Direction: Incoming Packet Filter rules prevent unauthorized computers or applications accessing your local network from the Internet. Outgoing Packet Filter

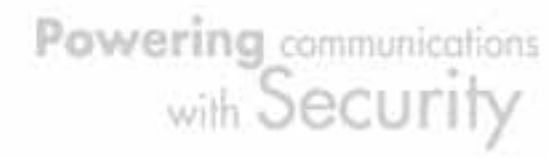

rules prevent unauthorized computers or applications accessing the Internet. Select if the new filter rule is incoming or outgoing.

## Source IP: Select Any, Subnet, IP Range or Single Address.

Starting IP Address: Enter the source IP or starting source IP address this filter rule is to be applied.

End IP Address: Enter the End source IP Address this filter rule is to be applied. (for IP Range only)

Netmask: Enter the subnet mask of the above IP address.

Destination IP: Select Any, Subnet, IP Range or Single Address.

Starting IP Address: Enter the destination IP or starting destination IP address this filter rule is to be applied.

End IP Address: Enter the End destination IP Address this filter rule is to be applied. (for IP Range only)

Netmask: Enter the subnet mask of the above IP address.

Protocol: Select the Transport protocol type (Any, TCP, UDP).

Source Port Range: Enter the source port number range. If you only want to specify one service port, then enter the same port number in both boxes.

Destination Port Range: Enter the destination port number range. If you only want to specify one service port, then enter the same port number in both boxes. Helper: You could also select the application type you would like to apply for

automatic input.

## 4.4.4.2 URL Filter

|                      | URL Filter            |                                                    |  |  |  |  |
|----------------------|-----------------------|----------------------------------------------------|--|--|--|--|
| Status               | Configuration         |                                                    |  |  |  |  |
| Quick Start          | URL Filtering         | O Enable I Disable                                 |  |  |  |  |
| Configuration        | Keyword Filtering     | Finable Details O                                  |  |  |  |  |
| LAN                  | r og word i monnig    |                                                    |  |  |  |  |
| WAN                  | Domains Filtering     |                                                    |  |  |  |  |
| System               |                       | Disable all WEB traffic except for Trusted Domains |  |  |  |  |
| Firewall             |                       | 🗖 Block Java Applet                                |  |  |  |  |
| Packet Filter        |                       | Block ActiveX                                      |  |  |  |  |
|                      | Restrict URL Features | Elock Web proxy                                    |  |  |  |  |
| URL Filter           |                       | Elock Cookie                                       |  |  |  |  |
| LAN MAC Filter       |                       | E Block Surfing by IP Address                      |  |  |  |  |
| Block WAN Request    |                       | <b>U</b> ,                                         |  |  |  |  |
| Intrusion Detection  | Apply                 |                                                    |  |  |  |  |
| VPN                  | Exception List        |                                                    |  |  |  |  |
| QoS                  | Name                  | IP Address                                         |  |  |  |  |
| Virtual Server       |                       |                                                    |  |  |  |  |
| Advanced             | Create O              |                                                    |  |  |  |  |
| Save Config to Flash |                       |                                                    |  |  |  |  |

The URL Filter is a powerful tool that can be used to limit access to certain URLs on the Internet. You can block web sites based on keywords or even block out an entire domain. Certain web features can also be blocked to grant added security to your network.

URL Filtering: You can choose to Enable or Disable this feature.

Keyword Filtering: Click the checkbox to enable this feature. To edit the list of filtered keywords, click Details.

Domain Filtering: Click the "enable" checkbox to enable filtering by Domain Name. Click the "Disable all WEB traffic except for trusted domains" check box to allow web access only for trusted domains.

Restrict URL Features: Click "Block Java Applet" to filter web access with Java Applet components. Click "Block ActiveX" to filter web access with ActiveX components. Click "Block Web proxy" to filter web proxy access. Click "Block Cookie" to filter web access with Cookie components. Click "Block Surfing by IP Address" to filter web access with an IP address as the domain name.

Exception List: You can input a list of IP addresses as the exception list for URL filtering.

|                      | Keywords F     | litering                     |   |  |
|----------------------|----------------|------------------------------|---|--|
| Status               | Create         |                              |   |  |
| Quick Start          | Keyword        |                              | 1 |  |
| Configuration        | , aj nord      |                              |   |  |
| LAN                  | Apply          |                              |   |  |
| WAN                  |                |                              |   |  |
| System               | Block WEB URLs | which contain these keywords |   |  |
| Firewall             | No.            | Keyword                      |   |  |
| Packet Filter        |                |                              |   |  |
| URL Filter           |                |                              |   |  |
| LAN MAC Filter       |                |                              |   |  |
| Block WAN Request    |                |                              |   |  |
| Intrusion Detection  |                |                              |   |  |
| VPN                  |                |                              |   |  |
| QoS                  |                |                              |   |  |
| Virtual Server       |                |                              |   |  |
| Advanced             |                |                              |   |  |
| Save Config to Flash |                |                              |   |  |

Enter a keyword to be filtered and click **Apply**. Your new keyword will be added to the filtered keyword listing.

Domains Filtering: Click the top checkbox to enable this feature. You can also choose to disable all web traffic except for trusted sites by clicking the bottom

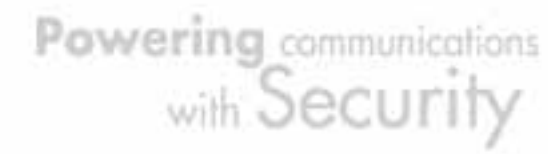

checkbox. To edit the list of filtered domains, click Details.

|                      | <b>Domains Filte</b> | ering              |
|----------------------|----------------------|--------------------|
| Status               | Create               |                    |
| Quick Start          | Domain Name          |                    |
| Configuration        | Type                 | Earbidden Domain 💌 |
| LAN                  | The                  |                    |
| WAN                  | Apply                |                    |
| System               |                      |                    |
| Firewall             | Trusted Domain Ta    | ble                |
| Packet Filter        | No.                  | Domain             |
| URL Filter           | Forbidden Domain     | Table              |
| LAN MAC Filter       | No.                  | Domain             |
| Block WAN Request    |                      |                    |
| Intrusion Detection  |                      |                    |
| VPN                  |                      |                    |
| QoS                  |                      |                    |
| Virtual Server       |                      |                    |
| Advanced             |                      |                    |
| Save Config to Flash |                      |                    |

Enter a domain and selected whether this domain is trusted or forbidden with the pull-down menu. Next, click **Apply**. Your new domain will be added to either the Trusted Domain or Forbidden Domain listing, depending on which you selected previously.

Restrict URL Features: Use this to disable certain web features. Select the options you want (Block Java Applet, Block ActiveX, Block Web proxy, Block Cookie, Block Surfing by IP Address) and click **Apply** to save your changes.

You may also designate which IP addresses are to be excluded from these filters by adding them to the Exception List. To do so, click **Add**.

Powering communications with Security

|                     | Exception               |  |
|---------------------|-------------------------|--|
| itatus              | Create                  |  |
| luick Start         | Name                    |  |
| onfiguration        | IP Address Candidates 🔿 |  |
| LAN                 |                         |  |
| WAN                 | Apply                   |  |
| System              |                         |  |
| Firewall            |                         |  |
| Packet Filter       |                         |  |
| URL Filter          |                         |  |
| LAN MAC Filter      |                         |  |
| Block WAN Request   |                         |  |
| Intrusion Detection |                         |  |
| VPN                 |                         |  |
| QoS                 |                         |  |
| Virtual Server      |                         |  |
| Advanced            |                         |  |

Enter a name for the IP Address and then enter the IP address itself. Click **Apply** to save your changes. The IP address will be entered into the Exception List, and excluded from the URL filtering rules in effect.

# 4.4.4.3 LAN MAC Filter

|                      | LAN MA      | C Filter |      |              |             |  |
|----------------------|-------------|----------|------|--------------|-------------|--|
| Status               | Default Rul | e        |      |              |             |  |
| Quick Start          | Action      |          | • Ed | nward C Dron |             |  |
| Configuration        | Annly       |          |      | imaia e biop |             |  |
| LAN                  | ( )pp()     |          |      |              |             |  |
| WAN                  | Rule Lists  |          |      |              |             |  |
| System               | No.         | Enable   |      | Action       | MAC Address |  |
| Firewall             |             |          |      |              |             |  |
| Packet Filter        | Create 🔿    |          |      |              |             |  |
| URL Filter           |             |          |      |              |             |  |
| LAN MAC Filter       |             |          |      |              |             |  |
| Block WAN Request    |             |          |      |              |             |  |
| Intrusion Detection  |             |          |      |              |             |  |
| VPN                  |             |          |      |              |             |  |
| QoS                  |             |          |      |              |             |  |
| Virtual Server       |             |          |      |              |             |  |
| Advanced             |             |          |      |              |             |  |
| Save Config to Flash |             |          |      |              |             |  |

LAN Mac Filter can decide that BiGuard will serve those devices at LAN side or not by MAC Address.

Default Rule: Forward or Drop all LAN requests. (Forward by default) Create: You can also input a specified MAC Address to be dropped or Forward without depending on the default rule.

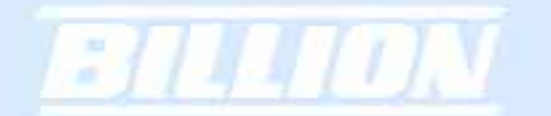

| Status               |
|----------------------|
| Quick Start          |
| Configuration        |
| LAN                  |
| WAN                  |
| System               |
| Firewall             |
| Packet Filter        |
| URL Filter           |
| LAN MAC Filter       |
| Block WAN Request    |
| Intrusion Detection  |
| VPN                  |
| QoS                  |
| Virtual Server       |
| Advanced             |
| Save Config to Flash |
|                      |

| LAN MAC Filter           |                    |
|--------------------------|--------------------|
| Create Rule              |                    |
| Rule                     | • Enable C Disable |
| Action When Matched      | Drop 🔽             |
| Mac Address Candidates 📀 |                    |
| Apply                    |                    |
|                          |                    |

Rule: Enable or disable this entry.

Action When Matched: Select to **Drop** or **Forward** the packet specified in this filter entry.

MAC Address: The MAC Address you would like to apply.

Candidates: You can also select the **Candidates** which are referred from the ARP table for automatic input.

# 4.4.4.4 Block WAN Request

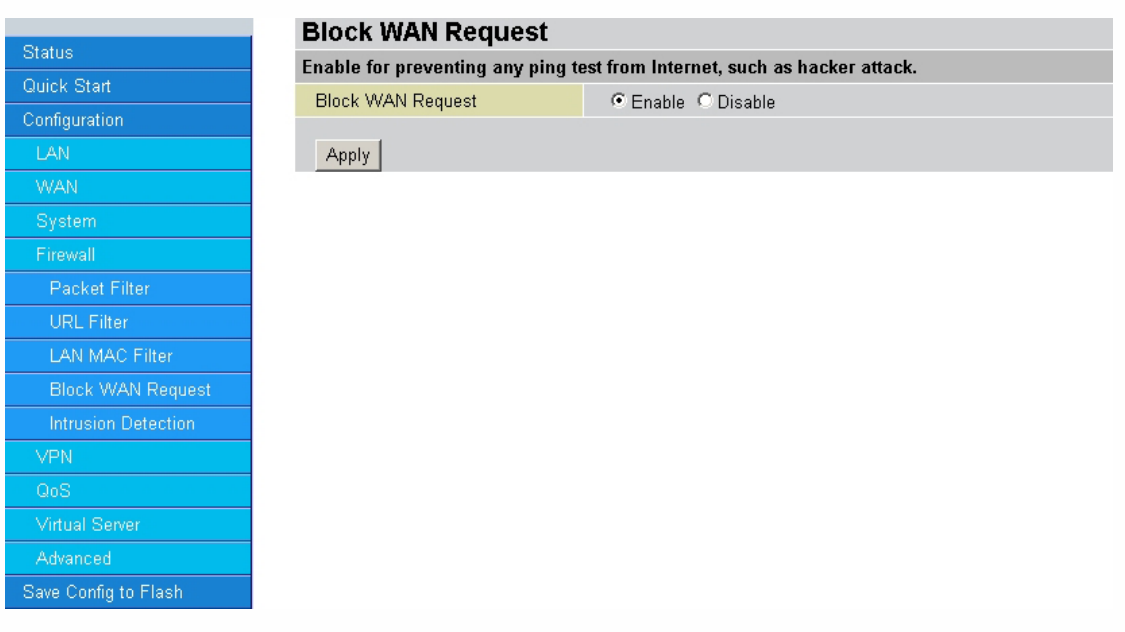

Blocking WAN requests is one way to prevent DDoS attacks by preventing ping requests from the Internet. Use this menu to enable or disable function.

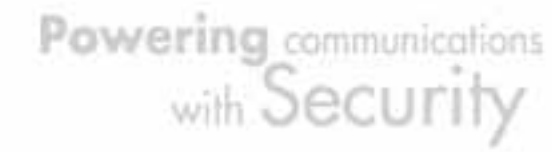

# 4.4.4.5 Intrusion Detection

|                     | Intrusion Detection                                |                     |  |  |  |  |  |  |
|---------------------|----------------------------------------------------|---------------------|--|--|--|--|--|--|
| Status              | Enable for preventing hacker attack from Internet. |                     |  |  |  |  |  |  |
| Quick Start         | Intrusion Detection                                | Intrusion Detection |  |  |  |  |  |  |
| Configuration       | Intrusion Log                                      |                     |  |  |  |  |  |  |
| LAN                 | Intrasion Log                                      |                     |  |  |  |  |  |  |
| WAN                 | Apply                                              |                     |  |  |  |  |  |  |
| System              |                                                    |                     |  |  |  |  |  |  |
| Firewall            |                                                    |                     |  |  |  |  |  |  |
| Packet Filter       |                                                    |                     |  |  |  |  |  |  |
| URL Filter          |                                                    |                     |  |  |  |  |  |  |
| LAN MAC Filter      |                                                    |                     |  |  |  |  |  |  |
| Block WAN Request   |                                                    |                     |  |  |  |  |  |  |
| Intrusion Detection |                                                    |                     |  |  |  |  |  |  |
| VPN                 |                                                    |                     |  |  |  |  |  |  |
| QoS                 |                                                    |                     |  |  |  |  |  |  |
| Virtual Server      |                                                    |                     |  |  |  |  |  |  |
| Advanced            |                                                    |                     |  |  |  |  |  |  |
|                     |                                                    |                     |  |  |  |  |  |  |

Intrusion Detection can prevent most common DoS attacks from the Internet or from LAN users.

Intrusion Detection: Enable or disable this function.

Intrusion Log: All the detected and dropped attacks will be shown in the system log.

## 4.4.5 VPN

## 4.4.5.1 IPSec

IPSec is a set of protocols that enable Virtual Private Networks (VPN). VPN is a way to establish secured communication tunnels to an organization's network via the Internet.

## 4.4.5.1.1 IPSec Wizard

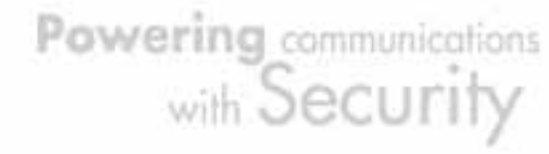

|                      | IPSec Wizard              |                                        |  |  |  |
|----------------------|---------------------------|----------------------------------------|--|--|--|
| Status               | Step 1 of 3: Connection I | nformation                             |  |  |  |
| Quick Start          | Connection Name           |                                        |  |  |  |
| Configuration        | PreShared Key             |                                        |  |  |  |
| LAN                  | Treonareu Ney             |                                        |  |  |  |
| WAN                  |                           | CLAN TO EAN                            |  |  |  |
| System               | Connection Type           | C LAN TO DAIN (MODILE DAIN)            |  |  |  |
| Firewall             |                           |                                        |  |  |  |
| VPN                  |                           | C LAN to Host (Mobile Client)          |  |  |  |
| IPSec                |                           | C LAN to Host (For BiGuard VPN Client) |  |  |  |
| IPSec Wizard         | Next                      |                                        |  |  |  |
| IPSec Policy         |                           |                                        |  |  |  |
| PPTP                 |                           |                                        |  |  |  |
| QoS                  |                           |                                        |  |  |  |
| Virtual Server       |                           |                                        |  |  |  |
| Advanced             |                           |                                        |  |  |  |
| Save Config to Flash |                           |                                        |  |  |  |

Connection Name: A user-defined name for the connection.

Pre-shared Key: This is for the Internet Key Exchange (IKE) protocol. IKE is used to establish a shared security policy and authenticated keys for services (such as IPSec) that require a key. Before any IPSec traffic can be passed, each router must be able to verify the identity of its peer. This can be done by manually entering the pre-shared key into both sides (router or hosts).

Connection Type:

There are 5 connection types:

(1)LAN to LAN: BiGuard would like to establish an IPSec VPN tunnel with remote router using Fixed Internet IP or domain name by using main mode.

|                      | IPSec Wizard                    |                         |     |     |     |  |  |  |
|----------------------|---------------------------------|-------------------------|-----|-----|-----|--|--|--|
| Status               | Step 2 of 3: Remote Information |                         |     |     |     |  |  |  |
| Quick Start          | Remote Secure Gateway           | / Address (or Hostname) |     |     |     |  |  |  |
| Configuration        |                                 | IP Address              | 0   | . 0 | 0 0 |  |  |  |
| LAN                  | Remote Network                  | Netmask                 | 0   | 0   | 0 0 |  |  |  |
| WAN                  |                                 |                         | , , | .,, |     |  |  |  |
| System               | Back Next                       |                         |     |     |     |  |  |  |
| Firewall             |                                 |                         |     |     |     |  |  |  |
| VPN                  |                                 |                         |     |     |     |  |  |  |
| IPSec                |                                 |                         |     |     |     |  |  |  |
| IPSec Wizard         |                                 |                         |     |     |     |  |  |  |
| IPSec Policy         |                                 |                         |     |     |     |  |  |  |
| PPTP                 |                                 |                         |     |     |     |  |  |  |
| QoS                  |                                 |                         |     |     |     |  |  |  |
| Virtual Server       |                                 |                         |     |     |     |  |  |  |
| Advanced             |                                 |                         |     |     |     |  |  |  |
| Save Config to Flash |                                 |                         |     |     |     |  |  |  |

Powering communications with Security

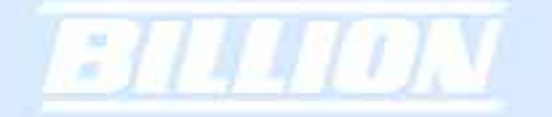

Remote Secure Gateway Address (or HostName): The IP address or hostname of the remote VPN device that is connected and establishes a VPN tunnel. Remote Network: The subnet of the remote network. Allows you to enter an IP address and netmask.

Back: Back to the Previous page.

Next: Go to the next page.

(2)LAN to LAN (Mobile LAN): BiGuard would like to establish an IPSec VPN tunnel with remote router using Dynamic Internet IP by using aggressive mode.

|                      | IPSec Wizard                    |            |     |      |      |  |  |
|----------------------|---------------------------------|------------|-----|------|------|--|--|
| Status               | Step 2 of 3: Remote Information |            |     |      |      |  |  |
| Quick Start          | Remote Indentifier              |            |     |      |      |  |  |
| Configuration        |                                 | IP Address |     | 0    |      |  |  |
| LAN                  | Remote Network                  | Notmaak    |     |      |      |  |  |
| WAN                  |                                 | NetHidsk   | 0.0 | . jo | . ju |  |  |
| System               | Back Next                       |            |     |      |      |  |  |
| Firewall             |                                 |            |     |      |      |  |  |
| VPN                  |                                 |            |     |      |      |  |  |
| IPSec                |                                 |            |     |      |      |  |  |
| IPSec Wizard         |                                 |            |     |      |      |  |  |
| IPSec Policy         |                                 |            |     |      |      |  |  |
| PPTP                 |                                 |            |     |      |      |  |  |
| QoS                  |                                 |            |     |      |      |  |  |
| Virtual Server       |                                 |            |     |      |      |  |  |
| Advanced             |                                 |            |     |      |      |  |  |
| Save Config to Flash |                                 |            |     |      |      |  |  |

Remote Identifier: The Identifier of remote gateway, all input value type will be auto-defined as IP Address, FQDN(DNS) or FQUN(E-mail).

Remote Network: The subnet of the remote network. Allows you to enter an IP address and netmask.

Back: Back to the Previous page.

Next: Go to the next page.

(3)LAN to Host: BiGuard would like to establish an IPSec VPN tunnel with remote client software using Fixed Internet IP or domain name by using main mode.

Powering communications with Security

| Step 2 of 3: Remote Information   uick Start   onfiguration   LAN   WAN   System   Firewall   VPN   IPSec   IPSec Vvizard   IPSec Policy   PPTP   QoS   Virtual Server                                                                                                    | C 2 C 2 C 2 C 4 C         |                       |                                             |
|----------------------------------------------------------------------------------------------------|---------------------------|-----------------------|---------------------------------------------|
| uick Start   onfiguration   LAN   Back   Next     Back     Next     Back     Next     Back     Next     Back     Next     Back     Next     Back     Next     Back     Next     Back     Next     System     Firewall     VPN     IPSec   IPSec Vvizard   IPSec Policy   PPTP   QoS     Virtual Server                                                                                                    | Step 2 of 3: Remote Infor | nation                |                                             |
| Image: Section Section Sect | Remote Secure Gateway     | Address (or Hostname) |                                             |
| LAN   Back   Back     Back     Next     System     System     Firewall     VPN     IPSec   IPSec Voizard   IPSec Policy   PPTP     QoS     Wirtual Server                                                                                                    |                           | i i i                 | ,                                           |
| WAN<br>System<br>Firewall<br>VPN<br>IPSec<br>IPSec Wizard<br>IPSec Policy<br>PPTP<br>QoS                                                                                                    | Back Next                 |                       |                                             |
| System<br>Firewall<br>VPN<br>IPSec<br>IPSec Wizard<br>IPSec Policy<br>PPTP<br>QoS                                                                                                    |                           |                       |                                             |
| Firewall VPN IPSec IPSec Wizard IPSec Policy PPTP QoS Virtual Server                                                                                                    |                           |                       |                                             |
| VPN<br>IPSec<br>IPSec Wizard<br>IPSec Policy<br>PPTP<br>QoS                                                                                                    |                           |                       |                                             |
| IPSec Wizard<br>IPSec Policy<br>PPTP<br>QoS<br>Virtual Server                                                                                                    |                           |                       |                                             |
| IPSec Wizard<br>IPSec Policy<br>PPTP<br>QoS<br>Virtual Server                                                                                                    |                           |                       |                                             |
| IPSec Policy<br>PPTP<br>QoS<br>Virtual Server                                                                                                    |                           |                       |                                             |
| PPTP<br>QoS<br>Virtual Server                                                                                                    |                           |                       |                                             |
| QoS Virtual Server                                                                                                    |                           |                       |                                             |
| Virtual Server                                                                                                    |                           |                       |                                             |
|                                                                                                    |                           |                       |                                             |
| Advanced                                                                                                    |                           | Back Next             | Remote Secure Gateway Address (or Hostname) |

Remote Secure Gateway Address (or Hostname): The IP address or hostname of the remote VPN device that is connected and establishes a VPN tunnel. Back: Back to the Previous page. Next: Go to the next page.

(4)LAN to Host (Mobile Client): BiGuard would like to establish an IPSec VPN tunnel with remote client software using Dynamic Internet IP by using aggressive mode.

| - Ci - L             | IPSec Wizard                    |
|----------------------|---------------------------------|
| Status               | Step 2 of 3: Remote Information |
| Quick Start          | Remote Indentifier              |
| Configuration        |                                 |
| LAN                  | Back Next                       |
| WAN                  |                                 |
| System               |                                 |
| Firewall             |                                 |
| VPN                  |                                 |
| IPSec                |                                 |
| IPSec Wizard         |                                 |
| IPSec Policy         |                                 |
| PPTP                 |                                 |
| QoS                  |                                 |
| Virtual Server       |                                 |
| Advanced             |                                 |
| Save Config to Flash |                                 |

Remote Identifier: The Identifier of remote gateway, all input value type will be auto-defined as IP Address, FQDN(DNS) or FQUN(E-mail). Back: Back to the Previous page. Next: Go to the next page. (5)LAN to Host (For BiGuard VPN Client only): BiGuard would like to establish an IPSec VPN tunnel with BiGuard VPN Client software C01 by using aggressive mode.

|                      | IPSec Wizard                                                                        |
|----------------------|-------------------------------------------------------------------------------------|
| Status               | Step 2 of 3: Remote Information                                                     |
| Quick Start          | VPN Client IP Address 192 168 100 1                                                 |
| Configuration        | ▲ 1. Please note that this field must be consistent with the setting of VPN Client. |
| LAN                  | 2. Be sure that each client must use different VPN Client IP Address.               |
| WAN                  | Back Next                                                                           |
| System               |                                                                                     |
| Firewall             |                                                                                     |
| VPN                  |                                                                                     |
| IPSec                |                                                                                     |
| IPSec Wizard         |                                                                                     |
| IPSec Policy         |                                                                                     |
| PPTP                 |                                                                                     |
| QoS                  |                                                                                     |
| Virtual Server       |                                                                                     |
| Advanced             |                                                                                     |
| Save Config to Flash |                                                                                     |

VPN Client IP Address: The VPN Client Address for BiGuard VPN Client, this value will be apply on both **remote ID** and remote **Network** as single address.

Back: Back to the Previous page.

Next: Go to the next page.

| IPSec V    | Vizard                  |                                  |        |                      |  |  |
|------------|-------------------------|----------------------------------|--------|----------------------|--|--|
| Configurat | ion Summary             |                                  |        |                      |  |  |
| Connectio  | n Name                  | Tunnel                           | Tunnel |                      |  |  |
| Tunnel     |                         | Enabled                          |        |                      |  |  |
| Local      | ID                      | WAN IP Address                   | Туре   | IP Address           |  |  |
| LUCAI      | Network                 | 192.168.1.254/255.255.255.0      | Туре   | Subnet               |  |  |
|            | Secure Gateway          | 200.200.200.1                    | Туре   | IP Address/ Hostname |  |  |
| Remote     | ID                      | Remote Secure Gateway IP Address | Туре   | IP Address           |  |  |
|            | Network                 | 192.168.3.0/255.255.255.0        | Туре   | Subnet               |  |  |
|            | Secure Association      | Main Mode                        |        |                      |  |  |
|            | Method                  | ESP                              |        |                      |  |  |
|            | Encryption Protocol     | 3DES                             |        |                      |  |  |
|            | Authentication Protocol | MD5                              |        |                      |  |  |
| Proposal   | Perfect Forward Secure  | Enabled                          |        |                      |  |  |
|            | Key Group               | Group 2                          |        |                      |  |  |
|            | PreShared Key           | 12345678                         |        |                      |  |  |
|            | IKE Life Time           | 3600 seconds                     |        |                      |  |  |
|            | Key Life Time           | 28800 seconds                    |        |                      |  |  |
| Back       | Back Done               |                                  |        |                      |  |  |

Powering communications with Security After your configuration is done, you will see a **Configuration Summary**. Back: Back to the Previous page. Done: Click **Done** to apply the rule.

# 4.4.5.1.2 IPSec Policy

|                      | IPSec    |           |               |                |                |                |
|----------------------|----------|-----------|---------------|----------------|----------------|----------------|
| Status               | IPSec To | innels    |               |                |                |                |
| Quick Start          | Name     | Enable    | Local Network | Remote Network | Remote Gateway | IPSec Proposal |
| Configuration        |          | all serve |               |                |                |                |
| LAN                  | Create   | 0         |               |                |                |                |
| WAN                  |          |           |               |                |                |                |
| System               |          |           |               |                |                |                |
| Firewall             |          |           |               |                |                |                |
| VPN                  |          |           |               |                |                |                |
| IPSec                |          |           |               |                |                |                |
| IPSec Wizard         |          |           |               |                |                |                |
| IPSec Policy         |          |           |               |                |                |                |
| PPTP                 |          |           |               |                |                |                |
| 06S                  |          |           |               |                |                |                |
| Virtual Server       |          |           |               |                |                |                |
| Advanced             |          |           |               |                |                |                |
| Save Config to Flash |          |           |               |                |                |                |

Click **Create** to create a new IPSec VPN connection account.

## **Configuring a New VPN Connection**

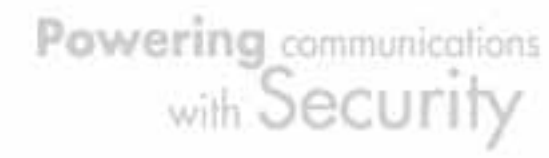

| IPSec                   |                        |              |           |      |      |      |
|-------------------------|------------------------|--------------|-----------|------|------|------|
| Create                  |                        |              |           |      |      |      |
| Connection Name         |                        |              |           |      |      |      |
| Tunnel                  | • Enabled O Disabled   |              |           |      |      |      |
| Local                   |                        |              |           |      |      |      |
| ID                      | IP Address             | Data         |           |      |      |      |
|                         |                        | IP Address   | 0         | . 0  | . 0  | . 0  |
| Network                 | Any Local Address 💌    | End IP       | 0         | . 0  | . 0  | . 0  |
|                         |                        | Netmask      | 0         |      |      | _ 0  |
| Remote                  |                        |              | J.        |      |      | - J- |
| Secure Gateway          | IP Address/ Hostname 🔽 | Data         |           |      |      |      |
| ID                      | IP Address             | Data         |           |      |      |      |
|                         | , _                    | IP Address   | 0         | . 0  | . 0  | . 0  |
| Network                 | Subnet                 | End IP       | n         |      |      |      |
| Hormon                  |                        | Address      |           |      |      |      |
| Proposal                |                        | Nethidsk     | Jo.       | . ju | . jo | . 10 |
| Secure Association      | Main Mode C Annecciv   | a Model O Ma | nual Kav  |      |      |      |
| Method                  | • ESP O AH             |              | nuar riey |      |      |      |
| Encryption Protocol     | 3DES V                 |              |           |      |      |      |
| Authentication Protocol | MD5 T                  |              |           |      |      |      |
| Perfect Forward Secure  | Enabled C Disabled     |              |           |      |      |      |
| PreShared Key           |                        |              |           |      |      |      |
| IKE Life Time           | 28800 Seco             | nde          |           |      |      |      |
| Key Life Time           | 3600 Seco              | nds          |           |      |      |      |
| Netbios Broadcast       | C Enabled C Disabled   |              |           |      |      |      |
| DPD Setting             |                        |              |           |      |      |      |
| DPD Function            | C Enabled 🖲 Disabled   |              |           |      |      |      |
| Detection Interval      | 30 seconds             |              |           |      |      |      |
| Idle Timeout            | 4 consecutive times    |              |           |      |      |      |

Connection Name: A user-defined name for the connection.

Tunnel: Select **Enable** to activate this tunnel. Select **Disable** to deactivate this tunnel.

Local: This section configures the local host.

ID: This is the identity type of the local router or host. Choose from the following four options:

WAN IP Address: Automatically use the current WAN Address as ID IP Address: Use an IP address format.

FQDN DNS(Fully Qualified Domain Name): Consists of a hostname and domain name. For example, WWW.VPN.COM is a FQDN. WWW is the host name,

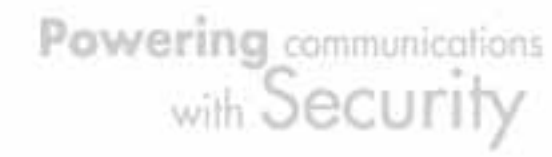

VPN.COM is the domain name. When you enter the FQDN of the local host, the router will automatically seek the IP address of the FQDN.

FQUN E-Mail(Fully Qualified User Name): Consists of a username and its domain name. For example, user@vpn.com is a FQUN. "user" is the username and "vpn.com" is the domain name.

Data: Enter the ID data using the specific ID type.

Network: Set the IP address, IP range, subnet, or address range of the local network.

Any Local Address: Will enable any local address on the network.

Subnet: The subnet of the local network. Selecting this option enables you to enter an IP address and netmask.

IP Range: The IP Range of the Local network.

Single Address: The IP address of the local host.

Remote: This section configures the remote host.

Secure Gateway Address (or Domain Name): The IP address or hostname of the remote VPN device that is connected and establishes a VPN tunnel.

ID: The identity type of the local host. Choose from the following three options: Remote IP Address: Automatically use the remote gateway Address as ID with ID type – IP Address.

IP Address: Use an IP address format.

FQDN DNS(Fully Qualified Domain Name): Consists of a hostname and domain name. For example, WWW.VPN.COM is a FQDN. WWW is the host name, VPN.COM is the domain name. When you enter the FQDN of the local host, the router will automatically seek the IP address of the FQDN.

FQUN E-Mail(Fully Qualified User Name): Consists of a username and its domain name. For example, user@vpn.com is a FQUN. "user" is the username and "vpn.com" is the domain name.

Data: Enter the ID data using the specific ID type.

Network: Set the subnet, IP Range, single address, or gateway address of the remote network.

Subnet: The subnet of the remote network. Selecting this option allows you to enter an IP address and netmask.

IP Range: The IP Range of the remote network.

Single Address: The IP address of the remote host.

Gateway Address: The gateway address of the remote host.

Proposal:

Secure Association (SA): SA is a method of establishing a security policy between two points. There are three methods of creating SA, each varying in

degrees of security and speed of negotiation:

Main Mode: Uses the automated Internet Key Exchange (IKE) setup; most secure method with the highest level of security.

Aggressive Mode: Uses the automated Internet Key Exchange (IKE) setup; mid-level security. Speed is faster than Main mode.

Manual Key: Standard level of security. It is the fastest of the three methods.

Method: There are two methods of checking the authentication information, AH (Authentication Header) and ESP (Encapsulating Security Payload). Use ESP for greater security so that data will be encrypted and authenticated. AH data will be authenticated but not encrypted.

Encryption Protocol: Select the encryption method from the pull-down menu. There are several options: DES, 3DES, and AES (128, 192 and 256). 3DES and AES are more powerful but increase latency.

DES: Stands for Data Encryption Standard. It uses a 56-bit encryption method.

3DES: Stands for Triple Data Encryption Standard. It uses a 168-bit encryption method.

AES: Stands for Advanced Encryption Standard. You can use 128, 192 or 256 bits as encryption method.

Authentication Protocol: Authentication establishes data integrity and ensures it is not tampered with while in transit. There are two options: Message Digest 5 (MD5), and Secure Hash Algorithm (SHA1). While slower, SHA1 is more resistant to brute-force attacks than MD5.

MD5: A one-way hashing algorithm that produces a 128-bit hash.

SHA1: A one-way hashing algorithm that produces a 160-bit hash.

Perfect Forward Secure: Choose whether to enable PFS using Diffie-Hellman public-key cryptography to change encryption keys during the second phase of VPN negotiation. This function will provide better security, but extends the VPN negotiation time. Diffie-Hellman is a public-key cryptography protocol that allows two parties to establish a shared secret over the Internet.

Pre-shared Key: This is for the Internet Key Exchange (IKE) protocol. IKE is used to establish a shared security policy and authenticated keys for services (such as IPSec) that require a key. Before any IPSec traffic can be passed, each router must be able to verify the identity of its peer. This can be done by manually entering the pre-shared key into both sides (router or hosts).

IKE Life Time: Allows you to specify the timer interval for renegotiation of the IKE security association. The value is in seconds, e.g. 28800 seconds = 8 hours.

Key Life Time: Allows you to specify the timer interval for renegotiation of another key. The value is in seconds e.g. 3600 seconds = 1 hour. Netbios Broadcast: Allows BiGuard to send local Netbios Broadcast packet through the IPSec Tunnel, please select **Enable** or **Disable**. DPD Setting: DPD, Dead Peer Detection.

DPD Function: Select Enable or Disable DPD function.

Detection Interval: please input the interval time to send out DPD packet.

Idle Timeout: Please input the consecutive no response time to disconnect this tunnel.

Click the Apply button to save your changes.

After you have created the IPSec connection, the account information will be displayed:

| IPSec    |        |               |                |                |                           |        |          |
|----------|--------|---------------|----------------|----------------|---------------------------|--------|----------|
| IPSec Tu | innels |               |                |                |                           |        |          |
| Name     | Enable | Local Network | Remote Network | Remote Gateway | IPSec Proposal            |        |          |
| Tunnel   | $\sim$ | Any           | Any            | 200.200.200.1  | MAIN Mode ESP [3DES: MD5] | Edit O | Delete O |
| Create   | ~      |               |                |                |                           |        |          |

Name: This is the user-defined name of the connection.

Enable: This function activates or deactivates the IPSec connection.

Local Subnet: Displays IP address and subnet of the local network.

Remote Subnet: Displays IP address and subnet of the remote network.

Remote Gateway: This is the IP address or Domain Name of the remote VPN device that is connected and has an established IPSec tunnel.

IPSec Proposal: This is the selected IPSec security method.

For examples on how to apply IPSec to your network, see *Appendix F: IPSec Logs and Events.* 

## 4.4.5.2 PPTP

PPTP is a set of protocols that enable Virtual Private Networks (VPN). VPN is a way to establish secured communication tunnels to an organization's network via the Internet.

100

Powering communications with Security

:THIDN

| PPTP                          |                        |                           |                         |  |  |  |  |
|-------------------------------|------------------------|---------------------------|-------------------------|--|--|--|--|
| General Setting               |                        |                           |                         |  |  |  |  |
| PPTP function                 |                        | C Enable C Disable        |                         |  |  |  |  |
| Auth. Type                    |                        | Pap or Chap 💌             |                         |  |  |  |  |
| Data Encryption               | I                      | Enable 💌                  |                         |  |  |  |  |
| Encryption Key                | Length                 | Auto                      |                         |  |  |  |  |
| Peer Encryption Mode          |                        | Only Stateless            |                         |  |  |  |  |
| IP Addresses Assigned to Peer |                        | Start from: 192.168.1.200 |                         |  |  |  |  |
| Idle Timeout                  |                        | 0 Min.                    |                         |  |  |  |  |
| (🔔 Enable da                  | ta encryption will use | MS-CHAPv2 to a            | authenticate the peer.) |  |  |  |  |
| Apply                         |                        |                           |                         |  |  |  |  |
| Account Setting               |                        |                           |                         |  |  |  |  |
| Name                          | Enable                 | Туре                      | Peer Network            |  |  |  |  |

## Create 🔿

PPTP function: Select Enable to activate PPTP Server. Disable to deactivate PPTP Server function.

Auth. Type: The authentication type, **Pap or Chap**, **PaP**, **Chap**.

Data Encryption: Select Enable or Disable the Data Encryption.

Encryption Key Length: Auto, 40 bits or 128 bits.

Peer Encryption Mode: Only Stateless or Allow Stateless and Stateful.

IP Addresses Assigned to Peer Start from: 192.168.1.x: please input the IP assigned range from 1 ~ 254 (except BiGuard 30's LAN IP address with 192.168.1.254 as BiGuard 30's default LAN IP address and IP pool range of DHCP server settings with 100~199 as BiGuard 30's default DHCP IP pool range.)

Idle Timeout " " Min: Specify the time for remote peer to be disconnected without any activities, from 0~120.

Click **Create** to create a new PPTP VPN connection account.

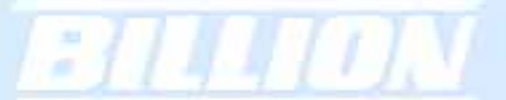

| ртр               |                            |
|-------------------|----------------------------|
| Add PPTP Account  |                            |
| Connection Name   |                            |
| Tunnel            | ● Enable        ○ Disable  |
| Username          |                            |
| Password          |                            |
| Retype Password   |                            |
| Connection Type   | Remote Access C LAN to LAN |
| Peer Network IP   |                            |
| Peer Netmask      |                            |
| Netbios Broadcast | C Enable 💿 Disable         |

Connection Name: A user-defined name for the connection.

Tunnel: Select **Enable** to activate this tunnel. Select **Disable** to deactivate this tunnel.

Username: Please input the username for this account.

Password: Please input the password for this account.

Retype Password: Please repeat the same password as previous field.

Connection Type: Select **Remote Access** for single user, Select **LAN to LAN** for remote gateway.

Peer Network IP: Please input the IP for remote network.

Peer Netmask: Please input the Netmask for remote network.

Netbios Broadcast: Allows BiGuard to send local Netbios Broadcast packet through the PPTP Tunnel, please select **Enable** or **Disable**.

# 4.4.6 QoS

BiGuard 2/10 can optimize your bandwidth by assigning priority to both inbound and outbound data with QoS. This menu allows you to configure QoS for both inbound and outbound traffic.

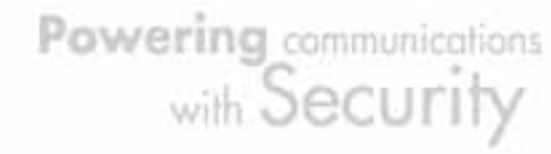

| Status               |  |
|----------------------|--|
| Quick Start          |  |
| Configuration        |  |
| LAN                  |  |
| WAN                  |  |
| System               |  |
| Firewall             |  |
| VPN                  |  |
| QoS                  |  |
| Virtual Server       |  |
| Advanced             |  |
| Save Config to Flash |  |

| Quality of Service |                    |                      |
|--------------------|--------------------|----------------------|
| WAN Outbound       |                    |                      |
| QoS function       | C Enable 💿 Disable | Rule Table 🔿         |
| Max ISP Bandwidth  | 102400 kbps        | Bandwidth Settings 🔿 |
| WAN Inbound        |                    |                      |
| QoS function       | C Enable 💿 Disable | Rule Table 🔿         |
| Max ISP Bandwidth  | 102400 kbps        | Bandwidth Settings 🔿 |
| Apply              |                    |                      |

The first menu screen gives you an overview of which WAN ports currently have QoS active, and the bandwidth settings for each.

## WAN Outbound:

QoS Function: QoS status for WAN outbound. Select **Enable** to activate QoS for WAN's outgoing traffic. Select **Disable** to deactivate.

Max ISP Bandwidth: The maximum bandwidth afforded by the ISP for WAN's outbound traffic.

## WAN Inbound:

QoS Function: QoS status for WAN inbound. Select **Enable** to activate QoS for WAN's incoming traffic. Select **Disable** to deactivate.

Max ISP Bandwidth: The maximum bandwidth afforded by the ISP for WAN's inbound traffic.

## Creating a New QoS Rule

To get started using QoS, you will need to establish QoS rules. These rules tell the BiGuard 2/10 how to handle both incoming and outgoing traffic. The following example shows you how to configure WAN Outbound QoS. Configuring the other traffic types follows the same process.

To make a new rule, click **Rule Table**. This will bring you to the Rule Table which displays the rules currently in effect.

Powering communications with Security

| Status               |
|----------------------|
| Quick Start          |
| Configuration        |
| LAN                  |
| WAN                  |
| System               |
| Firewall             |
| VPN                  |
| QoS                  |
| Virtual Server       |
| Advanced             |
| Save Config to Flash |

| Quality of Service                                                     |            |                    |          |  |  |  |
|------------------------------------------------------------------------|------------|--------------------|----------|--|--|--|
| WAN Outbound QoS Rule Table ( total 0 rules used / maximum 40 rules. ) |            |                    |          |  |  |  |
| Application                                                            | Guaranteed | Maximum            | Priority |  |  |  |
| Non-Assigned Bandwidth Ratio                                           |            | 100% (102400 kbps) |          |  |  |  |
| Create 🔿                                                               |            |                    |          |  |  |  |
|                                                                        |            |                    |          |  |  |  |
|                                                                        |            |                    |          |  |  |  |
|                                                                        |            |                    |          |  |  |  |
|                                                                        |            |                    |          |  |  |  |

Next, click Create to open the QoS Rule Configuration window.

|                      | Quality of Service              |                          |                             |
|----------------------|---------------------------------|--------------------------|-----------------------------|
| Status               | Add QoS Rule                    |                          |                             |
| Quick Start          | Interface                       | WAN Outbound             |                             |
| Configuration        | Application                     |                          |                             |
| LAN                  | Guaranteed                      | 1 %                      |                             |
| WAN                  | Maximum                         | 100 %                    |                             |
| System               | Priority                        | 3 (Normal) 🔻             |                             |
| Firewall             | DSCP Marking                    | Disable                  |                             |
| VPN                  | Address Tyne                    | IP Address C MAC Addres  | ¢                           |
| QoS                  | Bandwidth Tyne                  | Sharad Bandwidth C Bandw | vidth nar Source IP Addrees |
| Virtual Server       | Source IP Address Range         | From 0.0.0.0             | т. 255 255 255 255          |
| Advanced             | Destination ID Address Pange    | From 0.0.0               | т. 255 255 255 255          |
| Save Config to Flash | Protocol                        |                          | 10 200.200.200.200          |
|                      | Source Port Pange Helper        |                          | + 65525                     |
|                      | Destinction Port Pange Halper   | From J                   |                             |
|                      | Destination Port Range Helper O | From [ <sup>7]</sup>     | To  65535                   |
|                      | Annly                           |                          |                             |
|                      | L. MAL .                        |                          |                             |

Application: User defined application name for the current rule.

Packet Type: The type of packet this rule applies to. Choose from **Any**, **TCP**, **UDP**, or **ICMP**.

Guaranteed: The guaranteed amount of bandwidth for this rule as a percentage. Maximum: The maximum amount of bandwidth for this rule as a percentage. Priority: The priority assigned to this service. Select a value from 0 to 6, 0 being highest.

DSCP Marking: Used to classify traffic. Select from **Best Effort**, **Premium**, **Gold Service (High Medium**, Low), Silver (H,M,L), and Bronze (H,M,L).

Address Type: The type of address this rule applies to. Select **IP Address** or **MAC Address**.

Bandwidth Type:

Shared Bandwidth: Please select **Shared Bandwidth** if you would like the specified bandwidth to be shared for all IP address in specified IP range.

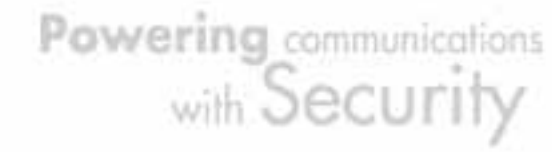

Bandwidth per source IP Address: Please select **Bandwidth per source IP Address** if you would like the specified bandwidth to be applied individually per source IP address in specified IP range.

For IP Address (default)...

Source IP Address Range: The range of source IP Addresses this rule applies to. Destination IP Address Range: The range of destination IP Addresses this rule applies to.

Source Port Range: The range of source ports this rule applies to.

Destination Port Range: The range of destination ports this rule applies to. Helper: You could also select the application type you would like to apply for automatic input.

Click Apply to save your changes.

## For MAC Address:

|                      | Quality of Service              |                 |  |  |  |
|----------------------|---------------------------------|-----------------|--|--|--|
| Status               | Add QoS Rule                    |                 |  |  |  |
| Quick Start          | Interface                       | WAN Outbound    |  |  |  |
| Configuration        | Application                     |                 |  |  |  |
| LAN                  | Guaranteed                      | 1 %             |  |  |  |
| WAN                  | Maximum                         | 100 %           |  |  |  |
| System               | Priority                        | 3 (Normal)      |  |  |  |
| Firewall             | DSCP Marking                    | Disable         |  |  |  |
| VPN                  | Address Type                    |                 |  |  |  |
| QoS                  | Source MAC Address Candidates O |                 |  |  |  |
| Virtual Server       | Protocol                        |                 |  |  |  |
| Advanced             | Source Port Range Helper        | From 1 To 85535 |  |  |  |
| Save Config to Flash | Destination Port Range Helper O | From 1 To 65535 |  |  |  |
|                      |                                 |                 |  |  |  |
|                      | Apply                           |                 |  |  |  |

Source MAC Address: The source MAC Address of the device this rule applies to. Candidates: You can also select the Candidates which are referred from the ARP table for automatic input.

Source Port Range: The range of source ports this rule applies to.

Destination Port Range: The range of destination ports this rule applies to.

Click Apply to save your changes.

Helper: You could also select the application type you would like to apply for automatic input.

## 4.4.7 Virtual Server

In TCP/IP and UDP networks, a port is a 16-bit number used to identify which

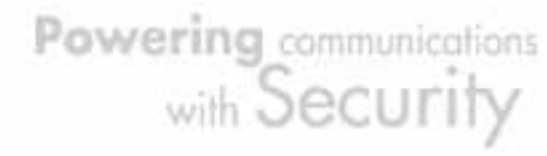

application program (usually a server) incoming connections should be delivered to. Some ports have numbers that are pre-assigned to them by the Internet Assigned Numbers Authority (IANA), and these are referred to as "well-known ports". Servers follow the well-known port assignments so clients can locate them.

If you wish to run a server on your network that can be accessed from the WAN (i.e. from other machines on the Internet that are outside your local network), or any application that can accept incoming connections (e.g. peer-to-peer applications) and are using NAT (Network Address Translation), then you will usually need to configure your router to forward these incoming connection attempts using specific ports to the PC on your network running the application. You will also need to use port forwarding if you want to host an online game server. The reason for this is that when using NAT, your publicly accessible IP address will be used by and point to your router, which then needs to deliver all traffic to the private IP addresses used by your PCs. Please see the *WAN Configuration* section of this manual for more information on NAT.

BiGuard 2/10 can also be configured as a virtual server so that remote users accessing services such as Web or FTP services via the public (WAN) IP address can be automatically redirected to local servers in the LAN network. Depending on the requested service (TCP/UDP port number), the device redirects the external service request to the appropriate server within the LAN network.

## 4.4.7.1 DMZ

The DMZ Host is a local computer exposed to the Internet. When setting a particular internal IP address as the DMZ Host, all incoming packets will be checked by the Firewall and NAT algorithms then passed to the DMZ host, when a packet received does not use a port number used by any other Virtual Server entries.

Caution: Such Local computer exposure to the Internet may face a variety of security risks.

Powering communications with Security

| Status        | Virtual Serv                    | ver (Port Fo  | rwarding)   |               |             |               |  |
|---------------|---------------------------------|---------------|-------------|---------------|-------------|---------------|--|
| Duick Start   | DMZ                             |               |             |               |             |               |  |
| Configuration | Enable DMZ Fu<br>DMZ IP Address | nction        | C Enal      | ble C Disable |             |               |  |
|               | Diffic in Property.             | · canadates O | P           | ar ar         | dP          |               |  |
|               | Apply                           |               |             |               |             |               |  |
|               |                                 |               |             |               |             |               |  |
|               | Port Forwarding                 | Table         |             |               |             |               |  |
|               | Application                     | Protocol      | External IP | External Port | Internal IP | Internal Port |  |
|               | Control                         |               |             |               |             |               |  |
|               | Create O                        |               |             |               |             |               |  |
|               |                                 |               |             |               |             |               |  |
| A             |                                 |               |             |               |             |               |  |

Enable DMZ function:

Enable: Activates your router's DMZ function.

Disable: Default setting. Disables the DMZ function. DMZ IP Address: Give a static IP address to the DMZ Host when the **Enable** radio button is selected. Be aware this IP will be exposed to the WAN/Internet. Candidates: You can also select the Candidates which are referred from the ARP table for automatic input.

Select the **Apply** button to apply your changes.

# 4.4.7.2 Port Forwarding

Because NAT can act as a "natural" Internet firewall, your router protects your network from being accessed by outside users, as all incoming connection attempts will point to your router unless you specifically create Virtual Server entries to forward those ports to a PC on your network.

When your router needs to allow outside users to access internal servers, e.g. a web server, FTP server, Email server or game server, the router can act as a "virtual server". You can set up a local server with a specific port number for the service to use, e.g. web/HTTP (port 80), FTP (port 21), Telnet (port 23), SMTP (port 25), or POP3 (port 110). When an incoming access request is received, it will be forwarded to the corresponding internal server.

Powering communications with Security

| Status               | Virtual Serv    | er (Port Fo  | rwarding)   |               |             |               |  |
|----------------------|-----------------|--------------|-------------|---------------|-------------|---------------|--|
| Oracio               | DMZ             |              |             |               |             |               |  |
| Oulck Staft          | Enable DMZ Fun  | tion         | C Enal      | ble @ Disable |             |               |  |
| Configuration        | DMZ IP Address  | Candidates O | 0           |               | 0           |               |  |
| LAN                  |                 |              |             | 0. 0.         |             |               |  |
| WAN                  | Apply           |              |             |               |             |               |  |
| System               |                 |              |             |               |             |               |  |
| Firewall             | Port Forwarding | Table        |             |               |             |               |  |
| VPN                  | Application     | Protocol     | External IP | External Port | Internal IP | Internal Port |  |
| QoS                  | Consta O        |              |             |               |             |               |  |
| Virtual Server       | Create          |              |             |               |             |               |  |
| Advanced             |                 |              |             |               |             |               |  |
| Save Config to Flash |                 |              |             |               |             |               |  |

Click *Create* to add a new port forwarding rule. There are two port forwarding modes: **Port Range Mapping** and **Port Redirection**.

This function allows any incoming data addressed to a range of service port numbers (from the Internet/WAN Port) to be re-directed to a particular LAN private/internal IP address. This option gives you the ability to handle applications that use more than one port such as games and audio/video conferencing.

|                      | Virtual Server                 |  |  |  |  |  |
|----------------------|--------------------------------|--|--|--|--|--|
| Status               | Add Forwarding Rule            |  |  |  |  |  |
| Quick Start          | Application Helper O           |  |  |  |  |  |
| Configuration        | Protocol Any                   |  |  |  |  |  |
| LAN                  | External Port                  |  |  |  |  |  |
| WAN                  | Padiract Part                  |  |  |  |  |  |
| System               | External IP Address Conditions |  |  |  |  |  |
| Firewall             |                                |  |  |  |  |  |
| VPN                  |                                |  |  |  |  |  |
| QoS                  | Apply                          |  |  |  |  |  |
| Virtual Server       |                                |  |  |  |  |  |
| Advanced             |                                |  |  |  |  |  |
| Save Config to Flash |                                |  |  |  |  |  |

Application: User defined application name for the current rule.

Helper: You could also select the application type you would like to apply for automatic input.

Protocol type: please select protocol type

External Port: Enter the port number of the service that will be sent to the Internal IP address.

Redirect Port: Enter a new port number for the service that will be sent to the Internal IP address.

External Port Range: Enter the port number of the service that will be sent to the Internal IP address.

External IP Address: Please click candidate to select the WAN interface or the WAN IP address.

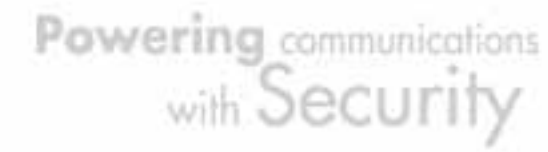
Internal IP Address: Enter the LAN server/host IP address that the service request from the Internet will be sent to.

Candidates: You can also select the Candidates which are referred from the ARP table for automatic input.

NOTE: You need to give your LAN server/host a static IP address for the Virtual Server to work properly.

Click Apply to save your changes.

Using port forwarding does have security implications, as outside users will be able to connect to PCs on your network. For this reason, using specific Virtual Server entries just for the ports your application requires, instead of using DMZ is recommended.

# 4.4.8 Advanced

Configuration options within the Advanced section are for users who wish to take advantage of the more advanced features of BiGuard 2/10. Users who do not understand the features should not attempt to reconfigure their router, unless advised to do so by support staff.

There are five items within the Advanced section: Static Route, Dynamic DNS ,Device Management, IGMP and VLAN Bridge.

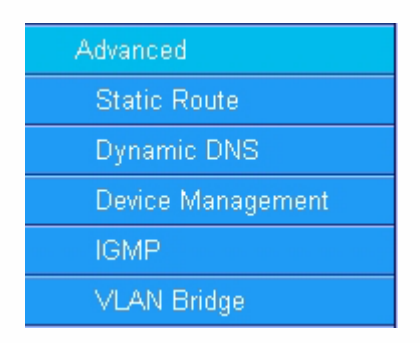

There are three items within the Advanced section: Static Route, Dynamic DNS and Device Management.

# 4.4.8.1 Static Route

The static route settings enable the router to route IP packets to another network

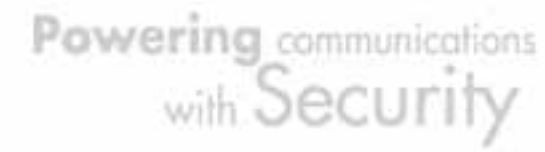

(subnet). The routing table stores the routing information so the router knows where to redirect the IP packets.

|                      | Stati              | c Route |             |         |                   |  |
|----------------------|--------------------|---------|-------------|---------|-------------------|--|
| Status               | Static Route Table |         |             |         |                   |  |
| Quick Start          | No.                | Enable  | Destination | Netmask | Gateway/Interface |  |
| Configuration        |                    |         |             |         | ,                 |  |
| LAN                  | Create             | 0       |             |         |                   |  |
| WAN                  |                    |         |             |         |                   |  |
| System               |                    |         |             |         |                   |  |
| Firewall             |                    |         |             |         |                   |  |
| VPN                  |                    |         |             |         |                   |  |
| QoS                  |                    |         |             |         |                   |  |
| Virtual Server       |                    |         |             |         |                   |  |
| Advanced             |                    |         |             |         |                   |  |
| Static Route         |                    |         |             |         |                   |  |
| Dynamic DNS          |                    |         |             |         |                   |  |
| Device Management    |                    |         |             |         |                   |  |
| IGMP                 |                    |         |             |         |                   |  |
| VLAN Bridge          |                    |         |             |         |                   |  |
| Save Config to Flash |                    |         |             |         |                   |  |

Click on Static Route and then click Create to add a routing table.

|                      | Static Rout | ıte                |
|----------------------|-------------|--------------------|
| Status               | Create Rule |                    |
| Quick Start          | Rule        | ⊂ Enable ⊙ Disable |
| Configuration        | Destination |                    |
| LAN                  | Netmask     |                    |
| WAN                  | Gateway     |                    |
| System               | Cast        |                    |
| Firewall             | COSI        |                    |
| VPN                  | Apply       |                    |
| QoS                  |             |                    |
| Virtual Server       |             |                    |
| Advanced             |             |                    |
| Static Route         |             |                    |
| Dynamic DNS          |             |                    |
| Device Management    |             |                    |
| IGMP                 |             |                    |
| VLAN Bridge          |             |                    |
| Save Config to Flash |             |                    |

Rule: Select Enable to activate this rule, Disable to deactivate this rule.

Destination: This is the destination subnet IP address.

Netmask: This is the subnet mask of the destination IP addresses based on above destination subnet IP.

Gateway: This is the gateway IP address to which packets are to be forwarded. Interface: Select the interface through which packets are to be forwarded. Cost: This is the same meaning as Hop. Click Apply to save your changes.

# 4.4.8.2 Dynamic DNS

The Dynamic DNS function allows you to alias a dynamic IP address to a static hostname, allowing users whose ISP does not assign them a static IP address to use a domain name. This is especially useful when hosting servers via your WAN connection, so that anyone wishing to connect to you may use your domain name, rather than having to use a dynamic IP address that changes periodically. This dynamic IP address is the WAN IP address of the router, which is assigned to you by your ISP. Click **Edit** in the Dynamic DNS Settings Table to set related parameters for a specific interface.

| 0                    | Dynamic DNS Setting | IS                 |
|----------------------|---------------------|--------------------|
| Status               | Parameters          |                    |
| Quick Start          | Dynamic DNS         | C Enable C Disable |
| Configuration        | Dynamic DNS Server  | NONE               |
| LAN                  | Wildcard            | O Epoble O Disable |
| WAN                  | Domain Name         |                    |
| System               |                     |                    |
| Firewall             | Usemame             |                    |
| VPN                  | Password            |                    |
| QnS                  | Apply               |                    |
| Virtual Server       | 1 (bb) 1            |                    |
| Advanced             |                     |                    |
| Advanced             |                     |                    |
| Static Route         |                     |                    |
| Dynamic DNS          |                     |                    |
| Device Management    |                     |                    |
| IGMP                 |                     |                    |
| VLAN Bridge          |                     |                    |
| Save Config to Flash |                     |                    |

You will first need to register and establish an account with the Dynamic DNS provider using their website, Example: DYNDNS http://www.dyndns.org/

(BiGuard 2/10 supports several Dynamic DNS providers , such as <a href="http://www.zoneedit.com">www.orgdns.org</a> , <a href="http://www.dynas.cr">www.dynas.cr</a> , <a href="http://www.dynas.cr">www.dynas.cr</a> )

Dynamic DNS:

Disable: Check to disable the Dynamic DNS function.

Powering communications with Security

Enable: Check to enable the Dynamic DNS function. The following fields will be activated and required:

Dynamic DNS Server: Select the DDNS service you have established an account with.

Wildcard: Select this check box to enable the DYNDNS Wildcard.Domain Name: Enter your registered domain name for this service.Username: Enter your registered user name for this service.Password: Enter your registered password for this service.

Click Apply to save your changes.

# 4.4.8.3 Device Management

The Device Management Advanced Configuration settings allow you to control your router's security options and device monitoring features.

|                      | Device Manageme             | ent                                           |                           |  |  |  |  |  |
|----------------------|-----------------------------|-----------------------------------------------|---------------------------|--|--|--|--|--|
| Status               | Device Name                 |                                               |                           |  |  |  |  |  |
| Quick Start          | Name                        | BiGuard10                                     |                           |  |  |  |  |  |
| Configuration        | Web Server Settings         |                                               |                           |  |  |  |  |  |
| LAN                  | * HTTP Port                 | 80                                            | (80 is default HTTP port) |  |  |  |  |  |
| WAN                  | Management IP Address       |                                               | (D.D.D. means Anv)        |  |  |  |  |  |
| System               | Expire to auto-logout       | an ar ar ar                                   | seconds                   |  |  |  |  |  |
| Firewall             | SNMP Access Control         | 1                                             | 0000000                   |  |  |  |  |  |
| VPN                  | SNMP Function               | C Enable & Dicable                            |                           |  |  |  |  |  |
| 00S                  | SNMD V1 and V2              | C Enable to Disable                           |                           |  |  |  |  |  |
| Virtual Server       | Beed Community              | Institution                                   | R totage                  |  |  |  |  |  |
| Advanced             | Nead Community              | public                                        | P Address 0.0.0.0         |  |  |  |  |  |
| Static Route         | Vvrite Community            | password                                      | P Address U.U.U           |  |  |  |  |  |
| Dynamic DNS          | Trap Community              | 1                                             | IP Address                |  |  |  |  |  |
| Device Management    | SNMP V3                     |                                               |                           |  |  |  |  |  |
| IGMP                 | Usemame                     |                                               | Password                  |  |  |  |  |  |
| VLAN Bridge          | Access Right                |                                               |                           |  |  |  |  |  |
| Save Config to Flash | *: This setting will become | e effective after you save to flash and resta | at the router.            |  |  |  |  |  |
|                      |                             |                                               |                           |  |  |  |  |  |
|                      | Apply                       |                                               |                           |  |  |  |  |  |
|                      |                             |                                               |                           |  |  |  |  |  |
|                      |                             |                                               |                           |  |  |  |  |  |

#### **Device Name**

Name: Enter a name for this device.

#### Web Server Settings

HTTP Port: This is the port number the router's embedded web server (for web-based configuration) will use. The default value is the standard HTTP port, 80. Users may specify an alternative if, for example, they are running a web server on a PC within their LAN.

Management IP Address: You may specify an IP address allowed to logon and access the router's web server. Setting the IP address to 0.0.0.0 will disable IP address restrictions, allowing users to login from any IP address.

Expire to auto-logout: Specify a time frame for the system to auto-logout the user's configuration session.

Example: User A changes HTTP port number to 100, specifies their own IP address of 192.168.1.100 and sets the logout time to be 100 seconds. The router will only allow User A access from the IP address 192.168.1.100 to logon to the Web GUI by typing: http://192.168.1.254:100 in their web browser. After 100 seconds, the device will automatically logout User A.

# **SNMP Access Control**

SNMP Function: Select **Enable** to activate this function, **Disable** to deactivate this function.

## SNMP V1 and V2

Read Community: Input the string for Read community to match your SNMP software.

Write Community: Input the string for Write community to match your SNMP software.

Trap Community: Input the string for Trap community to match your SNMP software.

IP Address: Input the device IP address with SNMP software installed.

#### SNMP V3

Username: Input the Username for your SNMP software.

Password: Input the Password for your SNMP software.

Access Right: Select Read to allow your SNMP software to read the information. Select Read/Write to allow your SNMP software to read and write the information.

# 4.4.8.4 IGMP

IGMP snooping and IGMP proxy are functions to be used for home users who will access IPTV applications.

Powering communications with Security

| 0                    | IGMP                     |                             |                              |      |  |
|----------------------|--------------------------|-----------------------------|------------------------------|------|--|
| Status               | Parameters               |                             |                              |      |  |
| Ouck Start           | IGMP Snooping            | C Enable                    | C Disable                    |      |  |
| Configuration        | IGMP Proxy               | C Enable                    | Disable                      |      |  |
| LAN                  |                          |                             |                              |      |  |
| WAN                  | . This setting will beco | me effective after you save | to flash and restart the rou | ber. |  |
| System               | test formal              |                             |                              |      |  |
| P irewall            | Apply Cancel             |                             |                              |      |  |
| VPN                  |                          |                             |                              |      |  |
| QoS                  |                          |                             |                              |      |  |
|                      |                          |                             |                              |      |  |
| Advanced             |                          |                             |                              |      |  |
| Static Route         |                          |                             |                              |      |  |
| Dynamic DNS          |                          |                             |                              |      |  |
| Device Management    |                          |                             |                              |      |  |
| IGMP                 |                          |                             |                              |      |  |
| VLAN Bridge          |                          |                             |                              |      |  |
| Save Config to Flash |                          |                             |                              |      |  |

IGMP Snooping: Please select enable or disable IGMP Snooping function. IGMP Proxy: Please select enable or disable the IGMP Proxy function.

Click Apply to apply this function, and please note that the setting will become effective after you save to flash and restart the router.

# 4.4.8.5 VLAN Bridge

This section allows you to create VLAN group and specify the member.

| Distant              | VLAN Brid      | ge       |              |                         |      |        |
|----------------------|----------------|----------|--------------|-------------------------|------|--------|
| otatus               | Parameters     |          |              |                         |      |        |
| Juick Start          | VLAN Bridge    | C Enable | Disable      |                         |      |        |
| Configuration        | Apply          |          |              |                         |      |        |
| LAN                  | VLAN Bridge Ta | able     |              |                         |      |        |
| WAN                  | Name           | VLAN ID  | Tagged Ports | UnTagged Ports          | Edit | Delete |
| System               | Default        | 1        |              | P1.P2.P3.P4.P5.P6.P7.P8 | Edit |        |
| Firewall             | Create O       |          |              |                         |      |        |
| VPN                  |                |          |              |                         |      |        |
| QoS                  |                |          |              |                         |      |        |
| Virtual Server       |                |          |              |                         |      |        |
| Advanced             |                |          |              |                         |      |        |
| Static Route         |                |          |              |                         |      |        |
| Dynamic DNS          |                |          |              |                         |      |        |
| Device Management    |                |          |              |                         |      |        |
| IGMP                 |                |          |              |                         |      |        |
| VLAN Bridge          |                |          |              |                         |      |        |
| Save Config to Flash |                |          |              |                         |      |        |
|                      |                |          |              |                         |      |        |
|                      |                |          |              |                         |      |        |
|                      |                |          |              |                         |      |        |
|                      |                |          |              | SAVE CONFIG             | RE   | START  |

VLAN Bridge: Select enable or disable to use VLAN Bridge function.

Click Create to create another VLAN group.

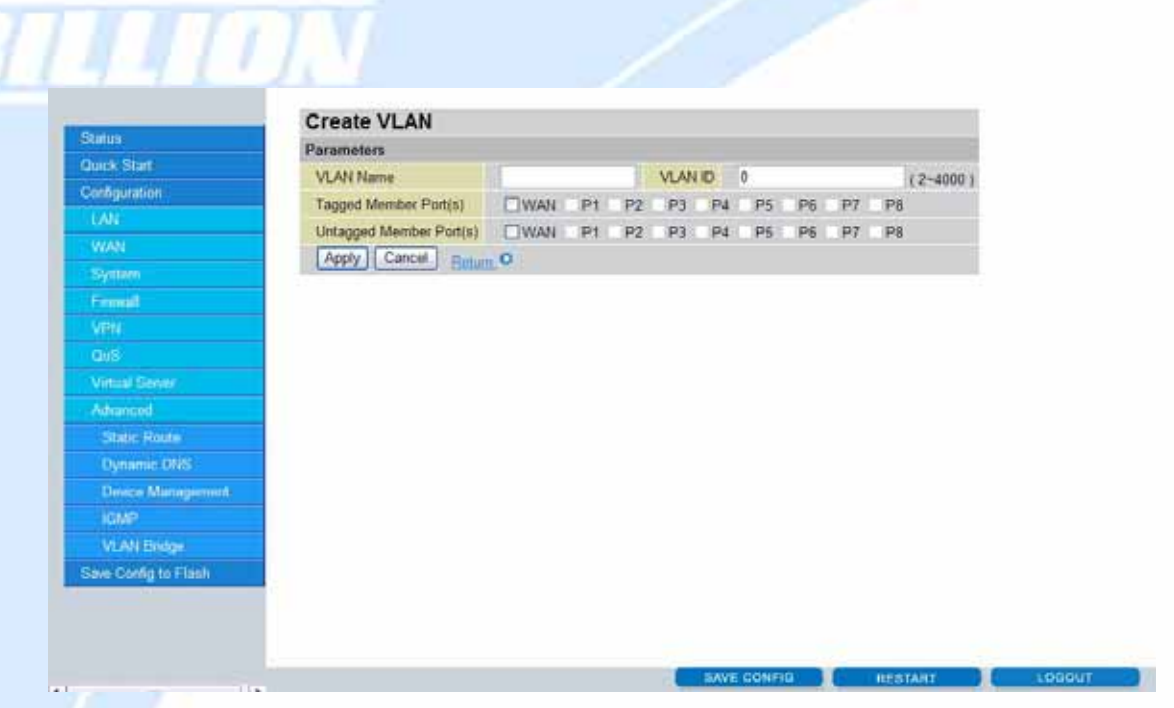

VLAN Name: Please input VLAN name of this rule.

VLAN ID: Please input VLAN ID that will be used for Tagged member port(s).

Tagged Member port(s): Please check the interface that you would like to use in this VLAN ID group.

Untagged Member port(s): Please check the interface that you would like to use in this VLAN ID group.

Click Apply to add this rule.

# 4.5 Save Configuration To Flash

After changing the router's configuration settings, you must save all of the configuration parameters to flash memory to avoid them being lost after turning off or resetting your router. Click **Apply** to write your new configuration to flash memory.

|                      | Save Config to Flash                                                                       |  |  |  |  |
|----------------------|--------------------------------------------------------------------------------------------|--|--|--|--|
| Status               | Please confirm that you wish to save the configuration.                                    |  |  |  |  |
| Quick Start          | There will be a delay while saving as configuration information is written to FLASH chips. |  |  |  |  |
| Configuration        |                                                                                            |  |  |  |  |
| Save Config to Flash | Apply                                                                                      |  |  |  |  |

# 4.6 Logout

To exit the router's web interface, click Logout. Please ensure that you have saved

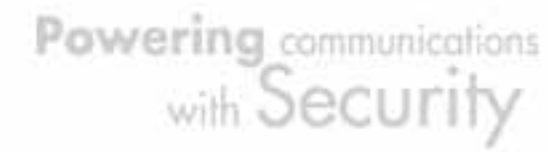

your configuration settings before you logout.

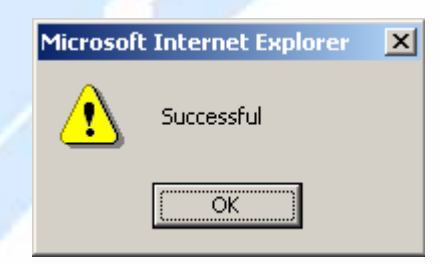

Be aware that the router is restricted to only one PC accessing the web configuration interface at a time. Once a PC has logged into the web interface, other PCs cannot gain access until the current PC has logged out. If the previous PC forgets to logout, the second PC can access the page after a user-defined period (5 minutes by default). You can modify this value using the **Advanced** > **Device Management** section of the Web Configuration Interface. Please see the **Advanced** section of this manual for more information.

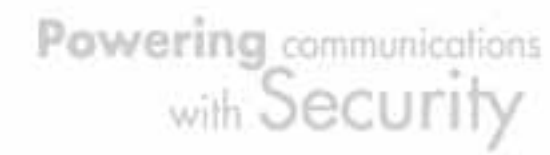

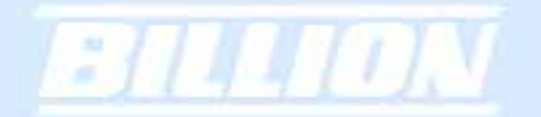

# **Chapter 5: Troubleshooting**

# 5.1 Basic Functionality

This section deals with issues regarding your BiGuard 2/10's basic functions.

# 5.1.1 Router Won't Turn On

If the Power and other LEDs fail to light when your BiGuard 2/10 is turned on:

Make sure that the power cord is properly connected to your firewall and that the power supply adapter is properly connected to a functioning power outlet.
Check that you are using the 12VDC power adapter supplied by Billion for this product.

If the error persists, you may have a hardware problem, and should contact technical support.

# 5.1.2 LEDs Never Turn Off

When your BiGuard 2/10 is turned on, the LEDs turn on for about 10 seconds and then turn off. If all the LEDs stay on, there may be a hardware problem.

If all LEDs are still on one minute after powering up:

- Cycle the power to see if the router recovers.

- Clear the configuration to factory defaults.

If the error persists, you may have a hardware problem, and should contact technical support.

# 5.1.3 LAN or Internet Port Not On

If either the LAN LEDs or Internet LED does not light when the Ethernet connection is made, check the following:

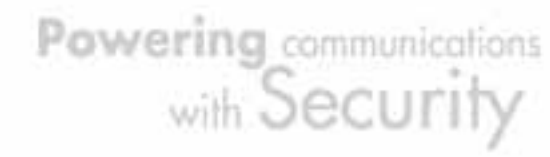

- Make sure each Ethernet cable connection is secure at the firewall and at the hub or workstation.

- Make sure that power is turned on to the connected hub or workstation.

- Be sure you are using the correct cable. When connecting the firewall's Internet port to a cable or DSL modem, use the cable that was supplied with the cable or DSL modem. This cable could be a standard straight-through Ethernet cable or an Ethernet crossover cable.

# 5.1.4 Forgot My Password

Try entering the default User Name and Password:

User Name: admin Password: admin

Please note that both the User Name and Password are case-sensitive.

If this fails, you can restore your BiGuard 2/10 to its factory default settings by holding the Reset button on the back of your router until the Status LED begins to blink. Then enter the default User Name and Password to access your router.

# 5.2 LAN Interface

Refer to this section for issues relating to BiGuard 2/10's LAN Interface.

# 5.2.1 Can't Access BiGuard 2/10 from the LAN

If there is no response from BiGuard 2/10 from the LAN:

- Check your Ethernet cable types and each connection.

- Make sure the computer's Ethernet adapter is installed and functioning properly.

If the error persists, you may have a hardware problem, and should contact technical support.

# 5.2.2 Can't Ping Any PC on the LAN

If PCs connected to the LAN cannot be pinged:

Powering communications with Security

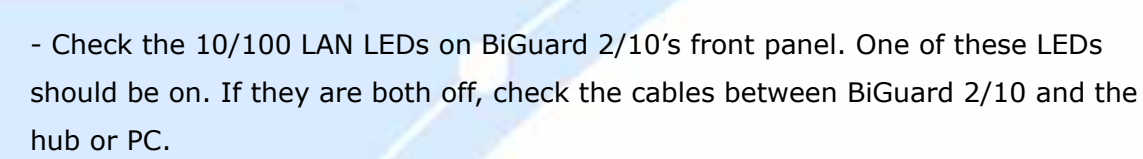

- Check the corresponding LAN LEDs on your PC's Ethernet device are on.

- Make sure that driver software for your PC's Ethernet adapter and TCP/IP software is correctly installed and configured on your PC.

- Verify the IP address and the subnet mask of BiGuard 2/10 and the computers are on the same subnet.

# 5.2.3 Can't Access Web Configuration Interface

314108

If you are having trouble accessing BiGuard 2/10's Web Configuration Interface from a PC connected to the network:

- Check the connection between the PC and the router.

- Make sure your PC's IP address is on the same subnet as the router.

- If your BiGuard 2/10's IP address has changed and you don't know the current IP address, reset the router to factory defaults by holding the Reset button on the back of your router for 6 seconds. This will reset the router's IP address to 192.168.1.254.

- Check to see if your browser had Java, JavaScript, or ActiveX enabled. If you are using Internet Explorer, click **Refresh** to ensure that the Java applet is loaded.

- Try closing the browser and re-launching it.

- Make sure you are using the correct **User Name and Password**. User Names and Passwords are case-sensitive, so make sure that **CAPS LOCK** is not on when entering this information.

- Try clearing your browser's cache.

- 1. With Internet Explorer, click **Tools** > **Internet Options**.
- 2. Under the General tab, click Delete Files.

| -Home i  | page                | scy   coment   c     | Johne Cions   Progre           | unis   Auvanceu       |
|----------|---------------------|----------------------|--------------------------------|-----------------------|
|          | You can ch          | ange which pag       | je to use for your hon         | ne page.              |
|          | Add <u>r</u> ess:   | http://www.bi        | llion.com                      |                       |
|          |                     | Use <u>C</u> urrent  | Use <u>D</u> efault            | Use <u>B</u> lank     |
| 1 10 10  | Del                 | ete Cook <u>i</u> es | Delete <u>F</u> iles           | <u>S</u> ettings      |
| -History | The History         | /folder contains     | links to pages you'v<br>pages. | e visited, for quick  |
|          | Days to <u>k</u> ee | ep pages in hist     | ory: 20 🐳                      | Clear <u>H</u> istory |
|          |                     |                      | 1.1. *                         | 1                     |

3. Make sure that the **Delete All Offline Content** checkbox is checked, and click **OK**.

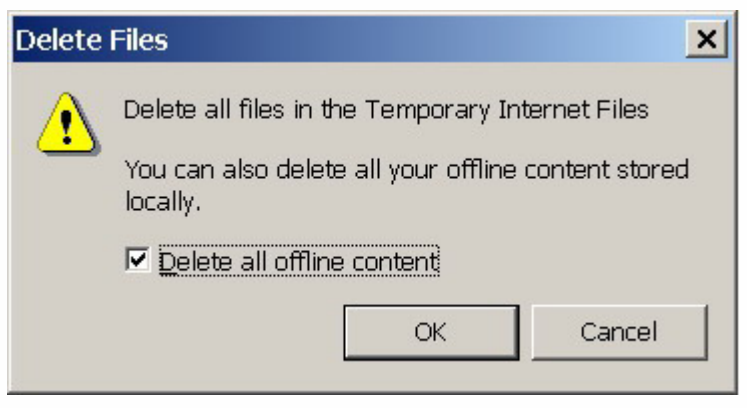

4. Click **OK** under **Internet Options** to close the dialogue.

- In Windows, type **arp** –**d** at the command prompt to clear you computer's ARP table.

#### 5.2.3.1 Pop-up Windows

To use the Web Configuration Interface, you need to disable pop-up blocking. You can either disable pop-up blocking, which is enabled by default in Windows XP Service Pack 2, or create an exception for your BiGuard 2/10's IP address.

## **Disabling All Pop-ups**

In Internet Explorer, select **Tools** > **Pop-up Blocker** and select **Turn Off Pop-up Blocker**.

| about:blank - Microsof          | ft Internet Explorer   |                                 | _ 0 🛛          |
|---------------------------------|------------------------|---------------------------------|----------------|
| <u>File Edit View</u> Favorites | Tools Help             |                                 | 1              |
| 00                              | Mail and News          |                                 |                |
| G Back * 🕑 * 본                  | Pop-up Blocker         | Turn Off Pop-up Blocker 🥪 🗾 🧾 🎣 |                |
| Address 🙆 about:blank           | Manage <u>A</u> dd-ons | Pop-up Blocker Settings         | V 🄁 Go Links » |
|                                 | Windows Update         |                                 | ~              |
|                                 | Windows Messenger      |                                 |                |
|                                 | Sun Java Console       |                                 |                |
|                                 | Internet Options       |                                 |                |

You can also check if pop-up blocking is disabled in the **Pop-up Blocker** section in the **Privacy** tab of the **Internet Options** dialogue.

1. In Internet Explorer, select **Tools** > **Internet Options**.

2. Under the **Privacy** tab, clear the **Block pop-ups** checkbox and click **Apply** to save your changes.

#### **Enabling Pop-up Blockers with Exceptions**

If you only want to allow pop-up windows with your BiGuard 2/10:

1. In Internet Explorer, select **Tools** > **Internet Options**.

2. Under the **Privacy** tab, click **Settings** to open the **Pop-up Blocker Settings** dialogue.

Powering communications with Security

| about:blank - Microso                            | ft Internet Explorer                                                                                                    |                                                                                                    | _ = ×      |
|--------------------------------------------------|----------------------------------------------------------------------------------------------------|----------------------------------------------------------------------------------------------------|------------|
| ile <u>E</u> dit <u>V</u> iew F <u>a</u> vorites | Tools Help                                                                                                    |                                                                                                    | <b>1</b>   |
| 🕃 Back -> 😧 -> 💌                                 | Mail and News<br>Pop-up Blocker<br>Manage Add-ons<br>Synchronize<br>Windows Update<br>Windows Messenger<br>Sun Java Console<br>Internet Options                                                                                                    | 🕹 🖻 <mark> () () () (</mark>                                                                                                    | Go Links > |
| Internet Optio                                   | ons ?                                                                                                    | 3                                                                                                    |            |
| Settings<br>Settings<br>Vor                      | thy Trivals' <u>Lortent Connections Programs</u> Advanced<br>we the slider to select a privacy setting for the Internet<br>te.<br><b>Medium</b><br>-Books thirdy-arty cookies that do not have a compact<br>privacy policy.<br>-Books thirdy-arty cookies that use personally identifiable<br>information whotu your implict consent | Pop-up Blocker Settings         Exceptions         Pop-ups are currently blocked. You can allow pop-ups from specific         Web sites by adding the site to the list below.         Address of Web site to allow:         I         Add         Allowed gites:         Bemoves All                                                                                                    |            |
| Pop-up Bloc                                      | e import Advanced Default ker vent most pop-up windows from appearing. Block pop-ups OK Cancel Apply                                                                                                    | Notifications and Filter Level         Image: Play a sound when a pop-up is blocked.         Image: Play block of the play of the play of t |            |

- 3. Enter the IP address of your router.
- 4. Click **Add** to add the IP address to the list of **Allowed sites**.
- 5. Click **Close** to return to the **Privacy** tab of the **Internet Options** dialogue.
- 6. Click **Apply** to save your changes.

## 5.2.3.2 Javascripts

ET.

If the Web Configuration Interface is not displaying properly in your browser, check to make sure that JavaScripts are allowed.

1. In Internet Explorer, click **Tools** > **Internet Options**.

2. Under the Security tab, click Custom Level.

Powering communications with Security

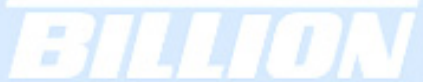

| select a Web content zone to specify its security settings.                                                          | Scripting                         |
|----------------------------------------------------------------------------------------------------|-----------------------------------|
|                                                                                                    | O Disable                         |
|                                                                                                    | Enable     Dramat                 |
| Internet Local intranet Trusted sites Hestricte<br>sites                                                             | Allow paste operations via script |
|                                                                                                    | O Disable                         |
| Internet                                                                                                    | Enable                            |
| This zone contains all Web sites you haven't placed in other zones                                                   | Sites O Prompt                    |
|                                                                                                    | Scripting of Java applets         |
| Security level for this zone                                                                                         | O Disable                         |
|                                                                                                    | O Bromet                          |
| Custom                                                                                                    | C Prompt                          |
| Custom settings.                                                                                                    |                                   |
| <ul> <li>To change the settings, click Lustom Level.</li> <li>To use the recommended settings, click Defa</li> </ul> | wit Level                         |
|                                                                                                    | Death I Death                     |
|                                                                                                    | Reset to: Medum                   |
|                                                                                                    |                                   |
| Costan Land Date                                                                                                    | L a Luc Law                       |

- 3. Under Scripting, check to see if Active scripting is set to Enable.
- 4. Ensure that Scripting of Java applets is set to Enable.
- 5. Click **OK** to close the dialogue.

# 5.2.3.3 Java Permissions

The following Java Permissions should also be given for the Web Configuration Interface to display properly:

- 1. In Internet Explorer, click **Tools** > **Internet Options**.
- 2. Under the **Security** tab, click **Custom Level**.

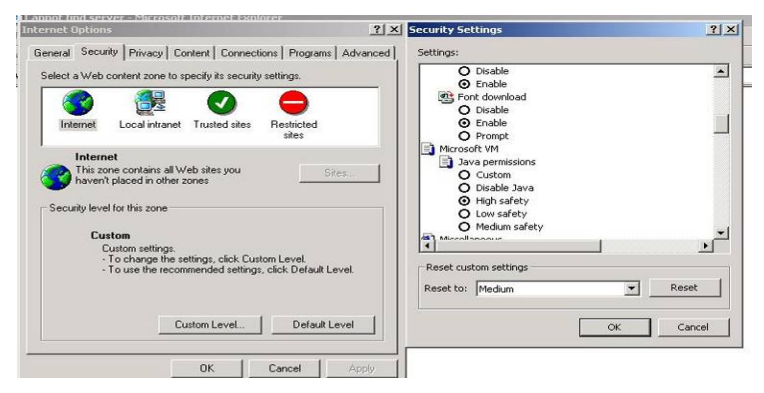

3. Under **Microsoft VM**\*, make sure that a safety level for **Java permissions** is selected.

4. Click **OK** to close the dialogue.

NOTE: If Java from Sun Microsystems is installed, scroll down to **Java (Sun)** and ensure that the checkbox is filled.

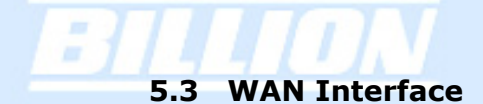

If you are having problems with the WAN Interface, refer to the tips below.

# 5.3.1 Can't Get WAN IP Address from the ISP

If the WAN IP address cannot be obtained from the ISP:

If you are using PPPoE or PPTP, you will need a user name and password. Ensure that you have entered the correct Service Type, User Name, and Password.
 Note that user names and passwords are case-sensitive.

- If your ISP requires MAC address authentication, clone the MAC address from your PC on the LAN as BiGuard 2/10's WAN MAC address.

- If your ISP requires host name authentication, configure your PC's name as BiGuard 2/10's system name.

# 5.4 ISP Connection

Unless you have been assigned a static IP address by your ISP, your BiGuard 2/10 will need to request an IP address from the ISP in order to access the Internet. If your BiGuard 2/10 is unable to access the Internet, first determine if your router is able to obtain a WAN IP address from the ISP.

To check the WAN IP address:

1. Open your browser and choose an external site (i.e. www.billion.com).

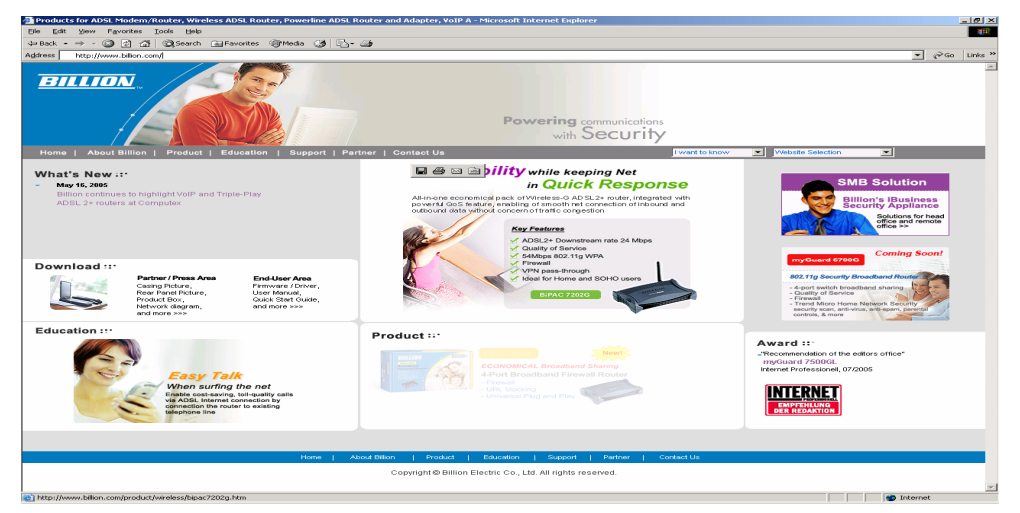

Powering communications with Security

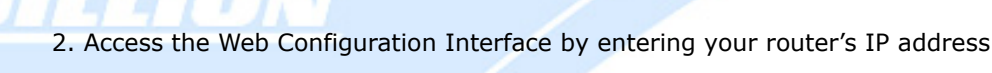

(default is 192.168.1.254).

| 🥭 Secu  | Security Broadband Router - Microsoft Internet Explorer |                 |         |       |      |        |             |       |      |   |  |  |
|---------|---------------------------------------------------------|-----------------|---------|-------|------|--------|-------------|-------|------|---|--|--|
| Eile E  | dit                                                     | ⊻iew            | Favorit | es ]  | ools | Help   |             |       |      |   |  |  |
| 😓 Back  | < <del>-</del>                                          | $\Rightarrow$ - | 8       | 3     | Q    | Search | 🙀 Favorites | Media | 3 B- | 9 |  |  |
| Address |                                                         | a stand of      | 100.140 | 1.054 |      |        |             |       |      |   |  |  |

3. The WAN IP Status is displayed on the first page.

| BILLION,                                             | BiGuard 2 iBusiness Security Gateway Home-Office                                     |                                                                                                    |         |
|------------------------------------------------------|--------------------------------------------------------------------------------------|----------------------------------------------------------------------------------------------------|---------|
| Status                                               | Status<br>Device Information                                                         | 4                                                                                                    | tefresh |
| Quick Start<br>Configuration<br>Save Config to Flash | Device Name<br>Private LAN Mac Address<br>Public WAN Mac Address<br>Firmware Version | DiGuard2<br>00:13:31:45:26:FF<br>00:13:31:45:27:00<br>1.01                                                     |         |
|                                                      | IP Address O<br>Netmask<br>DHCP Server O                                             | 192.188.1.254<br>255.255.255.0<br>Enabled                                                                      |         |
|                                                      | WAN<br>Connection Method O<br>IP Address<br>Netmask<br>Gateway<br>DNS                | Connect by Static IP Settings<br>211.21.69.53<br>255.255.255.248<br>211.21.69.49<br>168.95.192.1<br>168.95.1.1 |         |

4. Check to see that the WAN port is properly connected to the ISP. If a **Connected by** (**x**) where (**x**) is your connection method is not shown, your router has not successfully obtained an IP address from your ISP.

If an IP address cannot be obtained:

1. Turn off the power to your cable or DSL modem.

- 2. Turn off the power to your BiGuard 2/10.
- 3. Wait five minutes and power on your cable or DSL modem.

4. When the modem has finished synchronizing with the ISP (generally shown by LEDs on the modem), turn on the power to your router.

If an IP address still cannot be obtained:

- Your ISP may require a login program. Consult your ISP whether they require PPPoE or some other type of login.

- If your ISP requires a login, check to see that your User Name and Password are entered correctly.

- Your ISP may check for your PC's host name. Assign the PC Host Name of your ISP

Powering communications with Security account as your PC's host name on the router.

- Your ISP may check for your PCs MAC address. Either inform your ISP that you have purchased a new network device and ask them to use your router's MAC address, or configure your router to spoof your PC's MAC address.

If an IP address can be obtained, but your PC cannot load any web pages from the Internet:

- Your PC may not recognize DNS server addresses. Configure your PC manually with DNS addresses.

- Your PC may not have the router correctly configured as its TCP/IP gateway.

## 5.5 Problems with Date and Time

If the date and time is not being displayed correctly, be sure to set it for your BiGuard 2/10 via the Web Configuration Interface. Both date and time can be found under **Configuration** > **System** > **Time Zone**.

## 5.6 Restoring Factory Defaults

You can restore your BiGuard 2/10 to its factory settings by holding the Reset button on the back of your router until the Status LED begins to blink. This will reset your router to its default settings.

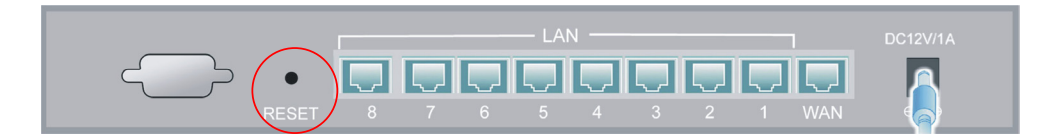

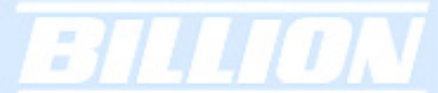

# **Appendix A: Product Specifications**

# A.1 BiGuard 10 Product Specifications

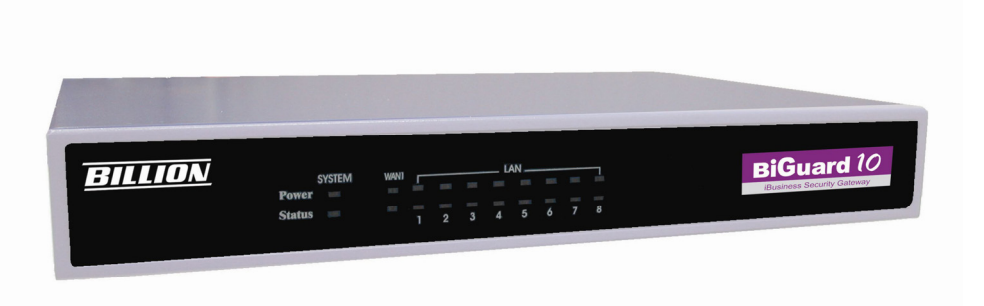

# Virtual Private Network

- IPSec VPN, supports up to 10 IPSec tunnels
- IPSec VPN performance is up to 20 Mbps
- PPTP VPN, support up to 4 PPTP tunnels
- PPTP VPN performance is up to 10 Mbps
- Manual key, Internet Key Exchange (IKE) authentication and Key Management
- Authentication (MD5 / SHA-1)
- DES/3DES encryption
- AES 128/192/256 encryption
- IP Authentication Header (AH)
- IP Encapsulating Security Payload (ESP)
- IPSec VPN concentrator
- Dynamic IPSec VPN (FQDN) support
- IPSec NAT Traveersal (IPSec NAT-T)
- IPSec DPD (Dead Peer Detection)
- Supports remote access and office-to-office IPSec Connections
- PPTP Server
- Netbios over VPN

#### Firewall

- Stateful Packet Inspection (SPI) and Denial of Service (DoS) prevention
- Packet filter un-permitted inbound (WAN)/Inbound
- (LAN) Internet access by IP address, port number and packet type
- Email alert and logs of attack
- MAC Address Filtering

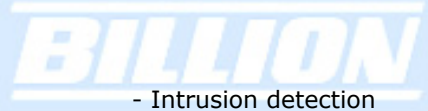

#### -----

# **Content Filtering**

- URL Filter settings prevent user access to certain sites on the Internet
- Java Applet/Active X/Cookie Blocking

# **Quality of Service Control**

- Supports DiffServ approach
- Traffic prioritization and bandwidth management based-on IP protocol, port number and IP or MAC address

## Web-Based Management

- Easy-to-use WEB interface
- Firmware upgradeable via WEB interface
- Local and remote management via HTTP & HTTPS

## **Network Protocols and Features**

- Web Diagnostics
- System Logs
- PPPoE, PPTP, Big Pond and DHCP client connections to the ISP
- NAT, static routing and RIP-2
- Router Mode (NAT Disable)
- Dynamic Domain Name System (DDNS)
- Virtual Server and DMZ
- DHCP Server
- NTP
- SMTP Client
- SNMP
- SIP Pass-through
- IGMP snooping & IGMP Proxy
- Port based VLAN Bridge mode
- Multiple NAT (Multiple LAN & Multiple WAN)

# **Physical Interface**

Ethernet WAN 1 ports (10/100 Base-T), support Auto- Crossover (MDI/MDIX) Ethernet LAN 8 ports (10/100 Base-T) switch, support Auto- Crossover (MDI/MDIX)

Powering communications with Security

# **Physical Specifications**

Dimensions: 18.98" x 6.54" x 1.77" (482mm x 166 mm x 45mm, with Bracket) 9.84" x 6.54" x 1.38" (250mm x 166 mm x 35mm, non Bracket)

# **Power Requirement**

Input: 12VDC, 1A

# **Operating Environment**

- Operating temperature: 0 ~ 40 degrees Celsius
- Storage temperature: -20 ~ 70 degrees Celsius
- Humidity: 20 ~ 95% non-condensing

Powering communications with Security

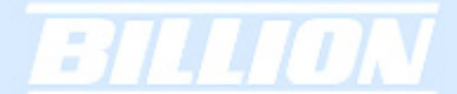

# A.2 BiGuard 2 Product Specifications

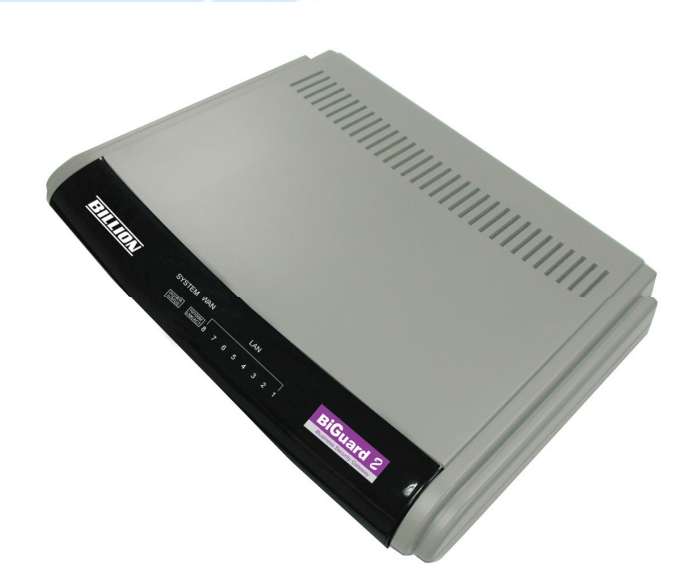

## **Virtual Private Network**

- IPSec VPN, supports up to 2 IPSec tunnels
- IPSec VPN performance is up to 4 Mbps
- PPTP VPN, support up to 4 PPTP tunnels
- PPTP VPN performance is up to 10 Mbps
- Manual key, Internet Key Exchange (IKE) authentication and Key Management
- Authentication (MD5 / SHA-1)
- DES/3DES encryption
- AES 128/192/256 encryption
- IP Authentication Header (AH)
- IP Encapsulating Security Payload (ESP)
- IPSec VPN concentrator
- Dynamic IPSec VPN (FQDN) support
- IPSec NAT Traveersal (IPSec NAT-T)
- IPSec DPD (Dead Peer Detection)
- Supports remote access and office-to-office IPSec Connections
- PPTP Server
- Netbios over VPN

## Firewall

- Stateful Packet Inspection (SPI) and Denial of Service (DoS) prevention
- Packet filter un-permitted inbound (WAN)/Inbound
- (LAN) Internet access by IP address, port number and packet type
- Email alert and logs of attack
- MAC Address Filtering
- Intrusion detection

## **Content Filtering**

- URL Filter settings prevent user access to certain sites on the Internet
- Java Applet/Active X/Cookie Blocking

#### **Quality of Service Control**

- Supports DiffServ approach
- Traffic prioritization and bandwidth management based-on IP protocol, port

number and IP or MAC address

#### Web-Based Management

- Easy-to-use WEB interface
- Firmware upgradeable via WEB interface
- Local and remote management via HTTP & HTTPS

# **Network Protocols and Features**

- Web Diagnostics
- System Logs
- PPPoE, PPTP, Big Pond and DHCP client connections to the ISP
- NAT, static routing and RIP-2
- Router Mode (NAT Disable)
- Dynamic Domain Name System (DDNS)
- Virtual Server and DMZ
- DHCP Server
- NTP
- SMTP Client
- SNMP
- SIP Pass-through
- IGMP snooping & IGMP Proxy
- Port based VLAN Bridge mode
- Multiple NAT (Multiple LAN & Multiple WAN)

Powering communications with Security

# BILLION

# **Physical Interface**

Ethernet WAN 1 ports (10/100 Base-T), support Auto- Crossover (MDI/MDIX) Ethernet LAN 8 ports (10/100 Base-T) switch, support Auto- Crossover (MDI/MDIX)

# **Physical Specifications**

Dimensions: 10.43" x 6.93" x 1.73" (265mm x 176 mm x 44mm)

# **Power Requirement**

Input: 12VDC, 1A

## **Operating Environment**

- Operating temperature: 0 ~ 40 degrees Celsius
- Storage temperature: -20 ~ 70 degrees Celsius
- Humidity: 20 ~ 95% non-condensing

Powering communications with Security

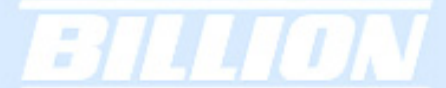

# **Appendix B: Customer Support**

Most problems can be solved by referring to the Troubleshooting section in the User's Manual. If you cannot resolve the problem with the Troubleshooting chapter, please contact the dealer where you purchased this product.

# **Contact Billion**

Worldwide

# http://www.billion.com/

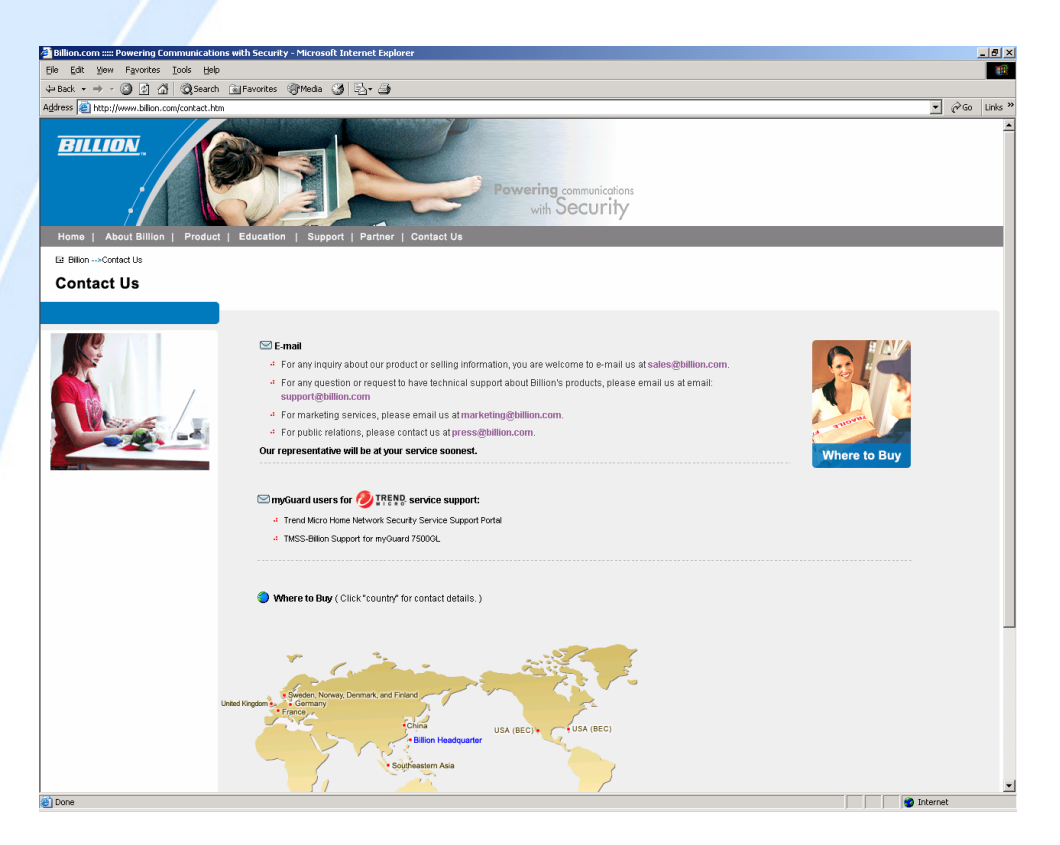

Powering communications with Security

# **Appendix C: FCC Interference Statement**

This device complies with Part 15 of FCC rules. Operation is subject to the following two conditions:

- This device may not cause harmful interference.

- This device must accept any interference received, including interference that may cause undesired operations.

This equipment has been tested and found to comply within the limits for a Class B digital device pursuant to Part 15 of the FCC Rules. These limits are designed to provide reasonable protection against harmful interference in a commercial environment.

If this equipment does cause harmful interference to radio/television reception, which can be determined by turning the equipment off and on, the user is encouraged to try to correct the interference by one or more of the following measures:

- Reorient or relocate the receiving antenna.
- Increase the separation between the equipment and the receiver.
- Connect the equipment into an outlet on a circuit different from that to which the receiver is connected.

- Consult the dealer or an experienced radio/TV technician for help.

#### Notice:

Changes or modifications not expressly approved by the party responsible for compliance could void the user's authority to operate the equipment.

Powering communications with Security

# **Appendix D: Network, Routing, and Firewall Basics**

## **D.1 Network Basics**

#### D.1.1 IP Addresses

With the number of TCP/IP networks interconnected across the globe, ensuring that transmitted data reaches the correct destination requires each computer on the Internet has a unique identifier. This identifier is known as the IP address. The Internet Protocol (IP) uses a 32-bit address structure, and the address is usually written in dot notation.

A typical IP address looks like this:

#### 198.25.12.8

The 32 bits of the address are subdivided into two parts. The first part of the address identifies the network, while the second part identifies the host node or station on the network. How the address is divided depends on the address range and the application.

The five standard IP address classes each have different methods to determine the network and host sections of the address, which makes multiple hosts on a network possible. TCP/IP software identifies each address class by reading a unique bit pattern that precedes each address type. Once the address class has been recognized, the software can then correctly determine the addresses' host section. With this structure, IP addresses can uniquely identify each network and node.

#### D.1.1.1 Netmask

With each address class, the size of the two subdivided parts (network address and host address) is implied by the class. A net mask associated with an IP address can also express this partitioning. A net mask 32-bit quantity yields the network address when combined with an IP address. As an example, the net masks for Class A, B, and C are 255.0.00, 255.255.0.0, and 255.255.255.0 respectively.

Instead of dotted-decimal notation, the net mask can also be written in terms of the number of ones from the left. This number is added to the IP address, following a back slash (/). For example, a typical Class C address could be written as

Powering communications with Security 192.168.234.245/24, which means that the net mask is 24 ones followed by 8 zeros. (11111111 11111111 1111111 00000000).

#### D.1.1.2 Subnet Addressing

Subnet addressing enables the split of one IP network address into multiple physical networks. These smaller networks are called subnetworks, and these subnetworks can make efficient use of each address when compared to needing a different network number at each end of a routed link. This technique is especially useful in smaller network environments, such as small office LANs.

A Class B address provides 16 bits of node numbers, which enable 65,536 nodes. Since most organizations don't require such a large number of nodes, the free bits can be reassigned with subnet addressing.

Multiple Class C addresses can be made from a Class B address. For example, the IP address of 172.20.0.0 allows eight extra bits to use as a subnet address, since node addresses are limited to a maximum of 255. The IP address of 172.20.52.212 would be read as IP network address 172.20, subnet number 52, and node number 212.

Besides extending the number of available addresses, this technique also allows a network manager to design an address scheme for the network by using different subnets. This can be useful when trying to distinguish other geographical locations in the network or other departments in the organization.

#### D.1.1.3 Private IP Addresses

When isolated from the Internet, the hosts on your local network may be assigned IP addresses with no conflicts. However, the Internet Assigned Numbers Authority (IANA) has reserved several blocks of IP addresses for private networks. These include:

10.0.0.0 - 10.255.255.255 172.16.0.0 - 172.16.255.255 192.168.0.0 - 192.168.255.255

When assigning IP addresses to your private network, be sure to use IP addresses from these ranges.

Powering communications with Security

#### **D.1.2 Network Address Translation (NAT)**

Traditionally, multiple PCs that needed simultaneous Internet access also required a range of IP addresses from the Internet Service Provider (ISP). Not only was this method very costly, but the number of available IP addresses for PCs is limited. Instead, BiGuard 2/10 uses a type of address sharing called Network Address Translation to grant Internet access to several PCs on the same network through the same Internet account. This method translates internal IP addresses to a single address that is unique on the Internet. This unique address can either be fixed or dynamic, depending on the type of Internet account, and the internal LAN IP addresses may also be either private or registered addresses.

NAT also offers firewall-like protection to your network, since internal LAN addresses are shielded from the public Internet. All incoming traffic to the public IP address is handled by the router, which means added security for your network from intruders. If a particular PC on your LAN requires access from outside PCs, you can use port forwarding to accomplish this. For information on how to configure port forwarding on BiGuard 2/10, refer to the **Virtual Server** section of **Chapter 4: Router Configuration**.

#### **D.1.3 Dynamic Host Configuration Protocol (DHCP)**

If the PCs on a LAN require access to the Internet, each PC must be configured with an IP address, a gateway address, and one or more DNS server addresses. Rather than configuring each PC manually, you can instead configure a network device to act as a Dynamic Host Configuration Protocol (DHCP) server. PCs on the network can automatically obtain IP addresses from a list of addresses stored on the DHCP server. In addition, other information such as gateway and DNS address can also be assigned with a DHCP server. When connecting to the ISP, BiGuard 2/10 also functions as a DHCP client. BiGuard 2/10 can automatically obtain an IP address, subnet mask, gateway address, and DNS server addresses if the ISP assigns this information via DHCP.

#### **D.2 Router Basics**

## D.2.1 What is a Router?

A router is a device that forwards data packets along networks. A router is

Powering communications with Security

137

connected to at least two networks. Usually, this is a LAN and a WAN that is connected to an ISP network. Routers are located at gateways, the places where two or more networks connect. Routers use headers and forwarding tables to determine the best path for forwarding the packets, and they use protocols to communicate with each other and configure the best route between any two hosts.

Routers can vary in performance and scale, the types of physical WAN connection they support, and the number of routing protocols supported. BiGuard 2/10 offers a convenient and powerful way for small-to-medium businesses to connect their networks.

#### D.2.2 Why use a Router?

While large bandwidth can easily and inexpensively be provided in a LAN, having high bandwidth between a LAN and the Internet can be prohibitively expensive. Because of this, Internet access is usually done through a slower WAN link, such as a cable or DSL modem. To efficiently use this slower connection, a router acts as a mechanism for selecting and transmitting data meant for the Internet. By using a router, organizations can enjoy relatively inexpensive Internet access, while maintaining a high-speed local area network.

#### **D.2.3 Routing Information Protocol (RIP)**

Routing Information Protocol (RIP) is an interior gateway protocol that specifies how routers exchange routing table information. Routers periodically update each other with RIP, changing their routing tables when necessary.

BiGuard 2/10 supports the RIP protocol. RIP also supports subnet and multicast protocols. RIP is not required for most home applications.

#### **D.3 Firewall Basics**

#### D.3.1 What is a Firewall?

Firewalls prevent unauthorized Internet users from accessing private networks connected to the Internet. All messages entering or leaving the intranet pass through the firewall, which examines each message and blocks those that do not meet the specified security criteria. With the functionality of a NAT router, the firewall adds features that deal with outside Internet intrusion and attacks. When an attack or intrusion is detected, the firewall can be configured to log the intrusion attempt, and can also notify the administrator of the incident. With this information, the administrator can work with the ISP to take action against the hacker. Against some types of attacks, the firewall can discard intruder packets, thereby fending off the hacker from the private network.

#### **D.3.1.1 Stateful Packet Inspection**

BiGuard 2/10 uses Stateful Packet Inspection (SPI) to protect your network from intrusions and attacks. Unlike less sophisticated Internet sharing routers, SPI ensures secure firewall filtering by intercepting incoming packets at the network layer, and analyzing them for state-related information that is associated with all network connections. User-level applications such as Web browsers and FTP can make complex network traffic patterns, which BiGuard 2/10 analyzes by looking at groups of connection states.

All state information is stored in a central cache. Traffic passing through the firewall is analyzed against these states, and then is either allowed to pass through or rejected.

#### D.3.1.2 Denial of Service (DoS) Attack

A hacker may be able to prevent your network from operating or communicating by launching a Denial of Service (DoS) attack. The method used for such an attack can be as simple as merely flooding your site with more requests than it can handle. A more sophisticated attack may attempt to exploit some weakness in the operating system used by your router or gateway. Some operating systems can be disrupted by simply sending a packet with incorrect length information.

#### D.3.2 Why Use a Firewall?

With a LAN connected to the Internet through a router, there is a chance for hackers to access or disrupt your network. A simple NAT router provides a basic level of protection by shielding your network from the outside Internet. Still, there are ways for more dedicated hackers to either obtain information about your network or disrupt your network's Internet access. Your BiGuard 2/10 provides an extra level of protection from such attacks with its built-in firewall.

Powering communications with Security

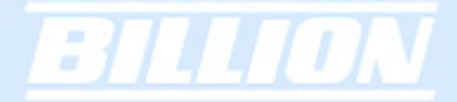

# **Appendix E: Virtual Private Networking**

## E.1 What is a VPN?

A Virtual Private Network (VPN) is a shared network where private data is segmented from other traffic so that only the intended recipient has access. It allows organizations to securely transmit data over a public medium like the Internet. VPNs utilize tunnels, which allow data to be safely delivered to the intended recipient.

Because private networks lack data security, IPSec-based VPNs employ encryption technologies that protect a private network from data theft or tampering. These private networks can be implemented over any type of IP network, which allows for excellent flexibility.

#### E.1.1 VPN Applications

VPNs are traditionally used three ways:

- Extranets: Extranets are secure connections between two or more organizations. IPSec-based VPNs are ideal for extranet connections, as they can be quickly and inexpensively installed. Extranets are often used to securely share a company's information with suppliers, vendors, customers, or other businesses.

- Intranets: Intranets are private networks that connect an organization's locations together. These locations range from a headquarter, to branch offices, to a remote employee's home. Intranets are often used for email and for sharing applications and files. A firewall protects Intranets from unauthorized access.

- Remote Access: Remote access enables mobile workers to access email and business applications. Remote access VPNs greatly reduce expenses by enabling mobile workers to dial a local Internet connection and then set up a secure IPSec-based VPN communications to their organization.

#### E.2 What is IPSec?

140

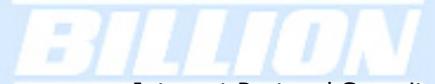

Internet Protocol Security (IPSec) is a set of protocols and algorithms that provide data authentication, integrity, and confidentiality as data is transferred across IP networks. IPSec provides data security at the IP packet level, and protects against possible security risks by protecting data. IPSec is widely used to establish VPNs.

There are three major functions of IPSec:

- Confidentiality: Conceals data through encryption.

- Integrity: Ensures that contents did not change in transit.

- Authentication: Verifies that packets received are actually from the claimed sender.

#### E.2.1 IPSec Security Components

IPSec contains three major components:

- Authentication Header (AH): Provides authentication and integrity.

- Encapsulating Security Payload (ESP): Provides confidentiality, authentication, and integrity.

- Internet Key Exchange (IKE): Provides key management and Security Association (SA) management.

These components are discussed below.

#### E.2.1.1 Authentication Header (AH)

The Authentication Header (AH) is a protocol that provides authentication and integrity, protecting data from tampering. It provides authentication of either all or part of the contents of a datagram through the addition of a header that is calculated based on the values in the datagram.

The AH can also protect packets from unauthorized re-transmission with anti-replay functionality. The presence of the AH header allows us to verify the integrity of the message, but doesn't encrypt it. Thus, AH provides authentication but not privacy. ESP protects data confidentiality. Both AH and ESP can be used together for added protection.

Powering communications with Security

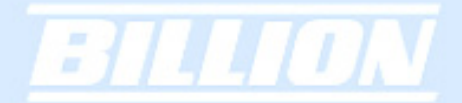

A typical AH packet looks like this:

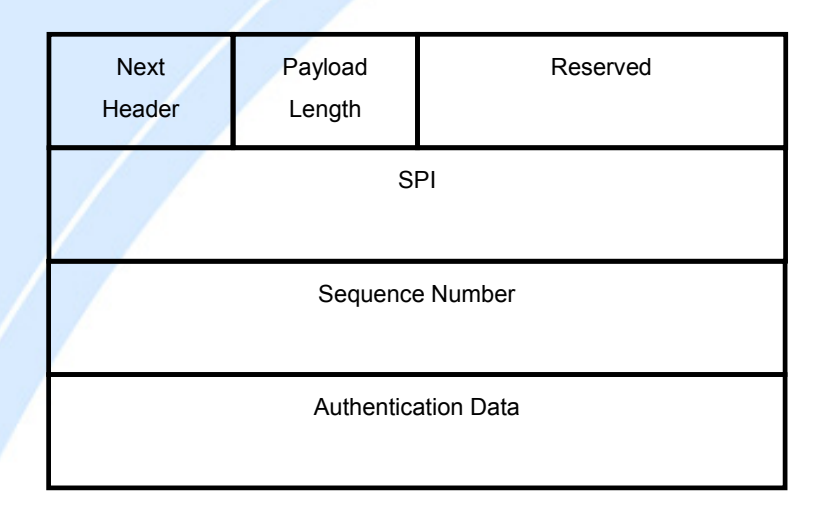

# E.2.1.2 Encapsulating Security Payload (ESP)

Encapsulating Security Payload (ESP) provides privacy for data through encryption. An encryption algorithm combines the data with a key to encrypt it. It then repackages the data using a special format, and transmits it to the destination. The receiver then decrypts the data using the same algorithm. ESP is usually used with AH to provide added data security.

ESP divides its fields into three components...

ESP Header: Placed before encrypted data, the ESP Header contains the SPI and Sequence Number. Its placement depends on whether ESP is used in transport mode or tunnel mode.

ESP Trailer: Placed after the encrypted data, the ESP Trailer contains padding that is used to align the encrypted data.

ESP Authentication Data: This contains an Integrity Check Value (ICV) for when ESP's optional authentication feature is used.

ESP provides authentication, integrity, and confidentiality, which provides data content protection, and protects against data tampering. A typical ESP packet looks

Powering communications with Security

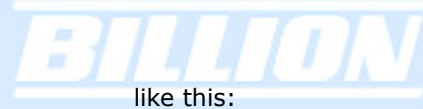

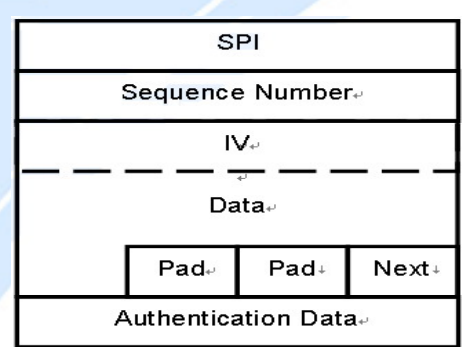

# E.2.1.3 Security Associations (SA)

Security Associations are a one-way relationships between sender and receiver that specify IPSec-related parameters. They provide data protection by using the defined IPSec protocols, and allow organizations to control according to the security policy in effect, which resources may communicate securely.

SA is identified by 3 parameters:

- Security Parameters Index (SPI), a locally unique value
- Destination IP Address
- Security Protocol: (AH or ESP, but not both)

There are several other parameters associated with an SA that are stored in a Security Association database.

#### E.2.2 IPSec Modes

To exchange data between different types of VPNs, IPSec provides two major modes:

- Tunnel Mode :

This mode is used for host-to-host security. Protection extends to the payload of IP data, and the IP addresses of the hosts must be public IP addresses.

Powering communications with Security

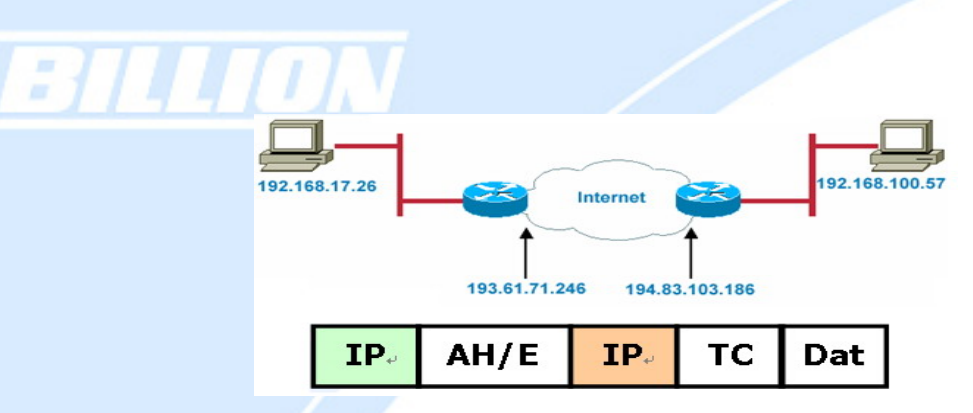

Transport Mode :

- This mode is used to provide data security between two networks. It provides protection for the entire IP packet and is sent by adding an outer IP header corresponding to the two tunnel end-points. Since tunnel mode hides the original IP header, it provides security of the networks with private IP address space.

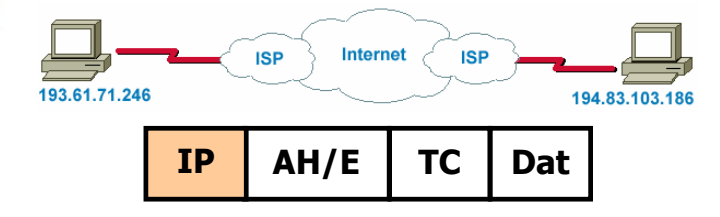

# E.2.3 Tunnel Mode AH

AH is typically applied to a data packet in the following manner: Original Packet

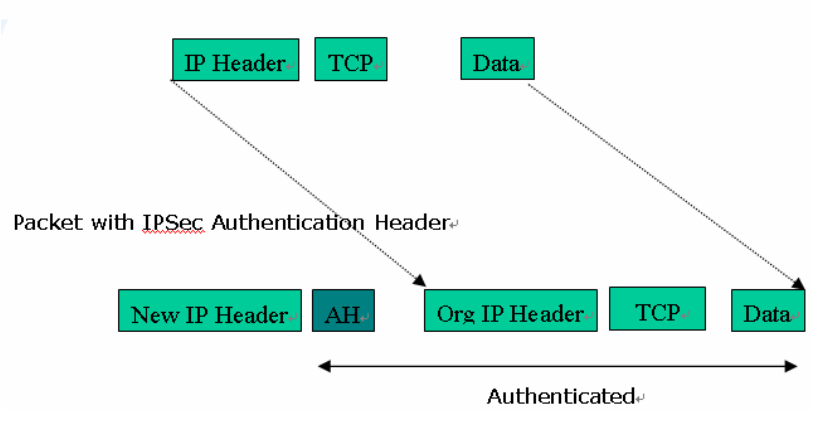

# E.2.4 Tunnel Mode ESP

Here is an example of a packet with ESP applied:
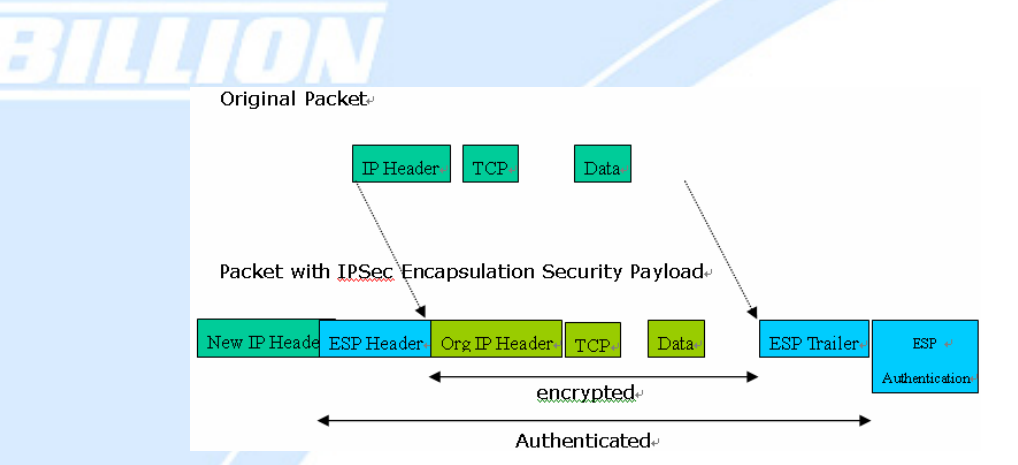

#### E.2.5 Internet Key Exchange (IKE)

Before either AH or ESP can be used, it is necessary for the two communication devices to exchange a secret key that the security protocols themselves will use. To do this, IPSec uses Internet Key Exchange (IKE) as a primary support protocol. IKE facilitates and automates the SA setup, and exchanges keys between parties transferring data. Using keys ensures that only the sender and receiver of a message can access it. These keys need to be re-created or refreshed frequently so that the parties can communicate securely with each other. Refreshing keys on a regular basis ensures data confidentiality.

There are two phases to this process. Phase I deals with the negotiation and management of IKE and IPSec parameters. This phase can be carried out in either one of two modes: Main Mode or Aggressive Mode. Main mode utilizes three message pairs that negotiate IKE parameters, establish a shared secret and derive session keys, and exchange and provide identities, retroactively authenticating the information sent. This method is very secure, but when using the pre-shared key method for authentication, it is possible to use IDs other than the packets's IP addresses. Aggressive mode reduces this process to three messages, but parameter negotiation is limited, identity protection is lacking except when using public key encryption, and is more vulnerable to Denial of Service attacks.

Phase II, known as Quick Mode, establishes symmetrical IPSec Security Associations for both AH and ESP. It does this by negotiating IPSec parameters, exchange nonces to derive session keys from the IKE shared secret, exchange DH values to generate a new key, and identify which traffic this SA bundle will protect using selectors (IDi and IDr payloads).

The following is an illustration on how data is handled with IKE:

**Powering** communications with Security

145

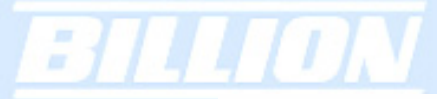

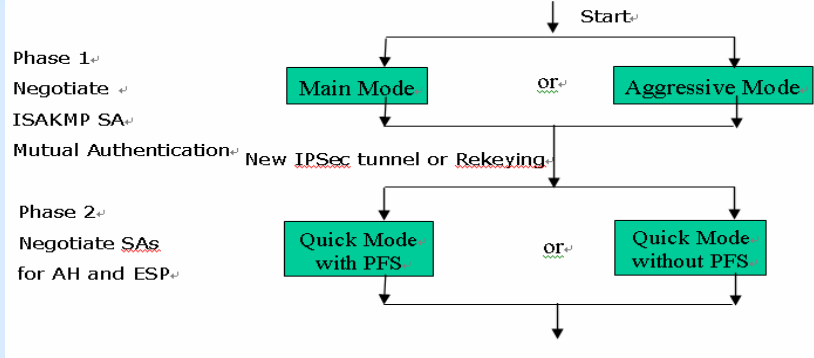

Protected Data Transfer

Powering communications with Security

146

# **Appendix F: IPSec Logs and Events**

## F.1 IPSec Log Event Categories

There are three major categories of IPSec Log Events for your BiGuard 2/10. These include:

- 1. IKE Negotiate Packet Messages
- 2. Rejected IKE Messages

2

3. IKE Negotiated Status Messages

The table in the following section lists the different events of each category, and provides a detailed explanation of each.

## F.2 IPSec Log Event Table

|                                                        | KE Negotiate Packet Messages                                                                                                    |
|--------------------------------------------------------|----------------------------------------------------------------------------------------------------|
| Log Event                                              | Explanation                                                                                                    |
| Send Main mode initial message of ISAKMP               | Sending the first initial message of main mode (phase I). Done to exchange encryption algorithm, hash algorithm, and authentication method. |
| Send Aggressive mode initial<br>message of ISAKMP      | Sending the first message of aggressive mode (phase I).                                                                                     |
| Received Main mode initial<br>message of ISAKMP        | Received the first message of main mode.                                                                                                    |
| Send Main mode first response<br>message of ISAKMP     | Sending the first response message of main mode. Done to exchange encryption algorithm, hash algorithm, and authentication method.          |
| Received Main mode first response<br>message of ISAKMP | Received the first response message of main mode. Done to exchange encryption algorithm, hash algorithm, and authentication method.         |
| Send Main mode second message<br>of ISAKMP             | Sending the second message of main mode. Done to exchange key values.                                                                       |
| Received Main mode second<br>message of ISAKMP         | Received the second message of main mode. Done to exchange key values.                                                                      |

| :1 | TLION                                                     |                                                                                                    |
|----|-----------------------------------------------------------|----------------------------------------------------------------------------------------------------|
|    | Send Main mode second response<br>message of ISAKMP       | Sending the main mode second response message. Done to exchange key values.                                    |
|    | Received Main mode second response message of ISAKMP      | Received the main mode second response message. Done to exchange key values.                                   |
|    | Send Main mode third message of ISAKMP                    | Sending the third message of main mode. Done for authentication.                                               |
|    | Received Main mode third message of ISAKMP                | Received the third message of main mode. Done for authentication.                                              |
|    | Send Main mode third response<br>message of ISAKMP        | Sending the third response message of main mode. Done for authentication.\                                     |
|    | Received Main mode third response message of ISAKMP       | Received the third response message of main mode. Done for authentication.                                     |
|    | Received Aggressive mode initial ISAKMP Message           | Received the first message of aggressive mode.                                                                 |
|    | Send Aggressive mode first response message of ISAKMP     | Sending the first response message of aggressive mode. Done to exchange proposal and key values.               |
|    | Received Aggressive mode first response message of ISAKMP | Received the first response message of aggressive mode. Done to exchange proposal and key values.              |
|    | Send Aggressive mode second<br>message of ISAKMP          | Sending the second message of aggressive mode. Done to exchange proposal and key values.                       |
|    | Received Aggressive mode second<br>ISAKP Message          | Received the second message of aggressive mode. Done to exchange proposal and key values.                      |
|    | Send Quick mode initial message                           | Sending the first message of quick mode (Phase II). Done to exchange proposal and key values (IPSec).          |
|    | Received Quick mode initial message                       | Received the first message of quick mode (Phase II). Done to exchange proposal and key values (IPSec).         |
|    | Send Quick mode first response message                    | Sending the first response message of quick mode (Phase II). Done to exchange proposal and key values (IPSec). |

| Received Quick mode first response message         | Received the first response message of quick mode (Phase II). Done to exchange proposal and key values (IPSec). |
|----------------------------------------------------|----------------------------------------------------------------------------------------------------|
| Send Quick mode second message                     | Sending the second message of quick mode (Phase II).                                                            |
| Received Quick mode second message                 | Received the second message of quick mode (Phase II).                                                           |
| ISAKMP IKE Packet                                  | Indicates IKE packet.                                                                                           |
| ISAKMP Information                                 | Indicates Information packet.                                                                                   |
| ISAKMP Quick Mode                                  | Indicates quick mode packet.                                                                                    |
|                                                    | Rejected IKE Messages                                                                                           |
| NO PROPOSAL CHOSEN: No accept                      | otable Oakley Transform                                                                                         |
| NO PROPOSAL CHOSEN: No accept                      | otable Proposal in IPsec SA                                                                                     |
| NO PROPOSAL CHOSEN: PFS is re                      | equired in Quick Initial SA.                                                                                    |
| NO PROPOSAL CHOSEN: PFS is no                      | ot required in Quick Initial SA.                                                                                |
| NO PROPOSAL CHOSEN: Initial Age                    | gressive Mode message from %s but no connection has been configured                                             |
| NO PROPOSAL CHOSEN: Initial Ma                     | in Mode message received on %s:%u but no connection has been authorized                                         |
| INVALID ID: Require peer to have ID                | %s, but peer declares %s                                                                                        |
| INVALID ID INFORMATION: Initial An been authorized | ggressive Mode packet claiming to be from %s on %s but no connection has                                        |
| INVALID ID: Require peer to have ID                | %s, but peer declares %s                                                                                        |
| INVALID ID INFORMATION: Initial Ag                 | ggressive Mode packet claiming to be from %s on %s but no connection has                                        |
|                                                    | KE Negotiated Status Messages                                                                                   |
| Received Delete SA payload and del                 | eting IPSEC State (integer)                                                                                     |
| Received Delete SA payload: Deletin                | g ISAKMP State (integer)                                                                                        |

Powering communications with Security

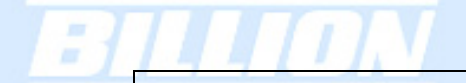

(Main/Aggressive) mode peer ID is (identifier string)

ISAKMP SA Established

IPsec SA Established

# **Appendix G: Bandwidth Management with QoS**

#### **G.1** Overview

In a home or office environment, users constantly have to transmit data to and from the Internet. When too many are accessing the Internet at the same time, service can slow to a crawl, causing service interruptions and general frustration. Quality of Service (QoS) is one of the ways BiGuard 2/10 can optimize the use of bandwidth, ensuring a smooth and responsive Internet connection for all users.

#### G.2 What is Quality of Service?

QoS is a feature that prioritizes and guarantees bandwidth to achieve optimal service performance. QoS can maximize the use of available network bandwidth by prioritizing time-sensitive traffic to avoid latencies and delays. By ensuring that time-sensitive applications such as VoIP and streaming video get priority access to bandwidth, users in both home and office environments can enjoy smooth and responsive data transmission no matter which applications they are running.

If you've ever experienced slow Internet speeds due to other network users using bandwidth-consuming applications like P2P, you'll understand why QoS is such a breakthrough for home users and office users. Billion makes itself unique by integrating QoS in its routers for both inbound and outbound traffic.

QoS helps users manage bandwidth and effectively prioritize data traffic. It gives you full control over the traffic of any type of data. Employed on DiffServ (Differentiated Services) architecture, data traffic is given priority by the router; ensuring latency-sensitive applications like voice and mission-critical data such as VPN move through the router at lightning speeds, even under heavy load. You can throttle the speed of different types of data passing through the router, limit the speed of unimportant or bandwidth-consuming applications, and even distribute the bandwidth for different groups of users at home or in the office. QoS keeps your Internet connection smooth and responsive.

#### G.3 How Does QoS Work?

QoS employs three different methods for optimizing bandwidth:

**Powering** communications with Security

-Prioritization: Assigns different priority levels for different applications, prioritizing traffic. High, Normal and Low priority settings.

-Outbound and Inbound IP Throttling: Controls network traffic and allows you to limit the speed of each application.

-DiffServ Technology: Manages priority queues and DSCP tagging through the Internet backbone. Manages traffic among Ethernet, wireless, and ADSL interfaces.

#### G.4 Who Needs QoS?

QoS is ideal for home and office users who need to use a variety of real-time applications like VoIP, on-line games, P2P, video streaming, and FTP simultaneously. With QoS, you can optimize your bandwidth to accommodate several of these applications without experiencing latency or service interruptions.

#### G.4.1 Home Users

Low latency is everything for gamers. Most home users feel frustrated when trying to play an online game over a shared ADSL connection. Unfortunately, most routers have no way of determining the importance of the packet at any given time. All the traffic is treated equally, so a packet containing an "urgent" command may be delayed. QoS gives you the ability to control the bandwidth. Using IP Throttling, bandwidth limits can be enforced on a particular application or any system within the LAN. Prioritization specifies which packets have priority and should not be delayed, and which packets have lower priority and should be moved to the end of the upload queue.

Suppose there are four students sharing a three-floor house with one single broadband connection. Tom, a college freshman, is playing the online game with his group members, while Mary, a sophomore student, is talking to her net pal via Skype. Meanwhile, Jacky is downloading a movie file by using the P2P application program. Sophia, however, is just trying to log on to the website to send her photos to her family. As a result, the net speed slows to a crawl and affects everyone sharing the Internet connection. QoS is designed for managing traffic flow and bandwidth to solve this problem. You can first classify different applications (online games, FTP, Skype, email) as shown in the table below. Then, you can manage and prioritize the flow of bandwidth at different levels (e.g. 30% for games, 20% for downloads, 10% for email, 20% for FTP, and 35% for others). QoS can be used to identify different applications and assign priority to enable a smooth and responsive

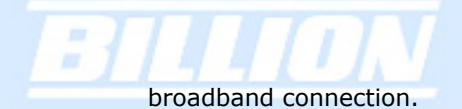

| Application   | Data Ratio (%) | Priority                         |
|---------------|----------------|----------------------------------|
| On-line games | 30%            | High                             |
| Skype         | 5%             | High                             |
| Email         | 10%            | High                             |
| FTP           | 20%            | Upload (High), Download (Normal) |
| Other         | 35%            |                                  |

## G.4.2 Office Users

QoS is also ideal for small businesses using an office server as a web server. With QoS control, web pages served to your customers can be given top priority and delivered first so that it will not be impeded by email and office web browsing.

Here is a good example of how QoS can work in an office environment. A CEO is holding a videoconference with international clients in the meeting room. However, the streaming video and voice frequently lag. Sales people are talking to international agencies via VoIP phone, while sending orders via email to vendors for production. However, some staff are downloading MP3 music files, large-size photos and watching video streaming online. Consequently, the Internet connection slows down. This is why business users need QoS to manage data traffic. With QoS, the network administrator can define and classify important packets; specify a minimum guaranteed rate for each application, and ensure that important packets have priority to ensure a good quality of broadband connection for the entire organization.

| Application       | Data Ratio (%) | Priority |
|-------------------|----------------|----------|
| Videoconferencing | 30%            | High     |
| VoIP              | 20%            | High     |
| Email             | 10%            | High     |

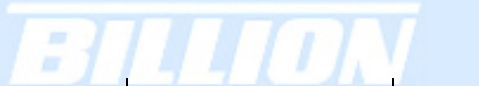

| FTP   | 10% | Upload (High), Download (Normal) |
|-------|-----|----------------------------------|
| Other | 30% | MP3 (Low), MSN (Normal)          |

Powering communications with Security

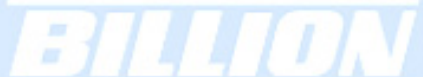

# **Appendix H: Router Setup Examples**

## H.1 VPN Configuration

This section outlines some concrete examples on how you can configure BiGuard 2/10 for your VPN.

## H.1.1 LAN to LAN

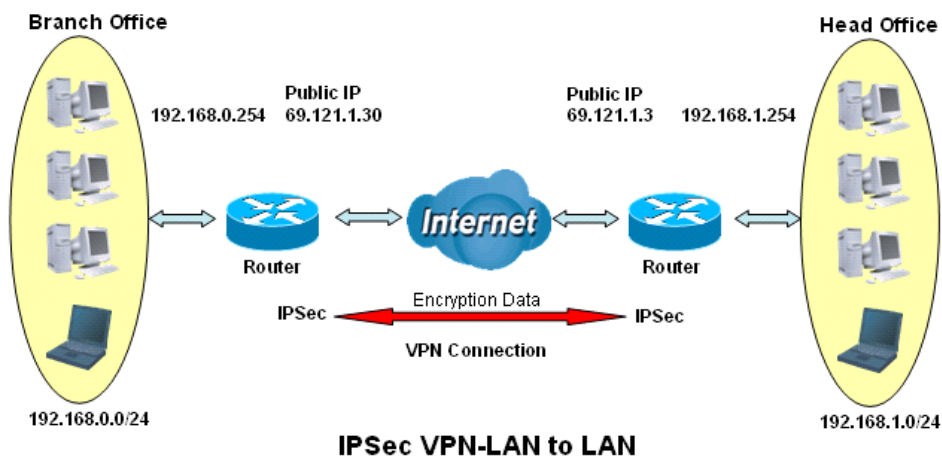

#### IFSEC VEN-LAN to LAN

|                                        | Branch Office     | Head Office       |
|----------------------------------------|-------------------|-------------------|
|                                        | Local             |                   |
| ID                                     | IP Address        | IP Address        |
| Data                                   | 69.121.1.30       | 69.121.1.3        |
| Network                                | Any Local Address | Any Local Address |
| IP Address                             | 192.168.0.0       | 192.168.1.0       |
| Netmask                                | 255.255.255.0     | 255.255.255.0     |
|                                        | Remote            |                   |
| Secure Gateway Address(or<br>Hostname) | 69.121.1.3        | 69.121.1.30       |

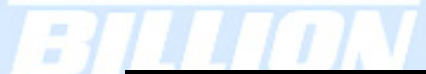

| ID                 | IP Address    | IP Address    |
|--------------------|---------------|---------------|
| Data               | 69.121.1.3    | 69.121.1.30   |
| Network            | Subnet        | Subnet        |
| IP Address         | 192.168.1.0   | 192.168.0.0   |
| Netmask            | 255.255.255.0 | 255.255.255.0 |
|                    | Proposal      |               |
| IKE Pre-shared Key | 12345678      | 12345678      |
| Security Algorithm | Main Mode;    | Main          |
|                    | ESP:          | ESP           |
|                    | MD5           | MD5           |
|                    | 3DES          | 3DES          |
|                    | PFS           | PFS           |

## H.1.2 Host to LAN

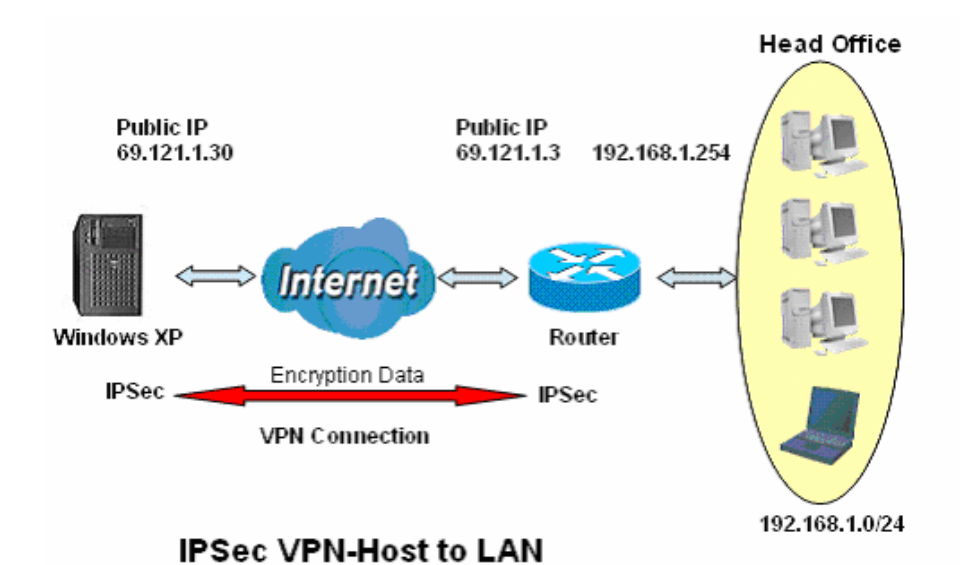

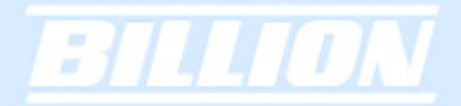

|                                        | Single client                       | Head Office     |  |  |
|----------------------------------------|-------------------------------------|-----------------|--|--|
|                                        | Local                               |                 |  |  |
| ID                                     | IP Address                          | IP Address      |  |  |
| Data                                   | 69.121.1.30                         | 69.121.1.3      |  |  |
| Network                                | Any Local Address Any Local Address |                 |  |  |
| IP Address                             | 0.0.0.0                             | 192.168.1.0     |  |  |
| Netmask                                | 0.0.0.0                             | 255.255.255.0   |  |  |
|                                        | Remote                              |                 |  |  |
| Secure Gateway Address(or<br>Hostname) | 69.121.1.3                          | 69.121.1.30     |  |  |
| ID                                     | IP Address                          | IP Address      |  |  |
| Data                                   | 69.121.1.3                          | 69.121.1.30     |  |  |
| Network                                | Subnet                              | Single Address  |  |  |
| IP Address                             | 192.168.1.0                         | 69.121.1.30     |  |  |
| Netmask                                | 255.255.255.0                       | 255.255.255.255 |  |  |
|                                        | Proposal                            |                 |  |  |
| IKE Pre-shared Key                     | 12345678                            | 12345678        |  |  |
| Security Algorithm                     | Main Mode;                          | Main            |  |  |
|                                        | ESP:                                | ESP             |  |  |
|                                        | MD5                                 | MD5             |  |  |
|                                        | 3DES                                | 3DES            |  |  |
|                                        | PFS                                 | PFS             |  |  |

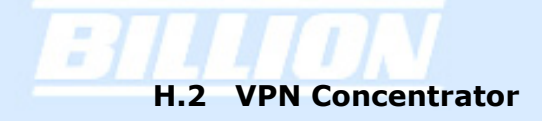

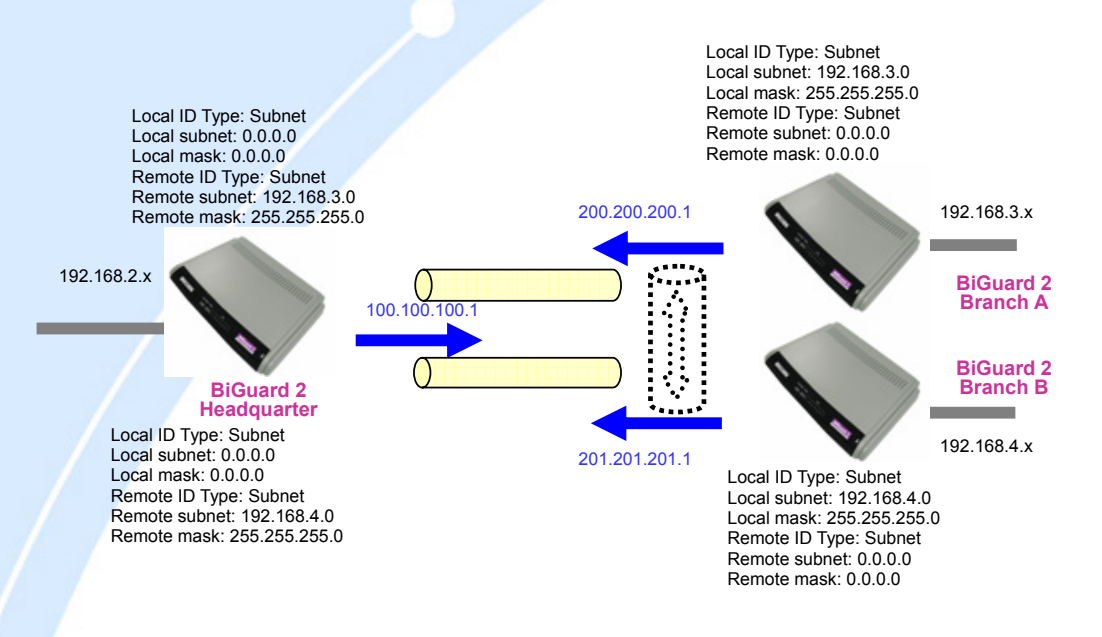

Step 1: Go to **Configuration** > **IPSec** and configure the link from BiGuard 2/10 Headquarter to BiGuard 2/10 Branch A.

|                      | Connection Name         | test1                 |              |          |         |         |      |
|----------------------|-------------------------|-----------------------|--------------|----------|---------|---------|------|
|                      | Tunnel                  | Enabled C Disabled    |              |          |         |         |      |
| Status               | Local                   |                       |              |          |         |         |      |
| Quick Start          | ID                      | IP Address            | Data         | 100.10   | 0.100.1 |         |      |
| Configuration        |                         | · _                   | IP Address   | 0        | . 0     | . 0     | . 0  |
| LAN                  | Network                 | Subnet                | End IP       | n        | 10      | _ [1    |      |
| WAN                  |                         |                       | Address      | 0        |         |         |      |
| Bandwidth Settings   | Demote                  |                       | Netmask      | lo.      | , ju    | . ju    | . ju |
| System               | Remote                  |                       | D .          | 000.00   | 0.000.4 |         |      |
| Firewall             | Secure Gateway          | IP Address/ Hostname  | Data         | 200.20   | 0.200.1 |         |      |
| VPN                  | D                       | Remote WAN IP         | Data         | 200.20   | 0.200.1 |         | _    |
| IPSec                |                         |                       | IP Address   | 192      | ,  168  | .  3    | .  0 |
| IPSec Wizard         | Network                 | Subnet 💌              | Address      | 0        | . 0     | . 0     | . 0  |
| IPSec Policy         |                         |                       | Netmask      | 255      | . 255   | 255     | . 0  |
| PPTP                 | Proposal                |                       |              |          |         |         |      |
| QoS                  | Secure Association      | Main Mode C Aggressiv | e Mode 🗢 Mai | nual Key |         |         |      |
| Virtual Server       | Method                  | ⊙ ESP ⊂ AH            |              |          |         |         |      |
| Advanced             | Encryption Protocol     | 3DES 💌                |              |          |         |         |      |
| Save Config to Flash | Authentication Protocol | MD5 💌                 |              |          |         |         |      |
|                      | Perfect Forward Secure  | Enabled O Disabled    |              |          |         |         |      |
|                      | PreShared Key           | 12345678              |              |          |         |         |      |
|                      | IKE Life Time           | 28800 Seco            | inds         |          |         |         |      |
|                      | Key Life Time           | 3600 Seco             | inds         |          |         |         |      |
|                      | Netbios Broadcast       | O Enabled 💿 Disabled  |              |          |         |         |      |
|                      | Annix                   |                       |              |          |         |         |      |
|                      |                         |                       | SAVE CO      | NFIG     | I F     | RESTART |      |

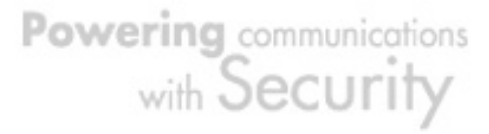

Step 2: Go to **Configuration** > **IPSec** and configure the link from BiGuard 2/10 Headquarter to BiGuard 2/10 Branch B.

|                      | Connection Name         | test2                                        |                 |               |       |       |
|----------------------|-------------------------|----------------------------------------------|-----------------|---------------|-------|-------|
|                      | Tunnel                  | <ul> <li>Enabled</li> <li>Disable</li> </ul> | d               |               |       |       |
| Status               | Local                   |                                              |                 |               |       |       |
| Quick Start          | ID                      | IP Address                                   | Data            | 100.100.100.1 |       |       |
| Configuration        |                         | , _                                          | IP Address      | 0 0           | 0     | 0     |
| LAN                  | Network                 | Subnet                                       | End IP          |               |       |       |
| WAN                  | NELWOIK                 |                                              | Address         |               | - P   | - 1 P |
| Bandwidth Settings   |                         |                                              | Netmask         | ju ju         | . JU  | . Ju  |
| System               | Remote                  |                                              |                 |               |       |       |
| Firewall             | Secure Gateway          | IP Address/ Hostname                         | Data Data       | 201.201.201.1 |       |       |
| VPN                  | U                       | Remote WAN IP                                | Data            | 201.201.201.1 |       | _     |
| IPSec                |                         |                                              | IP Address      | 192  168      | .  4  | .  0  |
| IPSec Wizard         | Network                 | Subnet 💌                                     | Address         | 0 . 0         | . 0   | . 0   |
| IPSec Policy         |                         |                                              | Netmask         | 255 255       | . 255 | . 0   |
| PPTP                 | Proposal                |                                              |                 |               |       |       |
| QoS                  | Secure Association      | • Main Mode C Aggre                          | ssive Mode 🔍 Ma | nual Key      |       |       |
| Virtual Server       | Method                  | • ESP • AH                                   |                 |               |       |       |
| Advanced             | Encryption Protocol     | 3DES 💌                                       |                 |               |       |       |
| Save Config to Flash | Authentication Protocol | MD5 💌                                        |                 |               |       |       |
|                      | Perfect Forward Secure  | Enabled O Disable                            | d               |               |       |       |
|                      | PreShared Key           | 12345678                                     |                 |               |       |       |
|                      | IKE Life Time           | 28800 s                                      | Seconds         |               |       |       |
|                      | Key Life Time           | 3600 s                                       | Seconds         |               |       |       |
|                      | Netbios Broadcast       | C Enabled © Disable                          | d               |               |       |       |
|                      |                         |                                              |                 |               |       |       |
|                      | Annly                   |                                              |                 |               |       |       |

Step 3: Go to **Configuration** > **IPSec** and configure the connection from BiGuard 2/10 Branch A to BiGuard 2/10 Headquarter.

|                      | Connection Name         | test1                  |                |               |        |      |
|----------------------|-------------------------|------------------------|----------------|---------------|--------|------|
|                      | Tunnel                  | 🖲 Enabled 🔿 Disabled   |                |               |        |      |
| Status               | Local                   |                        |                |               |        |      |
| Buick Start          | ID                      | IP Address             | Data           | 200.200.200.1 |        |      |
| Configuration        |                         |                        | IP Address     | 192 168       | . 3    | . 0  |
| LAN                  | Network                 | Subnet 💌               | End IP         |               | 0      | 0    |
| WAN                  |                         |                        | Address        | 255 255       | 255    |      |
| Bandwidth Settings   | Pomoto                  |                        | Netillask      | 200 . [200    | .  200 | . jo |
| System               | Secure Cotowov          | ID Address / Hestname  | Data           | 100 100 100 1 |        |      |
| Firewall             | ID                      | Permete WAN ID         | Data           | 100.100.100.1 |        |      |
| VPN                  |                         |                        | ID Addroso     | 0 0           | 0      | _    |
| IPSec                |                         |                        | End IP         |               | . 10   | . P  |
| IPSec Wizard         | Network                 | Subnet                 | Address        |               |        |      |
| IPSec Policy         |                         |                        | Netmask        | 0 . 0         | ,  0   | .  0 |
| PPTP                 | Proposal                |                        |                |               |        |      |
| QoS                  | Secure Association      | Main Mode C Aggressive | e Mode i C Mar | nual Key      |        |      |
| Virtual Server       | Method                  | ⊙ ESP ○ AH             |                |               |        |      |
| Advanced             | Encryption Protocol     | 3DES 🗾                 |                |               |        |      |
| Save Config to Flash | Authentication Protocol | MD5 💌                  |                |               |        |      |
|                      | Perfect Forward Secure  | 💿 Enabled 🗢 Disabled   |                |               |        |      |
|                      | PreShared Key           | 12345678               |                |               |        |      |
|                      | IKE Life Time           | 28800 Seco             | nds            |               |        |      |
|                      | Key Life Time           | 3600 Seco              | nds            |               |        |      |
|                      | Netbios Broadcast       | C Enabled 💿 Disabled   |                |               |        |      |
|                      |                         |                        |                |               |        |      |
|                      | Anniv I                 |                        |                |               |        |      |

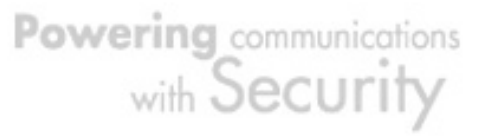

Step 4: Go to **Configuration** > **IPSec** and configure the connection from the BiGuard 2/10 Branch B to BiGuard 2/10 Headquarter.

|                      | Connection Name         | test1                                 |                   |          |        |         |      |
|----------------------|-------------------------|---------------------------------------|-------------------|----------|--------|---------|------|
|                      | Tunnel                  | <ul> <li>Enabled C Disable</li> </ul> | ed                |          |        |         |      |
| Status               | Local                   |                                       |                   |          |        |         |      |
| Quick Start          | ID                      | IP Address                            | Data              | 201.201  | .201.1 |         |      |
| Configuration        |                         |                                       | IP Address        | 192      | . 168  | . 4     | . 0  |
| LAN                  | Network                 | Subnet 💌                              | End IP            | 0        | 0      | 0       | 0    |
| WAN                  |                         |                                       | Address           | 255      | 255    | 255     |      |
| Bandwidth Settings   | Pamata                  |                                       | Netmask           | 1200     | .  200 | .  200  | . 19 |
| System               | Secure Cotewoy          | IP Address / Hestname                 | Data              | 100.100  | 100.1  |         |      |
| Firewall             | D Secure Galeway        | Remote WAN IR                         | Data              | 100.100  | 100.1  |         |      |
| VPN                  | ID.                     |                                       |                   | 0.100    |        |         |      |
| IPSec                |                         |                                       | End IP            |          | . JU   | .  0    |      |
| IPSec Wizard         | Network                 | Subnet                                | Address           | 0        | . jo   | .  0    | .  0 |
| IPSec Policy         |                         |                                       | Netmask           | O        | , 0    | . 0     | . 0  |
| PPTP                 | Proposal                |                                       |                   |          |        |         |      |
| QoS                  | Secure Association      | • Main Mode C Aggre                   | essive Mode 🤉 Mar | nual Key |        |         |      |
| Virtual Server       | Method                  | ● ESP ○ AH                            |                   |          |        |         |      |
| Advanced             | Encryption Protocol     | 3DES 💌                                |                   |          |        |         |      |
| Save Config to Flash | Authentication Protocol | MD5 💌                                 |                   |          |        |         |      |
|                      | Perfect Forward Secure  | • Enabled C Disable                   | ed                |          |        |         |      |
|                      | PreShared Key           | 12345678                              |                   |          |        |         |      |
|                      | IKE Life Time           | 28800 8                               | Seconds           |          |        |         |      |
|                      | Key Life Time           | 3600 5                                | Seconds           |          |        |         |      |
|                      | Netbios Broadcast       | O Enabled 🖲 Disable                   | ed                |          |        |         |      |
|                      | Apply                   |                                       |                   |          |        |         |      |
|                      | - AURDO                 |                                       | SAVE CO           | NFIG     |        | RESTART |      |

Step 5: Click **Save Config** to save all changes to flash memory.

# **H.3 Intrusion Detection**

-

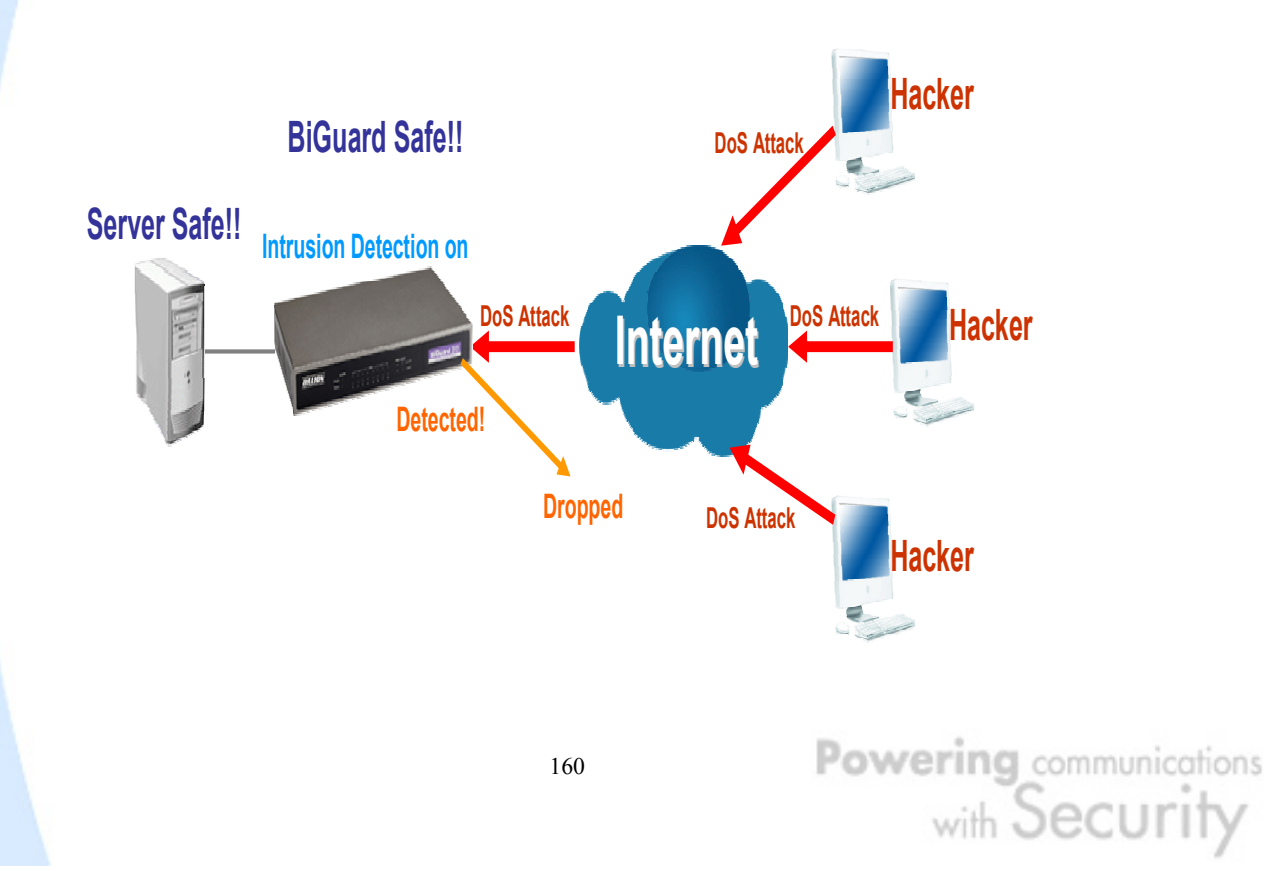

Step 1: Go to **Configuration** > **Firewall** > **Intrusion Detection** and Enable the settings.

|           | Intrusion Detection          |                       |         |
|-----------|------------------------------|-----------------------|---------|
|           | Enable for preventing hacker | attack from Internet. |         |
| art       | Intrusion Detection          | Enable      Disable   |         |
| in        | Intrusion Log                | Enable C Disable      |         |
|           |                              |                       |         |
|           | Apply                        |                       |         |
| Settings  |                              |                       |         |
|           |                              |                       |         |
|           |                              |                       |         |
|           |                              |                       |         |
|           |                              |                       |         |
|           |                              |                       |         |
|           |                              |                       |         |
| Detection |                              |                       |         |
|           |                              |                       |         |
|           |                              |                       |         |
|           |                              |                       |         |
|           |                              |                       |         |
| Flash     |                              |                       |         |
|           |                              |                       |         |
|           |                              |                       |         |
|           |                              |                       |         |
|           |                              |                       |         |
|           |                              |                       |         |
|           |                              |                       |         |
|           |                              | SAVE CONFIG           | DESTADT |

Step 2: Click **Apply** and then **Save Config** to save all changes to flash memory.

## H.4 PPTP Remote Access by Windows XP

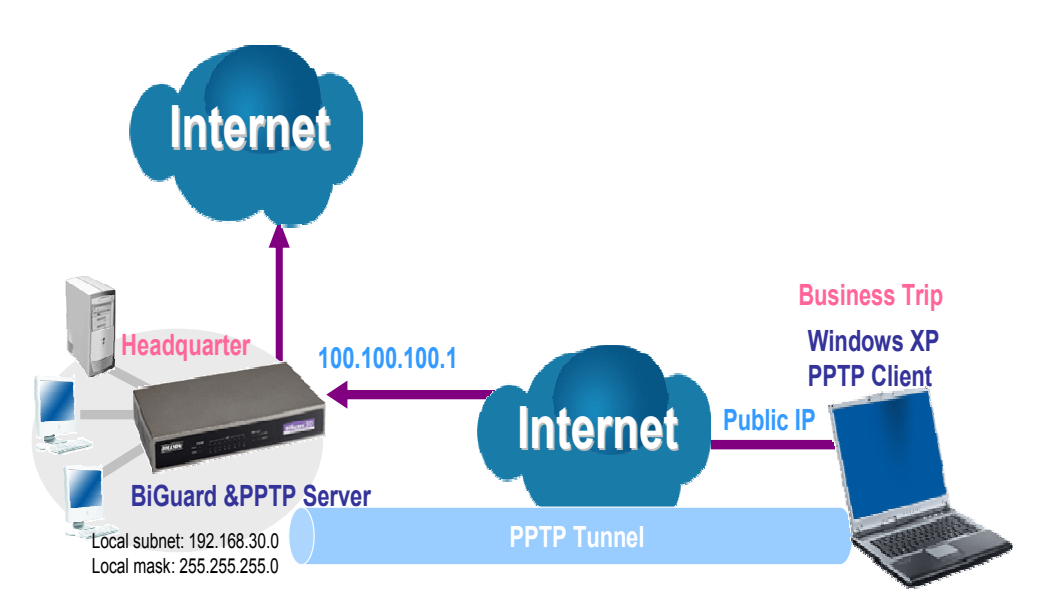

# -

Step1: Go to **Configuration** > **VPN** > **PPTP** and Enable the PPTP function, Click Apply.

| rt<br>ion<br>th Settings | General Setting<br>PPTP function<br>Auth. Type<br>Data Encryption<br>Encryption Key Leng | jth                 | ● Enable ○ Dis<br>Pap or Chap ▼<br>Disable ▼                               | able                  |  |  |
|--------------------------|------------------------------------------------------------------------------------------|---------------------|----------------------------------------------------------------------------|-----------------------|--|--|
| rt<br>ion<br>th Settings | PPTP function<br>Auth. Type<br>Data Encryption<br>Encryption Key Leng                    | ıth                 | <ul> <li>Enable ○ Dis</li> <li>Pap or Chap ▼</li> <li>Disable ▼</li> </ul> | able                  |  |  |
| ion<br>th Settings       | Auth. Type<br>Data Encryption<br>Encryption Key Leng                                     | ţth                 | Pap or Chap                                                                | aure                  |  |  |
| Settings                 | Data Encryption<br>Encryption Key Leng                                                   | 1th                 | Disable -                                                                  |                       |  |  |
| Settings                 | Encryption Key Leng                                                                      | th .                | Auto                                                                       |                       |  |  |
| ettings                  | Encryption Key Leng                                                                      |                     |                                                                            |                       |  |  |
|                          | Poor Encryption Mor                                                                      | ło                  | Only Statelace                                                             | <b>_</b>              |  |  |
|                          | ID Addresses Assig                                                                       | ad to Poor          | Only Stateless                                                             | 0.1 200               |  |  |
|                          | Idle Timeout                                                                             | ieu to reel         | Start from: 192.16                                                         | 0.1.]200              |  |  |
|                          |                                                                                          |                     | iviin.                                                                     |                       |  |  |
|                          | (ZILEnable data er                                                                       | cryption will use I | MS-CHAPv2 to au                                                            | thenticate the peer.) |  |  |
| rd                       | Apply                                                                                    |                     |                                                                            |                       |  |  |
| cy                       |                                                                                          |                     |                                                                            |                       |  |  |
|                          | Account Setting                                                                          |                     |                                                                            |                       |  |  |
|                          | Name E                                                                                   | nable               | Туре                                                                       | Peer Network          |  |  |
|                          | Create O                                                                                 |                     |                                                                            |                       |  |  |
|                          |                                                                                          |                     |                                                                            |                       |  |  |
| sh                       |                                                                                          |                     |                                                                            |                       |  |  |

Step2: Click **Create** to create a PPTP Account.

|                 | DDTD              |                             |
|-----------------|-------------------|-----------------------------|
| S               |                   |                             |
| Start           | Connection Name   | WinYP                       |
| juration        | Tunnal            | Enable C Disable            |
| Config to Flash | lleemame          | taet                        |
|                 | Password          |                             |
|                 | Retype Password   |                             |
|                 | Connection Type   | Remote Access OI AN to I AN |
|                 | Peer Network IP   |                             |
|                 | Peer Netmask      |                             |
|                 | Netbios Broadcast | C Enable C Disable          |
|                 |                   |                             |
|                 |                   | SAVE CONFIG RESTART         |
|                 |                   | Control Register            |

# BILLION

Step3: Click **Apply**, you can see the account is successfully created.

|                      | PPTP                  |                      |              |               |                        |        |          |  |  |
|----------------------|-----------------------|----------------------|--------------|---------------|------------------------|--------|----------|--|--|
| Status               | General Se            | etting               |              |               |                        |        |          |  |  |
| Quick Start          | PPTP fund             | tion                 |              | Enable        | C Disable              |        |          |  |  |
| Configuration        | Auth. Type            | 9                    |              | Pap or Cha    | p 💌                    |        |          |  |  |
| Save Config to Flash | Data Encr             | Data Encryption      |              | Enable -      |                        |        |          |  |  |
|                      | Encryption Key Length |                      | Auto 💌       | Auto          |                        |        |          |  |  |
|                      | Peer Encr             | Peer Encryption Mode |              | Only Statel   | Only Stateless         |        |          |  |  |
|                      | IP Addres             | ses Assigned         | to Peer      | Start from: 1 | 92.168.10.200          |        |          |  |  |
|                      | Idle Timeo            | Idle Timeout         |              | 0 N           | 1in.                   |        |          |  |  |
|                      |                       | ble data encrv       | ption will u | se MS-CHAPv2  | to authenticate the pe | er.)   |          |  |  |
|                      |                       | (                    |              |               |                        |        |          |  |  |
|                      | Apply                 |                      |              |               |                        |        |          |  |  |
|                      | Account Se            | etting               |              |               |                        |        |          |  |  |
|                      | Name                  | Enable               | Type         |               | Peer Network           |        |          |  |  |
|                      | WinXP                 | $\checkmark$         | Remote       | Access        |                        | Edit O | Delete O |  |  |
|                      |                       |                      |              |               |                        |        |          |  |  |
|                      | Create 🔘              |                      |              |               |                        |        |          |  |  |
|                      |                       |                      |              |               |                        |        |          |  |  |
|                      |                       |                      |              |               |                        |        |          |  |  |
|                      |                       |                      |              |               |                        |        |          |  |  |
|                      |                       |                      |              |               |                        |        |          |  |  |
|                      |                       |                      |              |               |                        |        |          |  |  |
|                      |                       |                      |              |               |                        |        |          |  |  |
|                      |                       |                      |              |               | RAVE OD                |        | DECTAD   |  |  |
|                      |                       |                      |              |               | SAVE CO                | NFIG   | RESTART  |  |  |

Step4: Click **Save Config** to save all changes to flash memory.

Step5: In Windows XP, go Start > Settings > Network Connections.

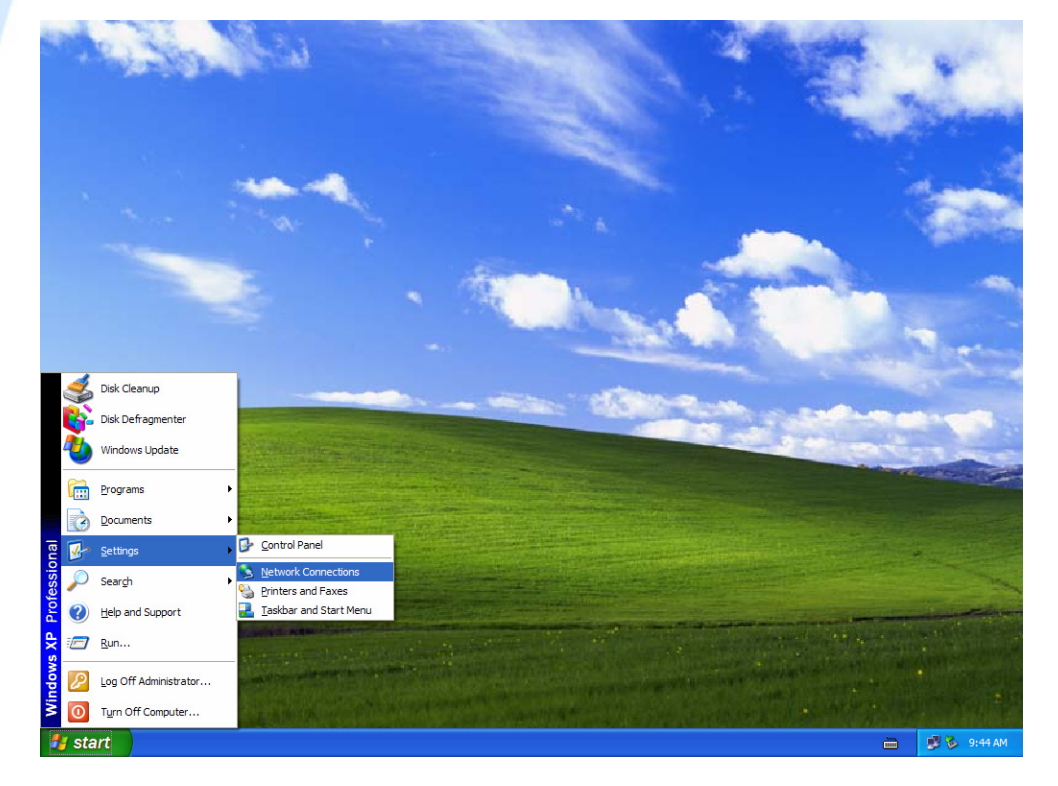

Step6: In Network Tasks, Click Create a new connection, and press Next.

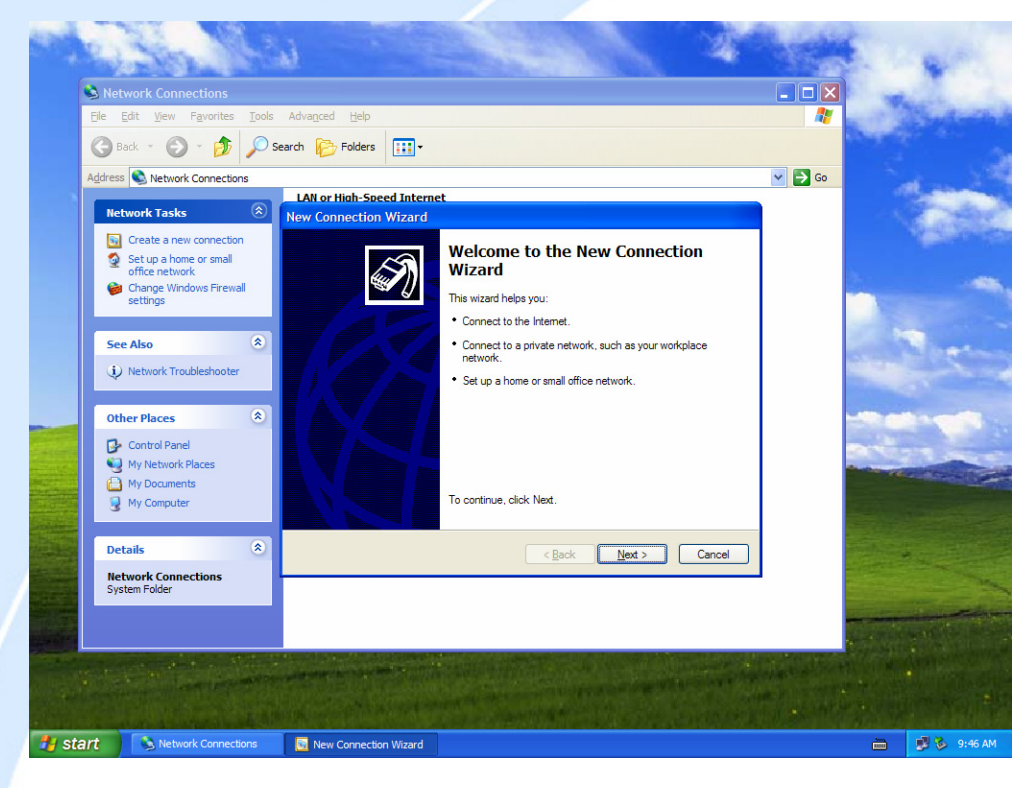

Step7: Select Connect to the network at my workplace and press Next.

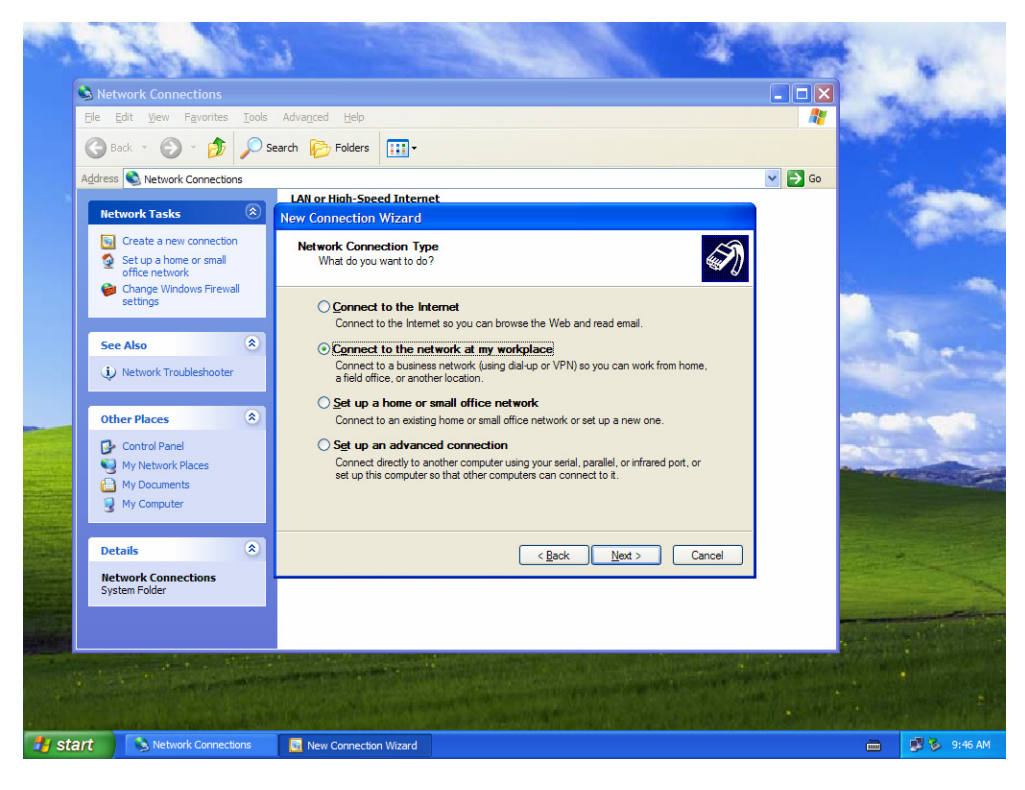

Step8: Select Virtual Private Network connection and press Next.

-

| -      | esta 14                                                                                                    | a second as                                                                                                    | 1                                                       | 5.0 | -                         |
|--------|----------------------------------------------------------------------------------------------------|----------------------------------------------------------------------------------------------------|---------------------------------------------------------|-----|---------------------------|
|        | Setwork Connections                                                                                                  |                                                                                                    |                                                         | 1   | Start Starten             |
|        | <u>File Edit View Favorites Tools</u>                                                                                | Advanced Help                                                                                                    | 1                                                       | 100 | Charles Barrison Barrison |
|        | 🕞 Back + 🕥 + 🏂 🔎 S                                                                                                   | earch 🂫 Folders 🛄 •                                                                                                    |                                                         |     |                           |
| 4      | Address 🔕 Network Connections                                                                                        |                                                                                                    | 🛩 🔁 Go                                                  |     | at                        |
|        | Natural Tasks                                                                                                    | LAN or High-Speed Internet                                                                                                    |                                                         |     | COMPANY OF THE OWNER      |
|        | Create a new connection<br>Set up a home or small<br>office network<br>Change Windows Firewall<br>settings           | New Connection           Hetwork Connection         Fill with a second second |                                                         |     |                           |
|        | See Also 🛞                                                                                                    | Dial-up connection     Connect using a modem and a regular phone line or an Integrated Services Digital     Network (ISDN) phone line.     Ordinual Private Network connection     Connect to the network using a virtual private network (VPN) connection over the                                                                                                    |                                                         |     | les .                     |
|        | Other Places <ul> <li>Control Panel</li> <li>My Network Places</li> <li>My Documents</li> <li>My Computer</li> </ul> | internet.                                                                                                    |                                                         |     |                           |
|        | Details (*)<br>Hetwork Connections<br>System Folder                                                                  | < <u>Back</u> <u>N</u> ed > Cancel                                                                                                    |                                                         |     |                           |
| 🛃 stal | rt Network Connections                                                                                               | New Connection Wizard                                                                                                    | nast all states<br>Tanta and states<br>Tanta and states |     | 9:47 AM                   |

Step9: Input the user-defined name for this connection and press **Next**.

|                 | With the                                                                                   | 1 4                                                                                                    |        | 1.000 |             |
|-----------------|--------------------------------------------------------------------------------------------|----------------------------------------------------------------------------------------------------|--------|-------|-------------|
|                 | Network Connections                                                                        |                                                                                                    |        | 1     | 1.00        |
|                 | <u>File E</u> dit <u>V</u> iew F <u>a</u> vorites <u>T</u> ools                            | Advanced Help                                                                                                    | 1      |       | and with    |
|                 | 🕝 Back 👻 🕥 👻 🏂 🔎 Se                                                                        | earch 🎼 Folders 📰 •                                                                                                  |        |       |             |
| 1               | Address 🔕 Network Connections                                                              |                                                                                                    | 🖌 🄁 Co | 2.4   |             |
|                 | Network Tasks                                                                              | LAN or High-Speed Internet<br>New Connection Wizard                                                                  |        |       | -           |
|                 | <ul> <li>Create a new connection</li> <li>Set up a home or small office network</li> </ul> | Connection Name<br>Specify a name for this connection to your workplace.                                             |        |       |             |
|                 | Settings                                                                                   | Type a name for this connection in the following box.                                                                |        |       |             |
|                 | See Also                                                                                   | Company Name                                                                                                    |        | N 19  |             |
|                 | <ul> <li>Network Troubleshooter</li> </ul>                                                 | BiGuard.30<br>For example, you could type the name of your workplace or the name of a server you<br>will concrect to |        |       | ~           |
|                 | Other Places 🙁                                                                             |                                                                                                    |        | -     | -           |
|                 | Control Panel<br>My Network Places<br>My Documents<br>My Computer                          |                                                                                                    |        | -     |             |
| <b>Harrison</b> | Details 🛞                                                                                  | < <u>B</u> ack Next > Cancel                                                                                         |        |       |             |
|                 | System Folder                                                                              |                                                                                                    |        |       |             |
|                 |                                                                                            |                                                                                                    |        |       |             |
| 🐉 star          | t 🔊 Network Connections                                                                    | 📴 New Connection Wizard                                                                                              |        | -     | 🛢 🕉 9:48 AM |

Step10: Input PPTP Server Address and press Next.

| - 22  | RUSIA MAS                                                                                                    |                                                                                                    | -                 | 0           |
|-------|----------------------------------------------------------------------------------------------------|----------------------------------------------------------------------------------------------------|-------------------|-------------|
|       | S Network Connections                                                                                                    |                                                                                                    |                   | A. Cak      |
|       | File Edit View Favorites Tools                                                                                                  | Advanced Help                                                                                                    | 1                 | Sand with   |
|       | 🕝 Back 🔹 🌍 👻 🏂 🔎 Se                                                                                                    | arch 🎼 Folders 📰 -                                                                                                    | Concerno Sector   |             |
|       | Address 🔕 Network Connections                                                                                                   |                                                                                                    | → Go              | 1.1.1       |
|       | Natural Tasks                                                                                                    | LAN or High-Speed Internet                                                                                                    |                   | - Internet  |
|       | Network Tasks                                                                                                    | New Connection Wizard                                                                                                    |                   | 10-10-50-50 |
|       | <ul> <li>Create a new connection</li> <li>Set up a home or small<br/>office network</li> <li>Change Windows Firewall</li> </ul> | VPN Server Selection<br>What is the name or address of the VPN server?                                                                                                    | 3.                |             |
|       | settings                                                                                                    | Type the host name or Internet Protocol (IP) address of the computer to which you are<br>connecting.                                                                                                    |                   |             |
|       | See Also                                                                                                    | Host name or IP address (for example, microsoft.com or 157.54.0.1):                                                                                                    | -                 | har         |
|       | <ul> <li>Network Troubleshooter</li> </ul>                                                                                      | 100.100.1                                                                                                    | -                 |             |
|       | Other Places 🙁                                                                                                    |                                                                                                    | -                 |             |
|       | 🚱 Control Panel                                                                                                    |                                                                                                    | man -             |             |
|       | My Network Places                                                                                                    |                                                                                                    |                   | are allow   |
|       | My Documents                                                                                                    |                                                                                                    | REAL              |             |
|       | Details 🙁                                                                                                    | <u>Back</u> <u>Next</u> > Cancel     Cancel     Cancel | all real from the |             |
|       | Network Connections<br>System Folder                                                                                            |                                                                                                    |                   |             |
|       |                                                                                                    |                                                                                                    | The second        |             |
|       |                                                                                                    |                                                                                                    |                   |             |
| 🛃 sta | art 💦 Network Connections                                                                                                    | S New Connection Wizard                                                                                                    | <u> </u>          | 🌉 🏷 1:40 PM |

#### Step11: Please press Finish.

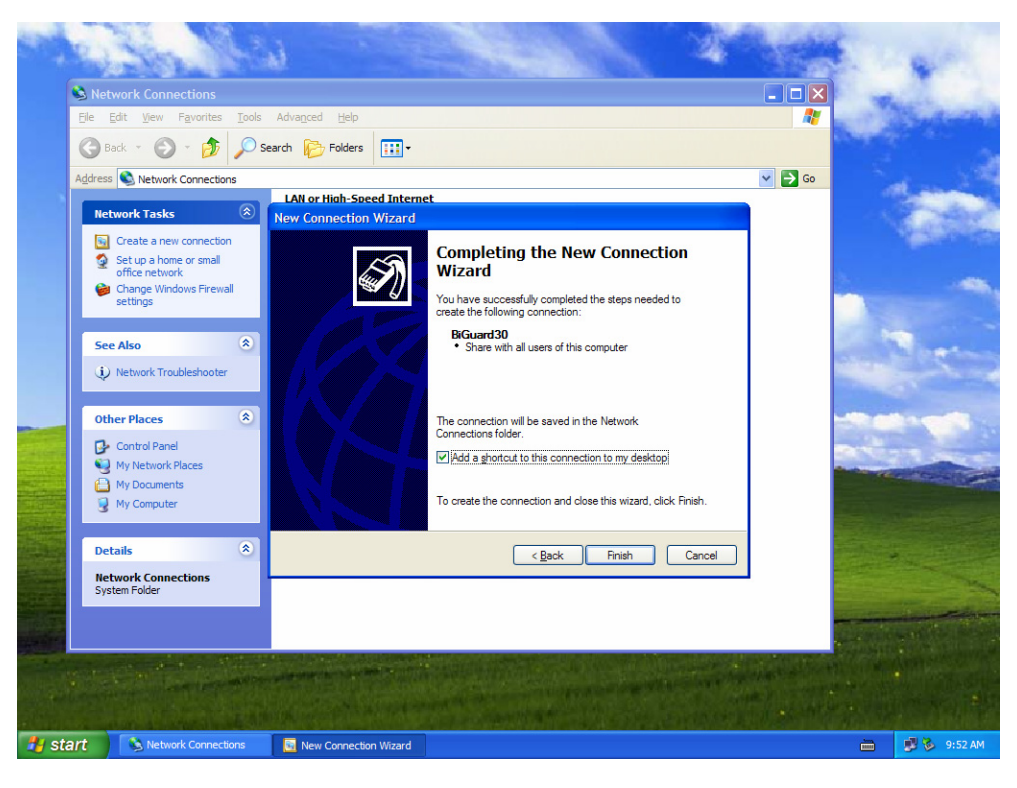

Step12: Double click the connection, and input **Username** and **Password** that defined in BiGuard PPTP **Account Settings**.

-

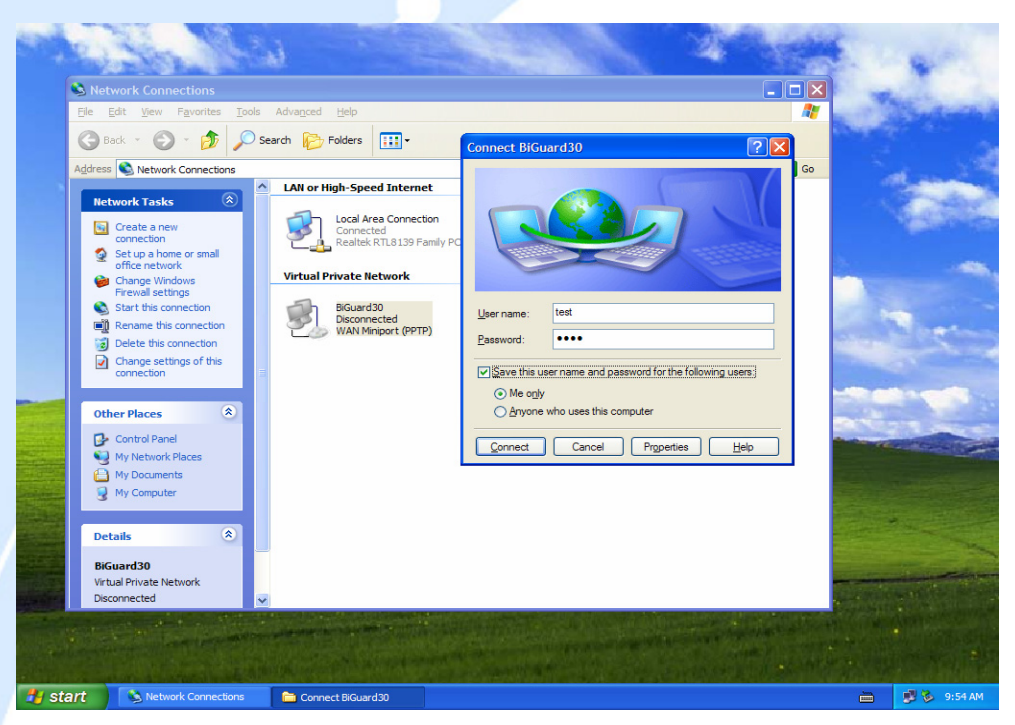

PS. You can also refer the **Properties** > **Security** page as below, by default.

| 574 S   |                     | BiGuard30                                                                                         | Properties                      |          |             |
|---------|---------------------|---------------------------------------------------------------------------------------------------|---------------------------------|----------|-------------|
|         |                     | General Option<br>© Dipica (r<br>Validate<br>Reque<br>Agor<br>PAsy<br>Advance<br>Using<br>Advance | ns Security Networking Advanced |          |             |
|         |                     |                                                                                                   | OK Cancel                       |          |             |
| 🛃 start | Setwork Connections | Connect BiGuard30                                                                                 |                                 | <u> </u> | 🏷 🕵 1:50 PM |

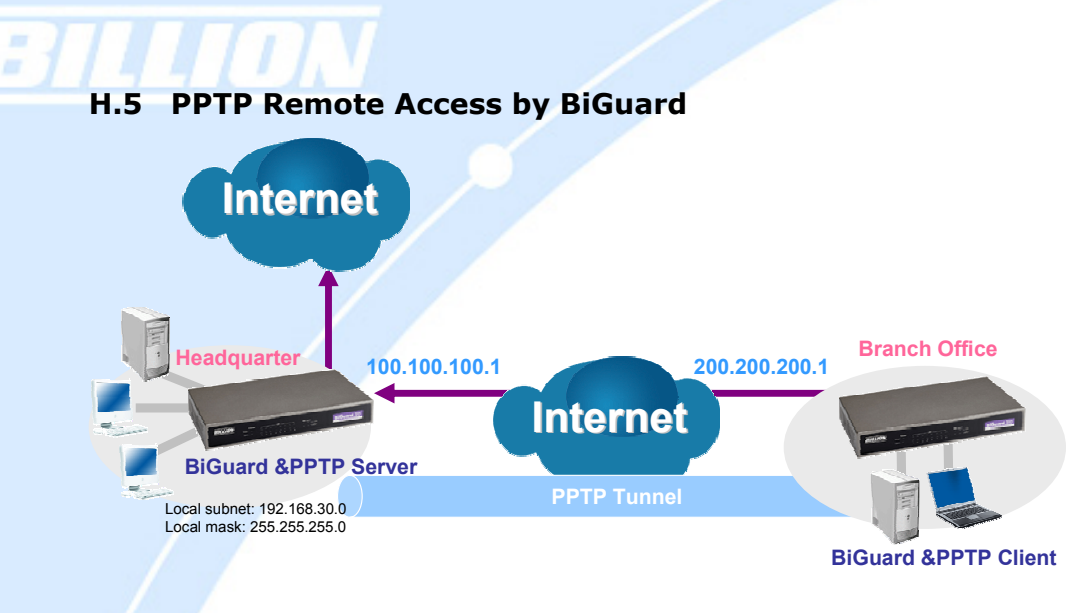

Step1: Go to **Configuration** > **VPN** > **PPTP** and Enable the PPTP function, **Disable** the **Encryption**, then Click **Apply**.

| Tuis       General Setting         ck Start       PPTP function       Enable C Disable         And       Auth. Type       Pap or Chap ▼         AN       Data Encryption       Enable C         andwidth Settings       Peer Encryption Key Length       Auto ▼         Peer Encryption Key Length       Auto ▼         IP Addresses Assigned to Peer       Start from: 192.168.1,200         IP Addresses Assigned to Peer       Start from: 192.168.1,200         IPSec       Image: Compton will use MS-CHAPv2 to authenticate the peer.)         IPSec Vitrard       Apply         IPSec Poicy       Account Setting         Poss       Name         Enable       Type         Peer Network       Image: Chap vite Paint         Auto ▼       Type         Poss       Name         Create ○       S                                                                                                    |                    | PPTP                |                        |                 |                         |         |
|----------------------------------------------------------------------------------------------------|--------------------|---------------------|------------------------|-----------------|-------------------------|---------|
| ck Start   ringuration   ninguration   AN   AN   AN   AN   AN   Data Encryption   Encryption Key Length   Auto ▼   Peer Encryption Mode   Only Stateless ▼   IP Addresses Assigned to Peer   Start from: 192:168.1,200   Idle Timeout   O   Min.   (▲ Enable data encryption will use MS-CHAPv2 to authenticate the peer.)   PSec Witrand   IPSec Policy   PPTP   Account Setting   Vanced   e Config to Flash                                                                                                    | tatus              | General Setting     | í .                    |                 |                         |         |
| Auth. Type Pap or Chap   Auth. Type Pap or Chap   Auth. Type Data Encryption   Cata Encryption Encryption Key Length   Auth. Type Per Encryption   Per Encryption Mode   Per Encryption Mode   Per Encryption Mode   Per Encryption Mode   Per Encryption Mode   Per Encryption Mode   Per Encryption Mode   Portor Min.   PSec Min.   PSec Vitard Apply   Per Per Network  Create   Create                                                                                                    | lick Start         | PPTP function       |                        |                 | Disable                 |         |
| AN AN AN AN Data Encryption Encryption Key Length Encryption Key Length Encryption Mode Only Stateless Per Encryption Mode Only Stateless Per Encryption Mode IP Addresses Assigned to Peer Start from: 192, 168, 1, 200 Ide Timeout PN Ide Timeout IP Sec Vizard PSec Vizard PSec Policy PPTP Account Setting Account Setting Name Enable Type Peer Network Create Create Config to Flash                                                                                                    | infiguration       | Auth. Type          |                        | Pap or Chap     | -                       |         |
| AN     Image: Constraint of the section of the section                            |                    | Data Encryptio      | n                      | Enable -        | -                       |         |
| andwidth Skittings<br>ystem revall Peer Encryption Mode Only Stateless y IP Addresses Assigned to Peer IP Addresses Assigned to Peer IP Addresses Assigned to Peer IP Addresses Assigned to Peer IP Addresses Assigned to Peer IP Addresses Assigned to Peer IP Addresses Assigned to Peer IP Account Setting PPTP Account Setting Name Enable Type Peer Network  Create   Create                                                                                                    |                    | Encryption Key      | Lenath                 | Auto            |                         |         |
| ystem irevall IP Addresses Assigned to Peer Start from: 192,168.1,200 IIP Addresses Assigned to Peer Idal Timeout IIP Addresses Assigned to Peer Idal Timeout IIP Addresses Assigned to Peer IIP Addresses Assigned to Peer IIP Addresses IIP Addresses Assigned to Peer IIP Addresses IIP Addresses III IIP Addresses IIIIIIIIIIIIIIIIIIIIIIIIIIIIIIIII                                                                                                    | Sandwidth Settings | Peer Encryptio      | n Mode                 | Only Stateless  | · ·                     |         |
| rewall Ide Timeout Ide Timeout Ide Timeou  |                    | IP Addresses 4      | ssigned to Peer        | Start from: 197 | 168 1 200               |         |
| PN     P     P       IPSec     (IPSec Withard     IPSec Withard       IPSec Withard     IPSec Withard     IPSec Withard       IPSec Policy     IPSec Policy       PPTP     Account Setting       Intuil Server     Create O       Vanced     Create O                                                                                                    |                    | Idle Timeout        | iongnod to ribbi       | O Min           | 100.1.1200              |         |
| IPSec     IPSec Vitard       IPSec Vitard     Apply       IPSec Potcy     Account Setting       Account Setting     Type       Name     Enable       Trual Server     Create O       Vanced     Create O                                                                                                    |                    |                     |                        | p Min.          |                         |         |
| IPSec Wizard Apply IPSec Polcy PPTP OS Name Enable Type Peer Network  Create  Create   |                    | ( <u> Enable</u> da | ata encryption will ut | se MS-CHAPv2 to | authenticate the peer.) |         |
| IPSec Policy PPTP Account Setting oS Name Enable Type Peer Network Create Create Create Create                                                                                                    | IPSec Wizard       | Apply               |                        |                 |                         |         |
| PPTP     Account Setting       0S     Name     Enable     Type     Peer Network     Image: Control of Control of Con                                                                                              | IPSec Policy       |                     |                        |                 |                         |         |
| oS Name Enable Type Peer Network de<br>rtual Server<br>dvanced<br>e Config to Flash                                                                                                    |                    | Account Setting     | í j                    |                 |                         |         |
| Intual Server Create  Create Create C |                    | Name                | Enable                 | Туре            | Peer Network            |         |
| e Config to Flash                                                                                                    |                    | Create O            |                        |                 |                         |         |
| e Config to Flash                                                                                                    |                    | Cleate              |                        |                 |                         |         |
|                                                                                                    | e Config to Flash  |                     |                        |                 |                         |         |
|                                                                                                    |                    |                     |                        |                 |                         |         |
|                                                                                                    |                    |                     |                        |                 |                         |         |
|                                                                                                    |                    |                     |                        |                 |                         |         |
|                                                                                                    |                    |                     |                        |                 |                         |         |
|                                                                                                    |                    |                     |                        |                 |                         |         |
|                                                                                                    |                    |                     |                        |                 | SAVE CONFIG             | RESTART |
| SAVE CONFIG RESTART                                                                                                    |                    | >                   |                        |                 |                         |         |

Step2: Click **Create** to create a PPTP Account.

Powering communications with Security

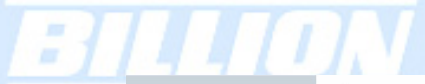

|                              | PPTP              |
|------------------------------|-------------------|
|                              | Add PPTP Account  |
| BiGuard10                    | Connection Name   |
|                              | Tunnel            |
| test                         | Usemame           |
|                              | Password          |
|                              | Retype Password   |
| C Remote Access @ LAN to LAN | Connection Type   |
| 192 168 30 100               | Peer Network IP   |
| 255 255 255 0                | Peer Netmask      |
| C Enable 	© Disable          | Netbios Broadcast |
|                              |                   |
| SAVE CONFIG                  |                   |
|                              |                   |

Step3: Click **Apply**, you can see the account is successfully created.

|                      | PPTP                          |                |           |                            |                            |        |          |  |  |
|----------------------|-------------------------------|----------------|-----------|----------------------------|----------------------------|--------|----------|--|--|
| Status               | General Settin                | g              |           |                            |                            |        |          |  |  |
| Quick Start          | PPTP function                 |                |           | Enable                     | le 🔍 Disable               |        |          |  |  |
| Configuration        | Auth. Type                    |                |           | Pap or I                   | Chap 💌                     |        |          |  |  |
| Save Config to Flash | Data Encryption               |                | Disable   | -                          |                            |        |          |  |  |
|                      | Encryption Ke                 | y Length       |           | Auto                       | Auto                       |        |          |  |  |
|                      | Peer Encryption Mode          |                |           | Only St                    | ateless 🗾                  |        |          |  |  |
|                      | IP Addresses Assigned to Peer |                |           | Start from: 192.168.10.200 |                            |        |          |  |  |
|                      | Idle Timeout                  |                |           | 0                          | Min.                       |        |          |  |  |
|                      | (ALEnable of                  | lata encryptic | n will us | e MS-CHA                   | Pv2 to authenticate the pe | eer.)  |          |  |  |
|                      | Annly                         |                |           |                            |                            |        |          |  |  |
|                      | Chhil                         |                |           |                            |                            |        |          |  |  |
|                      | Account Settin                | g              |           |                            |                            |        |          |  |  |
|                      | Name                          | Enable         | Туре      |                            | Peer Network               |        |          |  |  |
|                      | BiGuard10                     | $\checkmark$   | LAN       | to LAN                     | 192.168.30.100/24          | Edit 💽 | Delete 🕥 |  |  |
|                      | Create O                      |                |           |                            |                            |        |          |  |  |
|                      | Create O                      |                |           |                            |                            |        |          |  |  |
|                      |                               |                |           |                            |                            |        |          |  |  |
|                      |                               |                |           |                            |                            |        |          |  |  |
|                      |                               |                |           |                            |                            |        |          |  |  |
|                      |                               |                |           |                            |                            |        |          |  |  |
|                      |                               |                |           |                            |                            |        |          |  |  |
|                      |                               |                |           |                            |                            |        |          |  |  |
|                      |                               |                |           |                            | SAVE CO                    | NFIG   | RESTART  |  |  |
|                      |                               |                |           |                            |                            |        |          |  |  |

Step4: Click Save Config to save all changes to flash memory.

Powering communications with Security

# BILLION

Step5: In another BiGuard as Client, Go to **Configuration** > **WAN**.

|                     | WAN                    |                                                      |
|---------------------|------------------------|------------------------------------------------------|
| tus                 | РРТР                   |                                                      |
| ick Start           | Connection Method      | PPTP Settings                                        |
| nfiguration         | Usemame                | test                                                 |
| _AN                 | Password               | ****                                                 |
| VAN                 | Retype Password        |                                                      |
| andwidth Settings   | PPTP Client IP         | 200 200 200 1                                        |
| lystem              | PPTP Client IP Netmask | 255 255 0                                            |
| irewall             | PPTP Client IP Gateway | 200 200 254                                          |
| 'PN                 | PPTP Server IP         |                                                      |
| loS                 | Connection             | Always Connect                                       |
| /irtual Server      | Idle Time              | 10 minutes                                           |
| Advanced            |                        | Dynamic (IP automatically accigned by your ISD)      |
| ave Config to Flash | IP assignd by your ISP | C Eived (Your ICD required you to input ID address)  |
|                     |                        |                                                      |
|                     | MAC Address            | Vour ISP requires you to input WAN Ethernet MAC      |
|                     |                        | MAC Address DD DD DD DD DD DD DD DD                  |
|                     |                        | Vour ISP requires you to manually setun DNS settings |
|                     | DNS                    | Primary DNS 168 95 192 1                             |
|                     |                        |                                                      |
|                     | PIP                    |                                                      |
|                     | MTH                    |                                                      |
|                     | WITO                   | 11432                                                |
|                     | Apply Reset            |                                                      |
|                     |                        | SAVE CONFIG RESTART LOGOUT                           |

Step6: Click Apply, and Save CONFIG.

Powering communications with Security